#### Laser Printer Adapter for SCS

Coax/Twinax Connection to IBM Mainframe and Midrange Hosts

# Installation and User's Guide

Document GI-008-10. Complies with the following firmware versions and higher:

- Boot/Load H00\_7301
- Coax (3270) Main Code H01\_9072
- Twinax (5250) Main Code H02\_8491

© Copyright Internate International Inc., 1997 and LCI Internate A/S, 1998 – 2001 All rights reserved.

No part of this guide may be photocopied or reproduced in any way, except where noted, without the written consent of LCI Intermate A/S.

- 1 -

#### Notice

LCI Intermate A/S makes no warranty of any kind with regard to the contents or use of this manual, and specifically disclaims any express or implied warranties on merchantability or fitness for any particular purpose.

LCI Intermate A/S shall not be liable for errors contained herein or for incidental or consequential damages in connection with the performance or use of this product.

Information in this manual is liable to change without notice and does not represent a commitment on the part of LCI Intermate A/S.

#### Trademarks

Intermate is a registered trademark of LCI Intermate A/S.

*IBM* and *AS/400* are registered trademarks of International Business Machines Corporation.

PCL is a registered trademark of Hewlett-Packard Company.

Any other trademarks appearing in this manual are the property of the respective owners.

#### Year 2000

This product, the utility programs, and the configuration programs have no year 2000 dependency which will affect their function and operation or their corresponding environments.

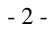

#### **Electromagnetic Compatibility**

# *Warning:* Changes or modifications to this unit not expressly approved by the party responsible for compliance could void the user's authority to operate the equipment. *Note:* This equipment has been tested and found to comply with the limits for a Class A digital device, pursuant to Part 15 of the FCC Rules. These limits are designed to provide mercenable metation accessed to provide mercenable metation.

limits are designed to provide reasonable protection against harmful interference when the equipment is operated in a commercial environment. This equipment generates, uses, and can radiate radio frequency energy and if, not installed and used in accordance with the instruction manual, may cause interference to radio communications. Operation of this equipment in a residential area is likely to cause harmful interference in which case the user will be required to correct the interference at his own expense.

#### Europe

USA

This digital equipment fulfills the requirements for radiated emission according to limit A of EN55022: 1998, and the requirements for immunity according to EN55024: 1998, information technology.

*Warning:* This is a class A product. In a domestic environment this product may cause radio interference in which case the user may be required to take adequate measures.

# ( (

- 3 -

#### Japan

この装置は、情報処理装置等電波障害自主規制協議会(VCCI)の基準 に基づくクラスA情報技術装置です。この装置を家庭環境で使用すると電波 妨害を引き起こすことがあります。この場合には使用者が適切な対策を講ず るよう要求されることがあります。

- 4 -

# CONTENTS

| Installation and User's Guide1                                    |    |  |
|-------------------------------------------------------------------|----|--|
| CONTENTS                                                          | 5  |  |
| 1. Introduction                                                   | 13 |  |
| 1.1. The Adapter for SCS in Your Printing Environment             | 13 |  |
| 1.2. Scope of This Guide                                          |    |  |
| 1.3. Conventions                                                  | 14 |  |
| 2. Installing the Adapter                                         | 15 |  |
| 2.1. Equipment Requirements                                       | 15 |  |
| 2.2. Preparation                                                  | 15 |  |
| 2.2.1. Check Box Contents                                         | 15 |  |
| 2.2.2. Select Items Required for Your Application                 | 16 |  |
| 2.2.3. Store the Other Items Carefully                            | 16 |  |
| 2.2.4. Adapter Handling Precautions                               |    |  |
| 2.3. Installation                                                 |    |  |
| 2.3.1. Locate a Slot and Insert the Board into the Printer        | 17 |  |
| 2.3.2. Attach the cable to the adapter                            | 17 |  |
| 2.4. Verification                                                 |    |  |
| 2.5. Twinax Users: Check and Adjust the SCS Device Address        |    |  |
| 2.6. Matching SCS Settings to the Host's Printing Requirements    |    |  |
| 2.7. Connecting to the Host                                       |    |  |
| 3. Configuration                                                  | 21 |  |
| 3.1. How to Change an SCS Option Setting                          |    |  |
| 3.2. The Operator Panel                                           |    |  |
| 3.2.1. Overview of Steps                                          |    |  |
| 3.2.2. Printer Menu Kevs.                                         |    |  |
| 3.2.3. The SCS MENU                                               |    |  |
| 3.2.4. SCS Sub-menus                                              |    |  |
| 3.2.5. How to Locate an Option and Its Possible Values (Settings) |    |  |

- 5 -

| 3.2.6.                                                                                                    | How to Select and Save a New Value (IDB Setting)                                                                                                    |                                                                                                    |
|----------------------------------------------------------------------------------------------------|----------------------------------------------------------------------------------------------------|----------------------------------------------------------------------------------------------------|
| 3.3. Fact                                                                                                    | ory Defaults                                                                                                    | 27                                                                                                    |
| 3.4. Ada                                                                                                    | oter Setup Options vs. Printer Setup Options                                                                                                    |                                                                                                    |
| 3.5. IDB                                                                                                    | commands?                                                                                                    |                                                                                                    |
| 4. Introd                                                                                                    | ucing the Coax Reference Chapters                                                                                                    | 30                                                                                                    |
| 4.1. Tree                                                                                                    | Diagrams / Menu Hierarchies                                                                                                    |                                                                                                    |
| 4.2. Deta                                                                                                    | iled Descriptions of Setup Options                                                                                                    |                                                                                                    |
| 4.2.1.                                                                                                    | The Numbered Section Title                                                                                                    |                                                                                                    |
| 4.2.2.                                                                                                    | Operator Panel Text: First Line in This Description                                                                                                    |                                                                                                    |
| 4.2.3.                                                                                                    | Operator Panel Text: Second Line in This Description                                                                                                    |                                                                                                    |
| 4.2.4.                                                                                                    | Option Description                                                                                                    |                                                                                                    |
| 4.2.5.                                                                                                    | Values                                                                                                    |                                                                                                    |
| 4.2.6.                                                                                                    | Advanced IDB Language                                                                                                    |                                                                                                    |
| 4.3. Deta                                                                                                    | iled Description of IPDS Option                                                                                                    |                                                                                                    |
| 4.4. Deta                                                                                                    | iled Descriptions of Test Options                                                                                                    |                                                                                                    |
| 5 Coard                                                                                                    | Operator Menu                                                                                                    | 34                                                                                                    |
| J. UUAX                                                                                                    |                                                                                                    |                                                                                                    |
|                                                                                                    |                                                                                                    |                                                                                                    |
| 6. Coax                                                                                                    | SCS OPTIONS (Setup)                                                                                                    | 35                                                                                                    |
| 6. Coax 3                                                                                                    | SCS OPTIONS (Setup)                                                                                                    | <b>35</b><br>35                                                                                                    |
| 6. Coax 3<br>6.1. Print<br>6.2. Coar                                                                                                    | SCS OPTIONS (Setup)<br>er Emulation (Coax Option 10)<br>MISC. SETTINGS Sub-menu                                                                                                    |                                                                                                    |
| 6. Coax 9<br>6.1. Print<br>6.2. Coar<br>6.2.1.                                                                                                    | SCS OPTIONS (Setup)<br>er Emulation (Coax Option 10)<br>MISC. SETTINGS Sub-menu<br>Local Copy Form Feed Action (Coax Option 1)                                                                                                    | 35<br>36<br>36                                                                                                    |
| 6.1. Print<br>6.2. Coar<br>6.2.1.<br>6.2.2.                                                                                                    | SCS OPTIONS (Setup)<br>er Emulation (Coax Option 10)<br>MISC. SETTINGS Sub-menu<br>Local Copy Form Feed Action (Coax Option 1)<br>Controller Reset Commands (Coax Option 4)                                                                                                    | 35<br>36<br>36<br>36<br>36                                                                                                    |
| 6.1. Print<br>6.2. Coar<br>6.2.1.<br>6.2.2.<br>6.2.3.                                                                                                    | SCS OPTIONS (Setup)<br>er Emulation (Coax Option 10)<br>MISC. SETTINGS Sub-menu<br>Local Copy Form Feed Action (Coax Option 1)<br>Controller Reset Commands (Coax Option 4)<br>Form Feed Support (Coax Option 5)                                                                                                    | 35<br>36<br>36<br>36<br>36<br>36<br>37                                                                                                 |
| 6.1. Print<br>6.2. Coas<br>6.2.1.<br>6.2.2.<br>6.2.3.<br>6.2.4.                                                                                                    | SCS OPTIONS (Setup)<br>er Emulation (Coax Option 10)<br>MISC. SETTINGS Sub-menu<br>Local Copy Form Feed Action (Coax Option 1)<br>Controller Reset Commands (Coax Option 4)<br>Form Feed Support (Coax Option 5)<br>Data Conversion (Coax Option 6)                                                                                                    | 35<br>36<br>36<br>36<br>36<br>37<br>37                                                                                                 |
| 6. Coax 3<br>6.1. Print<br>6.2. Coar<br>6.2.1.<br>6.2.2.<br>6.2.3.<br>6.2.4.<br>6.2.5.                                                                                                    | SCS OPTIONS (Setup)<br>er Emulation (Coax Option 10)<br>MISC. SETTINGS Sub-menu<br>Local Copy Form Feed Action (Coax Option 1)<br>Controller Reset Commands (Coax Option 4)<br>Form Feed Support (Coax Option 5)<br>Data Conversion (Coax Option 6)<br>Buffer Size (Coax Option 11)                                                                                                    | 35<br>36<br>36<br>36<br>36<br>36<br>37<br>37<br>37<br>38                                                                               |
| 6. Coax 3<br>6.1. Print<br>6.2. Coar<br>6.2.1.<br>6.2.2.<br>6.2.3.<br>6.2.4.<br>6.2.5.<br>6.2.6.                                                                                                    | SCS OPTIONS (Setup)<br>er Emulation (Coax Option 10)<br>MISC. SETTINGS Sub-menu<br>Local Copy Form Feed Action (Coax Option 1)<br>Controller Reset Commands (Coax Option 4)<br>Form Feed Support (Coax Option 5)<br>Data Conversion (Coax Option 6)<br>Buffer Size (Coax Option 11)<br>Features (Coax Option 12, Text Features)                                                                                                    | 35<br>36<br>36<br>36<br>36<br>37<br>37<br>38<br>38<br>38                                                                               |
| 6. Coax 3<br>6.1. Print<br>6.2. Coar<br>6.2.1.<br>6.2.2.<br>6.2.3.<br>6.2.4.<br>6.2.5.<br>6.2.6.<br>6.2.7.                                                                                                    | SCS OPTIONS (Setup)<br>er Emulation (Coax Option 10)<br>MISC. SETTINGS Sub-menu<br>Local Copy Form Feed Action (Coax Option 1)<br>Controller Reset Commands (Coax Option 4)<br>Form Feed Support (Coax Option 5)<br>Data Conversion (Coax Option 6)<br>Buffer Size (Coax Option 11)<br>Features (Coax Option 12, Text Features)<br>Advanced Printer Features (Coax Option 13)                                                                                                    | <b>35</b> 3636363637373738383839                                                                                                    |
| 6. Coax 3<br>6.1. Print<br>6.2. Coas<br>6.2.1.<br>6.2.2.<br>6.2.3.<br>6.2.4.<br>6.2.5.<br>6.2.6.<br>6.2.7.<br>6.2.8.                                                                                                   | SCS OPTIONS (Setup)<br>er Emulation (Coax Option 10)<br>MISC. SETTINGS Sub-menu<br>Local Copy Form Feed Action (Coax Option 1)<br>Controller Reset Commands (Coax Option 1)<br>Form Feed Support (Coax Option 5)<br>Data Conversion (Coax Option 5)<br>Buffer Size (Coax Option 1)<br>Features (Coax Option 11)<br>Advanced Printer Features (Coax Option 13)<br>Extended ID (Coax Option 14)                                                                                                    | <b>35</b> 3636363637373738383940                                                                                                    |
| 6. Coax 3<br>6.1. Prim<br>6.2. Coax<br>6.2.1.<br>6.2.2.<br>6.2.3.<br>6.2.4.<br>6.2.5.<br>6.2.6.<br>6.2.7.<br>6.2.8.<br>6.2.9.                                                                                          | SCS OPTIONS (Setup)<br>er Emulation (Coax Option 10)<br>MISC. SETTINGS Sub-menu<br>Local Copy Form Feed Action (Coax Option 1)<br>Controller Reset Commands (Coax Option 1)<br>Form Feed Support (Coax Option 5)<br>Data Conversion (Coax Option 6)<br>Buffer Size (Coax Option 11)<br>Features (Coax Option 12, Text Features)<br>Advanced Printer Features (Coax Option 13)<br>Extended ID (Coax Option 14)<br>Non-Printable Character (Coax Option 3)                                                                                                    | 35<br>36<br>36<br>36<br>36<br>36<br>37<br>37<br>38<br>38<br>38<br>38<br>39<br>40<br>41                                                 |
| 6. Coax 3<br>6.1. Print<br>6.2. Coar<br>6.2.1.<br>6.2.2.<br>6.2.3.<br>6.2.4.<br>6.2.5.<br>6.2.6.<br>6.2.7.<br>6.2.8.<br>6.2.9.<br>6.2.10.                                                                              | SCS OPTIONS (Setup)<br>er Emulation (Coax Option 10)<br>MISC. SETTINGS Sub-menu<br>Local Copy Form Feed Action (Coax Option 1)<br>Controller Reset Commands (Coax Option 4)<br>Form Feed Support (Coax Option 5)<br>Data Conversion (Coax Option 6)<br>Buffer Size (Coax Option 11)<br>Features (Coax Option 12, Text Features)<br>Advanced Printer Features (Coax Option 13)<br>Extended ID (Coax Option 14)<br>Non-Printable Character (Coax Option 3)<br>CSC Characters & IDB Edit Delimiter (Options 8, 9, 7)                                                                                        | 35<br>36<br>36<br>36<br>36<br>36<br>37<br>38<br>38<br>38<br>38<br>38<br>38<br>40<br>41<br>42                                           |
| 6. Coax 3<br>6.1. Print<br>6.2. Coar<br>6.2.1.<br>6.2.2.<br>6.2.3.<br>6.2.4.<br>6.2.5.<br>6.2.6.<br>6.2.7.<br>6.2.8.<br>6.2.9.<br>6.2.10.<br>6.2.11.<br>6.2.11.                                                        | SCS OPTIONS (Setup)<br>ter Emulation (Coax Option 10)<br>MISC. SETTINGS Sub-menu<br>Local Copy Form Feed Action (Coax Option 1)<br>Controller Reset Commands (Coax Option 4)<br>Form Feed Support (Coax Option 5)<br>Data Conversion (Coax Option 5)<br>Data Conversion (Coax Option 6)<br>Buffer Size (Coax Option 11)<br>Features (Coax Option 12, Text Features)<br>Advanced Printer Features (Coax Option 13)<br>Extended ID (Coax Option 14)<br>Non-Printable Character (Coax Option 3)<br>CSC Characters & IDB Edit Delimiter (Options 8, 9, 7)<br>Intervention Required Response (Coax Option 21) | 35<br>36<br>36<br>36<br>36<br>37<br>37<br>38<br>38<br>38<br>38<br>39<br>40<br>41<br>42<br>43                                           |
| 6. Coax 3<br>6.1. Print<br>6.2. Coar<br>6.2.1.<br>6.2.2.<br>6.2.3.<br>6.2.4.<br>6.2.5.<br>6.2.6.<br>6.2.7.<br>6.2.8.<br>6.2.9.<br>6.2.10.<br>6.2.11.<br>6.2.12.                                                        | SCS OPTIONS (Setup)                                                                                                    | 35<br>36<br>36<br>36<br>36<br>36<br>37<br>37<br>37<br>38<br>38<br>38<br>39<br>40<br>41<br>42<br>43<br>43                               |
| 6. Coax 3<br>6.1. Print<br>6.2. Coar<br>6.2.1.<br>6.2.2.<br>6.2.3.<br>6.2.4.<br>6.2.5.<br>6.2.6.<br>6.2.7.<br>6.2.8.<br>6.2.9.<br>6.2.10.<br>6.2.11.<br>6.2.12.<br>6.2.13.                                             | SCS OPTIONS (Setup)                                                                                                    | 35<br>36<br>36<br>36<br>36<br>37<br>37<br>37<br>38<br>39<br>40<br>41<br>42<br>43<br>44<br>45                                           |
| 6. Coax 3<br>6.1. Prim<br>6.2. Coas<br>6.2.1.<br>6.2.2.<br>6.2.3.<br>6.2.4.<br>6.2.5.<br>6.2.6.<br>6.2.7.<br>6.2.8.<br>6.2.9.<br>6.2.10.<br>6.2.11.<br>6.2.12.<br>6.2.13.<br>6.2.14.                                   | SCS OPTIONS (Setup)                                                                                                    | 35<br>36<br>36<br>36<br>36<br>36<br>37<br>37<br>38<br>39<br>40<br>41<br>41<br>42<br>43<br>44                                           |
| 6. Coax 3<br>6.1. Prim<br>6.2. Coas<br>6.2.1.<br>6.2.2.<br>6.2.3.<br>6.2.4.<br>6.2.5.<br>6.2.6.<br>6.2.7.<br>6.2.8.<br>6.2.9.<br>6.2.10.<br>6.2.11.<br>6.2.12.<br>6.2.13.<br>6.2.14.<br>6.2.15.                        | SCS OPTIONS (Setup)                                                                                                    | 35<br>36<br>36<br>36<br>36<br>36<br>37<br>37<br>38<br>38<br>38<br>38<br>40<br>41<br>42<br>43<br>44<br>45<br>45<br>46                   |
| 6. Coax 3<br>6.1. Print<br>6.2. Coar<br>6.2.1.<br>6.2.2.<br>6.2.3.<br>6.2.4.<br>6.2.5.<br>6.2.6.<br>6.2.7.<br>6.2.8.<br>6.2.9.<br>6.2.10.<br>6.2.11.<br>6.2.12.<br>6.2.13.<br>6.2.14.<br>6.2.15.<br>6.2.16.            | SCS OPTIONS (Setup)                                                                                                    | 35<br>36<br>36<br>36<br>36<br>36<br>37<br>38<br>38<br>38<br>38<br>38<br>38<br>41<br>41<br>42<br>43<br>44<br>45<br>45<br>46<br>46<br>46 |
| 6. Coax 3<br>6.1. Print<br>6.2. Coar<br>6.2.1.<br>6.2.2.<br>6.2.3.<br>6.2.4.<br>6.2.5.<br>6.2.6.<br>6.2.7.<br>6.2.8.<br>6.2.10.<br>6.2.11.<br>6.2.12.<br>6.2.13.<br>6.2.14.<br>6.2.15.<br>6.2.16.<br>6.2.17.<br>6.2.18 | SCS OPTIONS (Setup)                                                                                                    | $\begin{array}{cccccccccccccccccccccccccccccccccccc$                                                                                   |

- 6 -

| 6.2.19.   | Country Code Selection (Coax Option 2)                | .50  |
|-----------|-------------------------------------------------------|------|
| 6.2.20.   | Skip Blank Page (Coax Option 32)                      | .51  |
| 6.2.21.   | Characters Per Inch (Coax Option 100)                 | .51  |
| 6.2.22.   | Maximum Print Position (Coax Option 102)              | .51  |
| 6.2.23.   | Lines Per Inch (Coax Option 105)                      | .52  |
| 6.2.24.   | Double Spacing (Coax Option 106 – line spacing)       | .52  |
| 6.2.25.   | Lines Per Page (Coax Option 107)                      | .52  |
| 6.3. Coax | ALT. MISC SETT. Sub-menu                              | 53   |
| 6.3.1.    | Base Color (Coax Option 110)                          | .53  |
| 6.3.2.    | Transparency (Coax Option 167)                        | .53  |
| 6.3.3.    | Formatted Strings (Coax Option 168)                   | .54  |
| 6.3.4.    | Transparency Handling (Coax Option 169)               | .55  |
| 6.3.5.    | Screen Size (Coax Option 237)                         | .56  |
| 6.3.6.    | Euro Support (Coax Event / Operator Panel)            | .56  |
| 6.4. Auto | matic Print Orientation (COR/APO) (Coax Option 122)   | .57  |
| 6.5. Coax | LU3 SETTINGS Sub-menu                                 | .58  |
| 6.5.1.    | At MPP+1 (Coax Option 15)                             | .58  |
| 6.5.2.    | Form Feed in Data (Coax Option 16)                    | .58  |
| 6.5.3.    | Form Feed Last (Coax Option 17).                      | . 59 |
| 6.5.4.    | Null Suppression (Coax Option 18)                     | . 59 |
| 6.5.5.    | Form Feed Position (Coax Option 19)                   | .60  |
| 6.5.6.    | Mono Case (Coax Option 101)                           | .60  |
| 6.6. Coax | PAPER SETTINGS Sub-menu                               | 61   |
| 6.6.1.    | Left Margin (Coax Option 103)                         | .61  |
| 6.6.2.    | Right Margin (Coax Option 104)                        | .61  |
| 6.6.3.    | Top Margin (Coax Option 108)                          | .61  |
| 6.6.4.    | Bottom Margin (Coax Option 109)                       | . 62 |
| 6.6.5.    | Paper Size Tray 1 (Coax Option 90)                    | .62  |
| 6.6.6.    | Paper Size Tray 2 (Coax Option 91)                    | .62  |
| 6.6.7.    | Paper Size Tray 3 (Coax Option 92)                    | .63  |
| 6.6.8.    | Source Drawer (Coax Option 113)                       | .63  |
| 6.6.9.    | Page Orientation (Coax Option 120)                    | .64  |
| 6.6.10.   | Programmed Symbols Page Orientation (Coax Option 121) | . 64 |
| 6.6.11.   | Print Quality (Coax Option 112)                       | .65  |
| 6.6.12.   | Tray 1 Orientation (Coax Option 123)                  | .65  |
| 6.6.13.   | Tray 2 Orientation (Coax Option 124)                  | . 66 |
| 6.6.14.   | Tray 3 Orientation (Coax Option 125)                  | . 66 |
|           |                                                       |      |

- 7 -

| 7. Coax IPDS SETTING                                        | 67 |
|-------------------------------------------------------------|----|
| 8. Coax TEST OPTIONS                                        | 68 |
| 8.1. Firmware Summary                                       | 68 |
| 8.2. SCS Hex Dump                                           | 68 |
| 8.3. SCS IDB Dump                                           | 69 |
| 8.4. SCS Status Page                                        | 69 |
| 8.5. Main Firmware                                          | 69 |
| 8.6. Boot Firmware                                          | 70 |
| 8.7. Twinax Firmware                                        |    |
| 8.8. Factory Defaults                                       | 71 |
| 9. Introducing the Twinax Reference Chapters                | 72 |
| 9.1. Tree Diagrams / Menu Hierarchies                       | 72 |
| 9.2. Detailed Descriptions of Setup Options                 | 72 |
| 9.2.1. The Numbered Section Title                           | 73 |
| 9.2.2. Operator Panel Text: First Line in This Description  | 73 |
| 9.2.3. Operator Panel Text: Second Line in This Description |    |
| 9.2.4. Option Description                                   |    |
| 9.2.5. Values<br>9.2.6 User IDB Language                    |    |
| 9.2.7. Advanced IDB Language                                |    |
| 9.3. Detailed Descriptions of IPDS Options                  | 76 |
| 9.4. Detailed Descriptions of Test Options                  | 76 |
| 10. Twinax Operator Menu                                    | 77 |
| 11. Twinax SCS OPTIONS (Setup)                              | 78 |
| 11.1. Device Address (Twinax)                               |    |
| 11.2. Twinax Timeout (Twinax Option 29)                     | 79 |
| 11.3. Printer Emulation (Twinax Option 10)                  |    |
| 11.4. Twinax MISC. Sub-menu                                 |    |
| 11.4.1. Non-Printable Character (Twinax Option 3)           |    |
| 11.4.2. CSC Characters (Twinax Options 8 and 9)             |    |
| 11.4.3. Intervention (Twinax Option 21)                     |    |
| 11.4.4. Overlay Call (Twinax Option 28)                     |    |
| 11.4.5. Proportional Font Move (Twinax Option 118)          |    |

- 8 -

| 11.4.6.   | Compress CPI (Twinax Option 128)                           |     |
|-----------|------------------------------------------------------------|-----|
| 11.4.7.   | Movement Horizontal/Vertical (Twinax Option 158)           |     |
| 11.4.8.   | Format Control Suppression (Twinax Option 177)             |     |
| 11.4.9.   | Download Font (Twinax Option 244)                          |     |
| 11.4.10   | ). Force Euro Support (Twinax Option 139)                  | 90  |
| 11.5. Twi | nax COR/APO Sub-menu                                       | 91  |
| 11.5.1.   | Default Page Orientation (Twinax Option 120)               | 91  |
| 11.5.2.   | Default Page Orientation 1 (Twinax Option 121)             | 92  |
| 11.5.3.   | Default Page Orientation 2 (Twinax Option 122)             | 92  |
| 11.5.4.   | Computer Output Reduction Action 1 (Twinax Option 123)     | 93  |
| 11.5.5.   | Computer Output Reduction Action 2 (Twinax Option 124)     | 94  |
| 11.5.6.   | Computer Output Reduction Text Mode (Twinax Option 126).   | 95  |
| 11.5.7.   | Computer Output LSI Reduction (Twinax Option 127)          | 96  |
| 11.6. Twi | nax DEF. SETTINGS Sub-menu                                 | 97  |
| 11.6.1.   | Country Code (Twinax Option 2)                             | 97  |
| 11.6.2.   | Code Page (Twinax Options 240 and 241)                     |     |
| 11.6.3.   | Default Font (Twinax Options 242 and 243)                  |     |
| 11.6.4.   | Default Characters Per Inch (Twinax Option 100)            | 100 |
| 11.6.5.   | Default Maximum Printing Position (Twinax Option 102)      | 101 |
| 11.6.6.   | Default Left Margin (Twinax Option 103)                    | 101 |
| 11.6.7.   | Default Right Margin (Twinax Option 104)                   | 102 |
| 11.6.8.   | Default Lines Per Inch (Twinax Option 105)                 | 102 |
| 11.6.9.   | Default Lines Per Page (Twinax Option 107)                 | 103 |
| 11.6.10   | Default Top Margin (Twinax Option 108)                     | 103 |
| 11.6.11   | L Default Print Quality (Twinax Option 112)                | 104 |
| 11.6.12   | 2. Default Input Tray (Twinax Option 113)                  | 105 |
| 11.6.13   | 3. Default Forms Media (Twinax Option 114)                 | 106 |
| 11.6.14   | 4. Default Destination Bin (Twinax Option 115)             | 106 |
| 11.6.15   | 5. Default Simplex/Duplex (Twinax Option 116)              | 107 |
| 11.7. Twi | nax PAPER SETTINGS Sub-menu                                | 108 |
| 11.7.1.   | Top Margin Offset in COR (Twinax Options 80 and 81)        | 108 |
| 11.7.2.   | Left Margin Offset in COR (Twinax Options 78 and 79)       | 110 |
| 11.7.3.   | Top Margin Offset In Landscape (Twinax Options 88 and 89)  | 111 |
| 11.7.4.   | Left Margin Offset in Landscape (Twinax Options 86 and 87) | 112 |
| 11.7.5.   | Physical Page Length (Twinax Options 82 and 83)            | 113 |
| 11.7.6.   | Physical Page Width (Twinax Options 84 and 85)             | 114 |
| 12. Twin  | ax IPDS OPTIONS                                            | 115 |
| 12 1 נוס  | S Device Address                                           | 115 |
|           | C Duffar Ciza                                              | 115 |
| 12.2. IPD | S DUITEI SIZE                                              |     |

- 9 -

| 13. Twinax TEST OPTIONS                                    | 116 |
|------------------------------------------------------------|-----|
| 13.1. Firmware Summary                                     | 116 |
| 13.2. SCS Hex Dump                                         | 116 |
| 13.3. Print IDB Dump                                       | 117 |
| 13.4. Print IDB Status                                     |     |
| 13.5. Main Firmware                                        |     |
| 13.6. Firmware Level                                       |     |
| 13.7. Boot Firmware Revision                               | 118 |
| 13.8. Coax Firmware                                        | 118 |
| 13.9. Factory Defaults                                     | 118 |
| 14. Troubleshooting                                        | 119 |
| 14.1. Printer                                              |     |
| 14.2. Adapter                                              |     |
| GENERAL APPENDICES                                         | 120 |
| A. Technical Specifications                                | 121 |
| A.1. General Hardware Features                             |     |
| A.2. Product Description                                   |     |
| A.3. Compatibility                                         |     |
| A.3.1. IBM Features Supported                              |     |
| A.3.2. Hardware Compatibility For Direct Twinax Attachment |     |
| A.3.3. Software Compatibility For Direct Twinax Attachment |     |
| A.3.4. Hardware Compatibility For Direct Coax Attachment   | 124 |
| B Cable Specifications                                     | 126 |
|                                                            |     |
| C. Downloading Firmware and IDB Files                      | 127 |
| C.1. Utilities for Downloading                             |     |
| C.2. Firmware File Names and Releases                      |     |
| C.3. Installing the Intermate Download Utility ("P16")     |     |
| C.4. Loading Firmware and IDB-Files to the Adapter         |     |
| C.4.1. Prerequisites                                       | 129 |
| C.4.2. Steps                                               | 129 |

- 10 -

| Logic (Coax)                                                                                                    | 131                                                                                                    |
|----------------------------------------------------------------------------------------------------|----------------------------------------------------------------------------------------------------|
| Logic (Twinax)                                                                                                    | 132                                                                                                    |
| racter Table (extract)                                                                                                    | 136                                                                                                    |
| S FOR QUALIFIED SPECIALISTS                                                                                                    | 137                                                                                                    |
| on to the IDB Languages                                                                                                    | 138                                                                                                    |
| Languages                                                                                                    | 138                                                                                                    |
| directly with IDB commands and IDB files                                                                                                    | 138                                                                                                    |
| Commands From the Host                                                                                                    | 139                                                                                                    |
| lify an IDB Configuration File with an IDB Editor                                                                                                    | 139                                                                                                    |
| Command Strings                                                                                                    | 140                                                                                                    |
| mands in Edit Mode                                                                                                    | 140                                                                                                    |
| cial Commands                                                                                                    | 141                                                                                                    |
| nand Strings: Coax                                                                                                    | 142                                                                                                    |
|                                                                                                    |                                                                                                    |
| nand Strings: Twinax                                                                                                    | 143                                                                                                    |
| Commands in "User IDB" for Controlling                                                                                                    | tho                                                                                                    |
|                                                                                                    | 144                                                                                                    |
| - Stair - Samtan                                                                                                    | 144                                                                                                    |
| a String Syntax                                                                                                    | 144                                                                                                    |
| g – Power On                                                                                                    | 145                                                                                                    |
| ndling                                                                                                    | 146                                                                                                    |
| er Handling: Source Drawer                                                                                                    |                                                                                                    |
| ar Handling, Dectination Drawar                                                                                                    | 146                                                                                                    |
| er Handling. Destination Diawer                                                                                                    | 146<br>147                                                                                                    |
| er Handling: Select Paper/Envelope Media                                                                                                    | 146<br>147<br>147<br>147                                                                                                    |
| er Handling: Select Paper/Envelope Media<br>er Handling: Select Paper Feed                                                                                                    | 146<br>147<br>147<br>147<br>149                                                                                                    |
| er Handling: Select Paper/Envelope Media<br>er Handling: Select Paper Feed<br>er Handling: Select Simplex/Duplex Printing<br>er Handling: Before/After Code Page 259                                                                                                    | 146<br>147<br>147<br>147<br>149<br>149                                                                                                    |
| er Handling: Select Paper/Envelope Media<br>er Handling: Select Paper Feed<br>er Handling: Select Simplex/Duplex Printing<br>e Handling: Before/After Code Page 259<br>eous Commands                                                                                                    | 146<br>147<br>147<br>147<br>149<br>150<br>151                                                                                                    |
| er Handling: Select Paper/Envelope Media<br>er Handling: Select Paper Feed<br>er Handling: Select Simplex/Duplex Printing<br>e Handling: Before/After Code Page 259<br>eous Commands                                                                                                    | 146<br>147<br>147<br>147<br>147<br>150<br>151<br>151                                                                                                    |
| er Handling: Select Paper/Envelope Media<br>er Handling: Select Paper Feed<br>er Handling: Select Simplex/Duplex Printing<br>e Handling: Before/After Code Page 259<br>eous Commands<br>cellaneous Comands: Overlay<br>cellaneous Comands: Before/After Form Feed                                                                                                    | 146<br>147<br>147<br>147<br>147<br>150<br>151<br>151<br>151                                                                                                    |
| er Handling: Select Paper/Envelope Media<br>er Handling: Select Paper Feed<br>er Handling: Select Simplex/Duplex Printing<br>e Handling: Before/After Code Page 259<br>eous Commands<br>cellaneous Comands: Overlay<br>cellaneous Comands: Before/After Form Feed<br>cellaneous Comands: Before Portrait/Landscape Selection .                                                 | 146<br>147<br>147<br>147<br>149<br>150<br>151<br>151<br>151<br>151                                                                                                    |
| er Handling: Select Paper/Envelope Media<br>er Handling: Select Paper Feed<br>er Handling: Select Simplex/Duplex Printing<br>e Handling: Before/After Code Page 259<br>eous Commands<br>cellaneous Comands: Overlay<br>cellaneous Comands: Before/After Form Feed<br>cellaneous Comands: Before Portrait/Landscape Selection .<br>cellaneous Comands: IDBdump/Hexdump Subtitle | 146<br>147<br>147<br>147<br>149<br>150<br>151<br>151<br>151<br>152<br>152                                                                                                    |
|                                                                                                    | Logic (Coax)<br>Logic (Twinax)<br>racter Table (extract)<br>S FOR QUALIFIED SPECIALISTS<br>on to the IDB Languages<br>Languages<br>directly with IDB commands and IDB files<br>Commands From the Host<br>lify an IDB Configuration File with an IDB Editor<br>Command Strings<br>mands in Edit Mode<br>ial Commands<br>hand Strings: Coax<br>hand Strings: Twinax<br>Commands in "User IDB" for Controlling<br>a String Syntax<br>g – Power On |

| K. Managing the SCS Twinax Font Table   | 154 |
|-----------------------------------------|-----|
| K.1. Introduction                       |     |
| K.2. Twinax "Font" Programming Command  |     |
| K.3. Set Substituted Font ID for Twinax |     |
| Index                                   |     |

- 12 -

### 1. Introduction

Thank you for purchasing the Coax/Twinax Adapter for SCS. This internal adapter board enables high quality IBM host connectivity print output for a large number of laser printers—thus providing affordable printing solutions for legacy applications and SNA distributed networks.

#### 1.1. The Adapter for SCS in Your Printing Environment

The Adapter for SCS is a PCI based option card that gives your laser printer SCS data stream capabilities. The printer becomes a plug-compatible IBM host workstation printer. This means that the printer can be directly connected via Coax or Twinax to an IBM host computer (subsequently called "host"). The mainframe hosts supported are IBM System/370 and IBM System/390. The midrange hosts supported are the IBM AS/400 (including, but not limited to the iSeries).

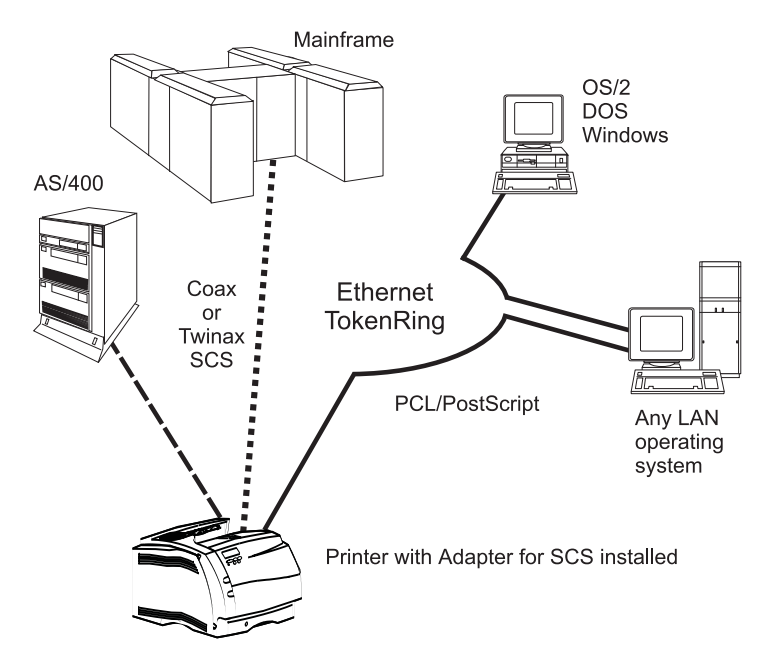

The Adapter for SCS not only provides standard SCS, but also enables IPDS printing over a Coax or Twinax connection if an optional IPDS feature is installed in the printer.

- 13 -

#### 1.2. Scope of This Guide

This guide contains information on how to set up and use the Coax/Twinax Adapter for SCS.

Reference sections for each type of connection contain information on the menu hierarchies which are accessed through the Operator Panel, and the values (settings) for each option are described.

In addition, each option description has information on how to set the option using commands. This is usually only done by specialists, and in most cases, these specialists will also need to use the advanced guide (*IDB Technical Reference*) provided on the CD-ROM.

For information about your printer and how to use it, including specific installation instructions, refer to the printer's documentation.

#### 1.3. Conventions

When referred to in sentences, printer menu keys and operator panel text are written in **bold**. This will usually include the names of options. Option values embedded in sentences are written in "quotation marks".

Descriptions of individual options in the reference sections use a different convention: no quotations marks are used, and the only bolded text is the **option value**.

On screen text (usually text which the user can enter) is written in Courier typeface. Keyboard keys are written in angle brackets, for example <Enter> or <F1>. Clickable on-screen buttons, icons and such are marked like this |Ok|.

References to chapters, sections, books, and computer programs are written in *italic*.

# 2. Installing the Adapter

#### 2.1. Equipment Requirements

The printer must have:

- at least one available option slot (used for Internal Network Adapter or Disk Option.) **and**
- **either** an available Coax communications port (for mainframe printing) **or** an available Twinax communications port (for midrange printing).

If you are unsure whether the Adapter for SCS installs in your printer, contact the place where you bought your printer.

#### 2.2. Preparation

#### 2.2.1. Check Box Contents

Make sure the box contains the following items:

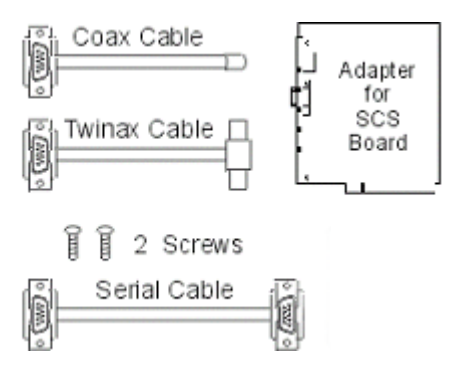

as well as the Documentation and Utilities CD-ROM. Additional information on the cables is given in *Appendix B Cable Specifications* (page 126).

- 15 -

#### 2.2.2. Select Items Required for Your Application

For mainframe printing :

- Adapter for SCS board
- Coax cable
- The printer's documentation for installing optional cards.
- Two screws

For midrange printing:

- Adapter for SCS board
- Twinax cable
- The printer's documentation for installing optional cards.
- Two screws

#### 2.2.3. Store the Other Items Carefully

The following items are not needed for installation, but should be stored where your system administrator or technical support specialist can gain access to them in order to perform advanced technical configuration or upgrade of the adapter:

- Serial cable (for downloading new firmware or files and for loading configuration files between a pc and the adapter).
- Documentation and Utilities CD.
- Unused host cable (either Coax or Twinax).
- Packing material.

#### 2.2.4. Adapter Handling Precautions

**!!!** Cards are easily damaged by static electricity. Before handling the card, be sure to touch the printer's metal cabinet in order to discharge yourself or wear an anti-static wrist strap.

- 16 -

#### 2.3. Installation

#### 2.3.1. Locate a Slot and Insert the Board into the Printer

You can install the Adapter for SCS in any available option slot.

**!!!** If a connector slot is not available stop the installation procedure. Contact your network or system administrator to determine which option can be removed to make room for the Adapter for SCS.

The network port is a male DB9 connector and there is an LED right next to it. The network port works with all of the supplied cable types.

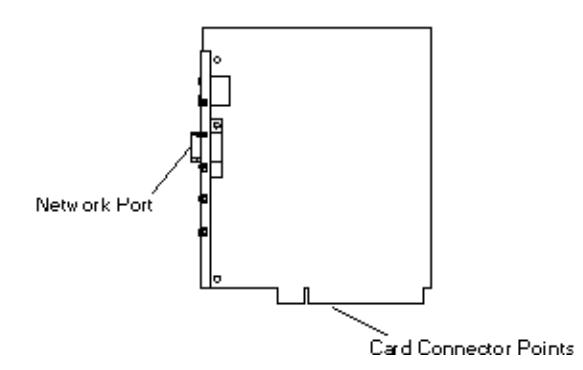

Refer to your printer documentation for detailed information on how to install and remove option cards such as the Adapter for SCS.

#### 2.3.2. Attach the cable to the adapter

Attach the female DB9 connector on the cable to the network port on the board using the following procedure:

- 1. Make sure that the printer Power is Off and the power cord is unplugged.
- 2. At the back of the printer, locate the openings for the cable connections.
- 3. Connect the cable to the printer. The adapter automatically detects whether the cable connection is Coax or Twinax (or the serial upgrade cable) .
- 4. Close the printer covers (refer to your printer documentation for instructions on closing the printer covers).
- 5. Plug the printer in.
- 6. Turn the printer Power On (|).

The operator panel on the printer should THEN display **Performing Self Test**, and then **Ready**. This means that the printer is ready to receive data.

#### 2.4. Verification

- 1. Print the menu setting pages:
  - (a) Press Menu> several times. Stop when you see one of the following on the second line of the display (which one depends on the printer model): UTILITIES MENU or Test Menus.
  - (b) Press Select.
  - (c) Press Menu> until you see Print Menus on the second line of the display.
  - (d) Press **Select**. The operator panel displays the message **Printing Menu Settings** and prints the menu settings pages.
- 2. Examine the menu setting pages and look for the heading *Installed Features*. If the interface is installed correctly it says "Cx Adapter for SCS" (Coax) or "Tx Adapter for SCS" (Twinax).

If the Adapter for SCS is not listed on the menu page, you should power the printer Off and disconnect the power cord; remove the Adapter; and re-install the Adapter according to the instructions in the previous section.

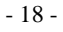

#### 2.5. Twinax Users: Check and Adjust the SCS Device Address

Before connecting to an AS/400, you must always be sure that the Twinax Address fits in to the scheme used by your network or system administrator. Otherwise you could risk using a number assigned to another device, creating a conflict which would disable one of the devices. The valid values range from 0 to 6 (inclusive), and the adapter's default is 0.

When you know what the address should be, use the Operator Panel as follows (if you are unfamiliar with finding the SCS MENU, refer to *section 3.2 The Operator Panel*, and *3.2.3 The SCS MENU* starting on page 22):

- 1. Select SCS MENU 1, 2 or 3.
- 2. Select SCS OPTIONS.
- 3. Select SCS Dev. Addr.
- 4. Select a value for the address by pressing **Menu>** or **<Menu** to scroll forwards and backwards through the values.
- 5. Press **Select** to save the address. The word "Saved" displays briefly. An asterisk (\*) is displayed beside the new value.
- **6.** Turn the printer Off.
- 7. Turn the printer Power back On, to activate the correct Twinax address (device address) setting.
- *Note:* If the SCS Device Address and the IPDS Device Address are the same, the word "DUPLICATE" displays in the panel. The SCS Device Address is used and the IPDS Device Address is ignored.

- 19 -

# 2.6. Matching SCS Settings to the Host's Printing Requirements

Before using the Adapter for SCS, it is important to review the adapter's factory settings to ensure that the printer is compatible with your host system software and your usual formatting needs.

To print all the settings, use the Operator Panel: Coax users choose **SCS Status Page**; Twinax users choose **Print IDB Status**. These commands are found in the **TEST OPTIONS** group of the **SCS MENU**. Refer to *section 3.2 The Operator Panel*, starting on page 22, if you don't already know how to use the menus.

At the very least, you should check the following basic settings.

| Coax Settings                                                                                     | Placement within the SCS OPTIONS<br>Hierarchy | Factory Value |
|---------------------------------------------------------------------------------------------------|-----------------------------------------------|---------------|
| Default character set                                                                             | MISC. SETTINGS > Country Code                 | USA/Canada    |
| Paper Size Tray 1, 2 and 3                                                                        | PAPER SETTINGS > Tray 1 Size, etc.            | A4            |
| Lines Per Page                                                                                    | MISC. SETTINGS > LPP                          | 66            |
| Bottom Margin                                                                                     | PAPER SETTINGS > Bot. Margin(LU1)             | 66            |
| Note that you have the possibility of choosing among three different factory default settings for |                                               |               |
| these four settings; refer to                                                                     | section 8.8 Factory Defaults, page 71.        |               |

| Twinax Setting        | Placement within the SCS OPTIONS > SCS IDB SETTINGS Hiearchy | Factory Value                       |
|-----------------------|--------------------------------------------------------------|-------------------------------------|
| Default character set | DEF. SETTINGS > Def Country                                  | Multinational                       |
| Physical Page Length  | PAPER SETTINGS > Page Length                                 | A4 (29.7 cm = 11.69 in)             |
| Physical Page Width   | PAPER SETTINGS > Page Width                                  | Letter/Legal (21.59<br>cm = 8.5 in) |
| Lines Per Page        | DEF. SETTINGS > Lines/Page                                   | 68                                  |

#### 2.7. Connecting to the Host

When you are finished with the essential configurations, Power the printer Off.

Connect the other end of the cable to the host.

Power the printer On.

- 20 -

# 3. Configuration

There is no limit to how often you can change settings. This chapter tells you how to change settings and lists the settings which should be checked, and if necessary changed, before connecting the cable to the host.

#### 3.1. How to Change an SCS Option Setting

Values for options can be set in several different ways:

- a) The usual method is to use the printer's **Operator Panel.** Refer to your printer's *User Guide* for general instructions on how to operate the Operator Panel. Details on how to change the SCS Options provided by the adapter follow in this chapter.
- b) Specialists may want to use IDB command strings directly. The IDB contains more options than you can set through the Operator Panel; and not only extra options and values, but also so-called "Events." Working directly with command strings makes it possible to tailor configurations, so (for example) the SCS emulations are better matched to existing applications. Even as a non-specialist, you might find it useful to familiarize yourself with a few IDB basics. Refer to *section 3.5 IDB commands?*, starting on page 28.

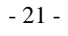

#### 3.2. The Operator Panel

#### 3.2.1. Overview of Steps

- **1.** Locate the option you want to change.
- 2. Specify the new setting for the option.
- **3.** Save the new setting.
- 4. Repeat if there are other options you want to change.
- 5. Some changes require the printer to be powered Off and On to activate the new settings. A message will be displayed on the Operator Panel when it is necessary to power the printer Off and On.

#### 3.2.2. Printer Menu Keys

You give commands using the following printer menu keys:

- **Select** moves down a level within a menu hierarchy, or causes the option value to be saved if at the lowest menu level.
- **<Menu** and **Menu>** cycle through the possibilities on a given level.
- **Return** moves up/back a level within a hierarchy.
- Go moves all the way up/back to Ready.

#### 3.2.3. The SCS MENU

- 1. When **Ready** or **Power Saver** displays in the Operator Panel, press <**Menu** until you see the message **NETWORK MENU.** Press **Select.** Press <**Menu** until you see NETWORK OPTION X, where X represents the number of the slot in which the Adapter for SCS is installed. Press **Select**.
- 2. Press <Menu until you see SCS MENU X display. Again, X represents the number of the slot in which the Adapter for SCS is installed.

On some older printer models, there is no NETWORK option layer. Thus, you get to **SCS MENU X** when you cycle through with **<Menu** or **Menu >** directly from **Ready** or **Power Server.** 

3. When you have found SCS MENU X press Select.

- 22 -

#### 3.2.4. SCS Sub-menus

The SCS menu will have two or three sub-menus. The precise content of the SCS MENU sub-menus is automatically determined by the cable you have connected to the adapter.

The three possible sub-menus are as follows:

- SCS OPTIONS (with many option-groups and options). Options in this menu control the formatting of your print jobs.
- The sub-menu **IPDS OPTIONS** will only be displayed if an optional IPDS feature supported by the adapter is installed. The IPDS OPTIONS presented are different for Coax and Twinax.

#### TEST OPTIONS

These options have several different purposes:

- Troubleshooting
- Determining current versions or levels of firmware
- Restoring "Factory Defaults"

If you have used a Coax cable, but see the Twinax version of the menu, the connection is not good enough. Repeat the steps in *section 2.4 Verification* (page 18).

- 23 -

# 3.2.5. How to Locate an Option and Its Possible Values (Settings)

Tree diagrams showing all menu levels and options accessible from the printer's operator panel are shown on page 34 (*Coax Operator Menu*) and page 77 (*Twinax Operator Menu*). The diagrams list every possible menu option in the SCS MENU. Those menu options not supported by or implemented in your printer will not be shown on the Operator Panel.

*Note:* The options in the reference chapters follow the hierarchy in each tree. If you have difficulty in locating the placement of an option, use the index. Here you will find information on options organized in several different ways:

There are listings for Coax Options and Twinax Options respectively, under which the individual options are listed alphabetically.

There are listings for Coax Option Numbers and Twinax Option Numbers respectively. In order to ensure a usable sorting, Option Numbers are entered with 3 digits, starting with one or two place-holding zeroes. (The letter O often appears on the Coax Menu on the Operator Panel, but is not used in specifying an Option Number.)

Finally, there are individual entries for names of functions, commands, etc.

In most cases, text on the Operator Panel consists of two lines, the first with all letters capitalized, the second in "title" format (lower case with capital letters at the start of each word).

The first time you see the name of an option on the second line of the Operator Panel, it will probably be written in lower case with initial capital letters. If the line is fully capitalized, this may indicate that a sub menu is available -i.e. that the "option" is in reality an option group.

Once a single option has been selected, it becomes the first line in the Operator Panel, with formatting always changing to all capital letters. The second line then shows a value for the option.

- 24 -

#### Example: Find the active setting for Country Code in a Twinax solution.

In Twinax, the Country Code (default character set) is controlled by the **DEF COUNTRY** option. This option is placed in the **DEF. SETTINGS** option group, which is one of the main groups under **SCS IDB SETTINGS**.

1. Find SCS MENU X (as described above), and press Select. The result will look like this (assuming that X = 1 and the SCS OPTIONS is the first group under SCS MENU X):

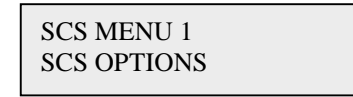

2. Press Select. The result will look like this:

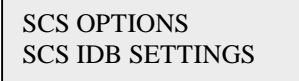

**3.** Press **Select**. The operator panel will now show the first option in the SCS IDB SETTINGS sub-menu.:

SCS IDB SETTINGS Printer Emul.

4. Press Menu> (or <Menu) to cycle through the option groups until you see **DEF. SETTINGS**, like this:

SCS IDB SETTINGS DEF. SETTINGS

5. Press Select. Now the panel will show the first option within the DEF. SETTINGS group, like this:

DEF. SETTINGS Def Country

- 25 -

4. Press Select. Now the panel will show the currently active setting for **DEF COUNTRY**, for example like this: (the asterisk shows that the setting is the currently active one).

DEF COUNTRY Multinational \*

Note that for Coax (and only Coax), the IDB Option Number is usually displayed in the printer operator panel in parenthesis after the option name, for example:

EMULATION (010)

The first character is the letter O standing for Option.

#### 3.2.6. How to Select and Save a New Value (IDB Setting)

Having selected an option (such as **DEF COUNTRY**), scroll through the values for the option using **Menu>** and **<Menu**.

When you locate the setting you want (for example "USA/Canada", instead of "Multinational"), press **Select** to save the new setting.

DEF COUNTRY USA/Canada

The message **SAVED** is displayed briefly.

SAVED

Then the display moves up/back a level, like this:

DEF. SETTINGS Def Country

The next time you check the settings for **DEF COUNTRY**, USA/Canada will be displayed with an asterisk, like this:

DEF COUNTRY USA/Canada \*

- 26 -

The settings for some options, such as "Top Margin", are numerical values. In this case, use the scrolling functions of **Menu>** and **<Menu** to increase or decrease the value. Press **Select** to save the new setting; everything that follows is as described above.

#### 3.3. Factory Defaults

**Factory Defaults** is the menu item for restoring factory defaults and is found in the **TEST OPTIONS** sub-menu of the **SCS OPTIONS** menu.

- **Twinax** users choose **Restore**.
- **Coax users** have a choice among the following three collections of settings (IDB files), which are described in *section 8.8 Factory Defaults*, page 71.
  - Restore US
  - Restore Non US
  - Rsto OptraForms

When you have made your selection, the operator panel will display: **Power Off/On to Activate Changes**. Turn the printer Power Off and back On again to activate the restored factory default settings.

#### 3.4. Adapter Setup Options vs. Printer Setup Options

This guide covers settings for the SCS options provided by the **Adapter for SCS**. Refer to your printer's documentation for information on changing options for printer setup.

Changes to option settings under the **SCS MENU** only affect the way SCS jobs are printed. These changes do not affect PostScript or PCL print jobs controlled by the printer's **PAPER MENU**, **POSTSCRIPT MENU**, **PCL EMUL MENU** or **SETUP MENU**.

- 27 -

#### 3.5. IDB commands?

Even though you are not a specialist, you should know a little bit about IDB.

IDB is short for Intermate Data Base, which is the tool we use to create our SCS emulations. IDB also refers to the Adapter for SCS's storage of all SCS protocol conversion tables. So, we often call SCS options "IDB Options", and each IDB Option usually has an Option Number. Each option can have various values, which are called "IDB Settings". As mentioned above, IDB also includes "Events", which are also numbered.

You will see command strings many times in the reference chapters, because each option description in the reference chapters includes two basic types of information:

- a description of what the various values mean; this is intended for all users of the Operator Panel.
- one or two sample command line sequences (command strings) (see Chapter 4 Introducing the Coax Reference Chapters, page 30 and *Chapter 9 Introducing the Twinax Reference Chapters*, page 72); these are intended for technical specialists.

IDB commands go into the data stream, but will not print if they are written and executed properly. So, if you see the lead-in string (usually &%) on a print-out, you should get in touch with a technical specialist familiar with the details of IDB.

No matter what the problem, when a technical specialist is troubleshooting, he or she may ask for information about current IDB settings; instructions for printing out the necessary reports are provided in *section 14, Troubleshooting* page 119.

The factory default settings for all options are contained in "IDB configuration files", which are loaded into the adapter at the factory. Factory default files are also provided on the CD-ROM. Three files are supplied for Coax, and all of them can be selected through **Factory Defaults** on the Operator Panel (see *section 8.8 Factory Defaults*, page 71, which also describes the differences among them). For Twinax, there are two files; one of them (giving support for Latin 2 Eastern Europe) can not be selected through **Factory Defaults** on the Operator Panel. Instructions on how to load IDB files to the adapter are provided in *Appendix C, section C.4 Loading Firmware and IDB-Files to the Adapter*, page 129.

- 28 -

A configuration can be tailored by editing an IDB file with the help of a special editor provided on the CD-ROM. The CD also includes the *IDB Technical Reference*. New versions of both can be downloaded from the Intermate web site.

#### Important:

This manual contains a number of chapters requiring direct work with IDB command strings. However, only authorized specialists should issue IDB command strings from the host terminal or edit IDB files.

- 29 -

# 4. Introducing the Coax Reference Chapters

Coax options are available only to Coax users. If you have attached a Twinax cable or no cable to the adapter, the Coax options menu will not be available to you.

#### 4.1. Tree Diagrams / Menu Hierarchies

A tree diagram showing the menu levels (hierarchies) in the Operator Panel is found in *Chapter 5 Coax Operator Menu* on page 34.

#### 4.2. Detailed Descriptions of Setup Options

The descriptions for Coax are found in *Chapter 6 Coax SCS OPTIONS (Setup)*, starting on page 35. The options are presented in the order they appear in a given top level sub-menu or group on the printer panel display. Each specification is built up in the same way.

Here is an example, the details of which are described below:

| 6.2.1 Loca                                               | al Copy Form Feed Action (Coax Option 1)                                                                             |
|----------------------------------------------------------|----------------------------------------------------------------------------------------------------|
| FI<br>FI                                                 | F Local Copy<br>F LCOPY (01)                                                                                         |
| <b>C</b> 1 (1)                                           | 1. C. 1/ // . C C C 1' T 1 '. L. 1                                                                                   |
| feed and th form feed a                                  | e last page of the job remains in the printer. Use this setting to indicate action.                                  |
| feed and th<br>form feed a                               | e last page of the job remains in the printer. Use this setting to indicate action.                                  |
| feed and th<br>form feed a<br>0<br>1                     | e last page of the job remains in the printer. Use this setting to indicate action.<br>No Action<br>Before           |
| Selects the<br>feed and th<br>form feed a<br>0<br>1<br>2 | e last page of the job remains in the printer. Use this setting to indicate action.<br>No Action<br>Before<br>After* |

- 30 -

#### 4.2.1. The Numbered Section Title

This is the full description option name and Option Number. In our example:

6.2.1 Local Copy Form Feed Action (Coax Option 1)

The Option Number is used in the *Advanced IDB* language and the IDB.EXE program, and is also used to organize information in the *IDB Technical Reference*.

#### 4.2.2. Operator Panel Text: First Line in This Description

This name is the option as it appears under its particular menu grouping. In other words, you will see this short option name as line two on the Operator Panel. In our example, the first short option name looks like this:

FF Local Copy

#### 4.2.3. Operator Panel Text: Second Line in This Description

This name is what appears on line one on the Operator Panel after you have chosen the option from the level above. It includes the Option Number preceded by the letter O. In our example, the second short option name looks like this:

FF LCOPY (01)

#### 4.2.4. Option Description

This section describes briefly what the option does. In our example:

Selects the default setting for form feeding. Local copy jobs do not end with a form feed and the last page of the job remains in the printer. Use this setting to indicate form feed action.

- 31 -

#### 4.2.5. Values

All possible values for the option are listed (in bold) in the order they appear with the factory default settings. When the Operator Panel shows the "second short option name" on line one, line two will display one of these settings.

From our example:

| 0 | No Action      |
|---|----------------|
| 1 | Before         |
| 2 | After*         |
| 3 | Before & After |

Note that one of the settings is marked in the manual with an asterisk (\*). This means that this particular setting is a factory default. However, when you look at the Operator Panel, the asterisk (\*) shows the currently active setting.

#### 4.2.6. Advanced IDB Language

This section shows how to use the *Advanced IDB Language* to change option settings from a host terminal. From our example:

```
Advanced IDB Language: &%IDB_EDIT: OPTION 1:2:EXIT
```

The examples used show the IDB command string corresponding to the factory default setting.

With the *Advanced IDB* command language it is possible to change all SCS settings and features of the protocol conversion tables. However, this should only be done by an authorized technician.

- 32 -

#### 4.3. Detailed Description of IPDS Option

The Coax IPDS Option is described in *Chapter 7 Coax IPDS SETTING*, page 67.

#### 4.4. Detailed Descriptions of Test Options

The Coax Test Options are described in *Chapter 8 Coax TEST OPTIONS*, beginning on page 68.

- 33 -

# 5. Coax Operator Menu

|   | SCS OF | PTIONS |
|---|--------|--------|
| _ |        |        |

| Printer Emul.<br>- 3287<br>- 3268<br>- 4214<br>- 3812/4028<br>- 4224<br>- Adv SCS | MISC. SETTINGS<br>- FF Local Copy<br>- Contr. Rst Cmd<br>- FF Support<br>- Data Conversion<br>- Buffer Size<br>- Features<br>- ADV. FEATURES<br>- LU3 Query<br>- SF & Query<br>- Trans. Table<br>- EAB Flash<br>- EAB Flash<br>- EAB Underline<br>- EAB Underline<br>- EXTENDED ID<br>- SCS FM Header<br>- Color<br>- Non-Print Char<br>- CSC Characters<br>- Use IR<br>- BOLD PRINT<br>- Bold On CR<br>- Bold On SS<br>- Bold On Multi BS<br>- Bold On Multi BS<br>- PS Characterist | ALT. MISC. SETTINGS<br>- Base Color<br>- Transparency<br>- Form. Strings<br>- TRN HANDLING<br>- Translation<br>- User Lead<br>- Screen Size<br>- Euro Support | COR/APO SE | TTING LU3 SETTINGS<br>- At MPP+1<br>- FF in Data<br>- FF Last<br>- Null Suppress<br>- FF Position<br>- Mono Case | PAPER SETTINGS<br>Left Margin (LU1)<br>- Right Marg. (LU1)<br>- Top Margin (LU1)<br>- Top Margin (LU1)<br>- Tray 1 Size<br>- Tray 2 Size<br>- Source Drawer<br>- Page Orient.<br>- PS Page Orient.<br>- Print Quality<br>- Tray 1 Orient.<br>- Tray 2 Orient.<br>- Tray 3 Orient. |
|-----------------------------------------------------------------------------------|----------------------------------------------------------------------------------------------------|----------------------------------------------------------------------------------------------------|------------|----------------------------------------------------------------------------------------------------|----------------------------------------------------------------------------------------------------|
|                                                                                   | - EM Control<br>- Output Optimize<br>- Reset per Page                                                                                                    |                                                                                                    |            | IPDS OPTIONS                                                                                                    |                                                                                                    |
|                                                                                   | - Coax Timeout<br>- Format Ctrl Sup<br>- Country Code<br>- Skip Blank Page<br>- CPI<br>- Max Prt Pos<br>- LPI<br>- Double Spacing<br>- LPP                                                                                                    |                                                                                                    |            | - IPDS Enable                                                                                                    | - Firmware Summary<br>- SCS Hex Dump<br>- SCS IDB Dump<br>- SCS Status Page<br>- Main Firmware<br>- Boot Firmware<br>- Twinax Firmware<br>- Factory Defaults                                                                                                    |

- 34 -

# 6. Coax SCS OPTIONS (Setup)

#### 6.1. Printer Emulation (Coax Option 10)

Printer Emul. EMULATION (010)

This option defines the printer emulation to be used by the Adapter for SCS. The values in bold display on the printer operator panel.

If you cannot find an emulation that matches your host, then choose Adv SCS.

*Note:* If the Adapter for SCS detects an optional IPDS feature supported by the adapter, the printer emulation is automatically set to 20 (3812/4028).

| 01 | 3287       |
|----|------------|
| 04 | 3268       |
| 16 | 4214       |
| 20 | 3812/4028* |
| 36 | 4224       |
| 84 | Adv SCS    |

Advanced IDB Language: &%IDB\_EDIT: OPTION 10:20:EXIT

- 35 -

#### 6.2. Coax MISC. SETTINGS Sub-menu

#### 6.2.1. Local Copy Form Feed Action (Coax Option 1)

```
FF Local Copy
FF LCOPY (01)
```

Selects the default setting for form feeding. Local copy jobs do not end with a form feed and the last page of the job remains in the printer. Use this setting to indicate form feed action.

| 0 | No Action      |
|---|----------------|
| 1 | Before         |
| 2 | After*         |
| 3 | Before & After |
|   |                |

Advanced IDB Language: &%IDB\_EDIT: OPTION 1:2:EXIT

#### 6.2.2. Controller Reset Commands (Coax Option 4)

Contr. Rst Cmd CONT. RST (04)

This option defines if a form feed or a carriage return is issued after an End Of Message is found in the data stream.

*Note:* If the current setting is not set to one of the values shown in the operator panel, then no asterisk "\*" appears.

- 1 Form Feed
- 2 Carriage Return

Advanced IDB Language: &%IDB\_EDIT: OPTION 4:1:EXIT
## 6.2.3. Form Feed Support (Coax Option 5)

FF Support FF SUPPORT (05)

Defines if a form feed and/or a line feed is generated when an MPL (Maximum Page Length) or BM (Bottom Margin) is reached in the data stream.

0 Always FF\*1 Always LF2 LF & FF

Advanced IDB Language: &%IDB\_EDIT: OPTION 5:0:EXIT

## 6.2.4. Data Conversion (Coax Option 6)

Data Conversion DATA CONV.(06)

*Important:* If this option is set to a value other than the default value 0, it can only be restored via the operator panel. For example by restoring the factory default settings.

This option defines if the normal data conversion is to be used or transparent data conversion with no character conversion.

In the transparent mode, there is no check for the CSC characters (&%) and the SCS escape sequences (Bxx) are passed directly to the parallel output. All data are passed directly through the Adapter for SCS in EBCDIC or Device Buffer Code.

*Note:* If the current setting is not set to one of the values shown in the operator panel, then no asterisk "\*" appears.

- 0 Normal
- 2 **Disable IDBedit**

Advanced IDB Language: &%IDB\_EDIT: OPTION 6:0:EXIT

- 37 -

## 6.2.5. Buffer Size (Coax Option 11)

```
Buffer Size
BUFFERSIZE (O11)
```

This option defines the default buffer size. The buffer size is reported to the host at Power On.

0 **4K Bytes\*** 1 **8K Bytes** 

Advanced IDB Language: &%IDB\_EDIT: OPTION 11:0:EXIT

#### 6.2.6. Features (Coax Option 12, Text Features)

Features FEATURES (012)

This option defines which among the following text features has/have been installed: extended attribute buffer (EAB), a programming language (APL), programmed symbols (PS) and 3289 text characteristics.

| 0 | None       |
|---|------------|
| 1 | PS         |
| 2 | 3289 Text  |
| 3 | PS+3289    |
| 4 | EAB        |
| 5 | EAB+PS     |
| 6 | EAB+APL*   |
| 7 | EAB+APL+PS |
|   |            |

Advanced IDB Language: &%IDB\_EDIT: OPTION 12:6:EXIT

- 38 -

## 6.2.7. Advanced Printer Features (Coax Option 13)

ADV. FEATURES ADV. FEAT. BITS

This option defines which advanced printer features are supported.

| Bit <b>1</b> | LU3 Query<br>Yes*<br>No     | LU3 query supported                                     |
|--------------|-----------------------------|---------------------------------------------------------|
| Bit <b>2</b> | SF & Query<br>Yes*<br>No    | Query List and Structured<br>Fields (SF) supported      |
| Bit <b>4</b> | Trans. Table<br>No*         | Translate table required                                |
|              | Yes                         | (Only used if PS installed)                             |
| Bit <b>6</b> | EAB Flash<br>No*<br>Yes     | Blinking supported**<br>EAB (Extended Attribute Buffer) |
| Bit <b>7</b> | EAB Reverse<br>No*<br>Yes   | Reverse supported**                                     |
| Bit <b>8</b> | EAB Underline<br>Yes*<br>No | Underlining supported**                                 |

\*\* Not supported if the Printer Emulation is set to 3287.

The setting of option 13 controls address 000Ah of the Printer Control Information Area (PCIA). The value set in option 13 controls all the above settings. The decimal number representing the default settings is found like this:

| Bit no. | 8 | 7 | 6 | 5 | 4 | 3 | 2 | 1 |
|---------|---|---|---|---|---|---|---|---|
| Value   | 1 | 0 | 0 | 0 | 0 | 0 | 1 | 1 |

"Yes" is indicated with the value 1 and "No" with a 0. The decimal number is

- 39 -

found by converting the bottom line, which is a binary number, to a decimal number. In this case it is 131.

Advanced IDB Language: &%IDB\_EDIT: OPTION 13:131:EXIT

## 6.2.8. Extended ID (Coax Option 14)

EXTENDED ID EXT. ID BITs

This option defines if the SCS Function Management (FM) header and/or color is supported. The data that follows the FM header is in Structured Fields.

| Bit 5        | SCS FM Header<br>Yes*<br>No |
|--------------|-----------------------------|
| Bit <b>6</b> | Color (O14)<br>No*<br>Yes   |

The setting of option 14 controls address 000Eh of the Printer Control Information Area (PCIA). The value set in option 14 controls the settings above. The decimal number representing the default settings is found like this:

| Bit no. | 8 | 7 | 6 | 5 | 4 | 3 | 2 | 1 |
|---------|---|---|---|---|---|---|---|---|
| Value   | 0 | 0 | 0 | 1 | 0 | 0 | 0 | 0 |

"Yes" is indicated with the value 1 and "No" with a 0. The decimal number is found by converting the bottom line, which is a binary number, to a decimal number. In this case the number is 16.

Advanced IDB Language: &%IDB\_EDIT: OPTION 14:16:EXIT

- 40 -

## 6.2.9. Non-Printable Character (Coax Option 3)

Non-Print Char NON-PRN CHAR(O3)

This option defines the character to be used instead when characters in the data stream are unprintable. A blank or space is the default.

| 00 | Default hyphen |
|----|----------------|
|----|----------------|

- 32 space \*
- 45 **Hyphen** ("-")
- xx Character value for unprintable character

Appendix F. ASCII Character Table (extract) shows all possible characters.

Advanced IDB Language: &%IDB\_EDIT: OPTION 3:32:EXIT

- 41 -

CSC Characters CSC (08,09,07) &%IDB\_EDIT: \*

CSC is short for Command String Character. The CSC is a unique two-character sequence, which opens the internal editor in the interface. It must be used every time you want to send commands to the interface. The default values are "&" (option 8, 38 decimal) and "%" (option 9, 37 decimal). The CSC is also used in front of the lead-in characters (Option 171/172) and for passing single hex values to the printer. (&%1B = <esc>). The colon ":" (option 7, 58 decimal) is the default for the IDB Edit Delimiter which is used to separate programming commands. Use this option to change any of the three values underlined with a dashed line. The current value will blink as it changes.

#### &%IDB\_EDIT: \*

Appendix F. ASCII Character Table (extract) shows all possible characters.

In the advanced IDB example below several options are set at the same time. This is done by writing the number of the first option and separating the values for the preceding options with commas.

Advanced IDB Language: &%IDB\_EDIT: OPTION 7:58,38,37:EXIT

- 42 -

### 6.2.11. Intervention Required Response (Coax Option 21)

Use IR Use IR (021)

Set the time interval before an "intervention required" signal is sent to the host after a print error occurs.

- 0 Not Supported\* ("intervention required" is never sent)
- 1 **10 minutes**
- xx Every value from and including 2, to and including 255, indicates the number of minutes to wait before sending the "intervention required" signal to the host. The number 10 also means 10 minutes; using the code 1 to indicate 10 minutes is a short cut.

Advanced IDB Language: &%IDB\_EDIT: OPTION 21:0:EXIT

- 43 -

## 6.2.12. Bold Print Control (Coax Option 22)

Bold Print BOLD PRINT BITS

This option defines when to enable bold printing.

| Bit 1 | Bold On CR<br>Yes*<br>No       | Bold on a carriage return   |
|-------|--------------------------------|-----------------------------|
| Bit 2 | Bold On BS<br>Yes*<br>No       | Bold on a backspace         |
| Bit 3 | Bold On Multi BS<br>Yes*<br>No | Bold on multiple backspaces |

The value set in option 22 controls the settings above. The decimal number representing the default settings is found like this:

| Bit no. | 8 | 7 | 6 | 5 | 4 | 3 | 2 | 1 |
|---------|---|---|---|---|---|---|---|---|
| Value   | 0 | 0 | 0 | 0 | 0 | 1 | 1 | 1 |

"Yes" is indicated with the value 1 and "No" with a 0. The decimal number is found by converting the bottom line, which is a binary number, to a decimal number. In this case the number is 7.

Advanced IDB Language: &%IDB\_EDIT: OPTION 22:7:EXIT

- 44 -

## 6.2.13. PS Characteristics (Coax Option 23)

PS Characterist PS CHAR. (023)

This option defines which Programmed Symbols (PS) have been installed. You can select various combinations of Programmed Symbols number 2 through number 7. "Triple plane" means the symbols are three-dimensional.

| Note: | If the current setting is not set to one of the values shown in the |
|-------|---------------------------------------------------------------------|
|       | operator panel, then no asterisk "*" appears.                       |

| 64  | PS 2-3    |                          |
|-----|-----------|--------------------------|
| 80  | PS 2-3 3t | PS no. 3 is triple plane |
| 128 | PS 2-5    |                          |
| 132 | PS 2-5 5t | PS no. 5 is triple plane |
| 192 | PS 2-7    |                          |

Advanced IDB Language: &%IDB\_EDIT: OPTION 23:64:EXIT

## 6.2.14. End Of Message Control (Coax Option 25)

EM Control EM CONTR.(025)

This option defines how the print position will be handled at an End Of Message control code.

| 0 | Like NL*     | Like a new line             |
|---|--------------|-----------------------------|
| 1 | PP Unchanged | No change in print position |
| 2 | Like CR      | Like a carriage return      |

Advanced IDB Language: &%IDB\_EDIT: OPTION 25:0:EXIT

- 45 -

## 6.2.15. Output Optimization (Coax Option 26)

Output Optimize OUTP. OPT.(026)

This option defines if Carriage Returns and Spaces should be suppressed during printing.

| 0 | No*         | No suppression                       |
|---|-------------|--------------------------------------|
| 1 | CR & Spaces | Suppress carriage returns and spaces |
| 2 | Spaces      | Suppress spaces                      |

Advanced IDB Language: &%IDB\_EDIT: OPTION 26:0:EXIT

## 6.2.16. Reset Per Page (Coax Option 27)

Reset Per Page RST PR PAGE(027)

This option defines when the default settings of the interface should be sent to the printer.

| 0 | Normal*   | Normal operations |
|---|-----------|-------------------|
| 1 | All pages | After every page  |
| 2 | After FF  | After a form feed |

Advanced IDB Language: &%IDB\_EDIT: OPTION 27:0:EXIT

- 46 -

## 6.2.17. Coax Timeout (Coax Option 29)

Coax Timeout T-OUT SEC (029)

This option defines the number of seconds, which need to pass without any activity before a form feed is generated if unprinted data remains in the printer buffer.

| 0* | 15 seconds.                                                                |
|----|----------------------------------------------------------------------------|
| XX | <b>xx</b> . All values from and including 1, to and including 255 indicate |
|    | the number of seconds. The number 15 also means 15 seconds;                |
|    | using the code 0 to indicate 15 seconds is a short cut.                    |

Advanced IDB Language: &%IDB\_EDIT: OPTION 29:0:EXIT

## 6.2.18. Suppress Control Codes (Coax Option 177)

Format Ctrl Sup CTRL SUP (0177)

Defines the suppression of control codes after Power On.

Note: In the following <CSC> represents the Command String Characters. The default CSC is "&%". The CSC characters may be changed from the Adapter for SCS menus; see *section 6.2.10 CSC Characters & IDB Edit Delimiter (Options 8, 9, 7)* (page 42) for further information.

| 0 | Normal*    | Standard handling of control codes after Power On Can be disabled with the <csc> + M command.</csc>                                                                                                    |  |
|---|------------|----------------------------------------------------------------------------------------------------|--|
| 1 | No AutoNL  | Is disabled after Power On in Host direct print<br>and Local Copy print. Can be enabled with the<br><csc>-M command. All Host generated codes<br/>are still sent.</csc>                                |  |
| 2 | No AutoNL' | Is disabled after Power On in Host direct<br>print. Can be enabled with the <csc>-M<br/>command. All Host generated codes are still<br/>sent.</csc>                                                    |  |
| 3 | No Codes   | CR, LF, NL and FF codes from the Host are<br>suppressed and the auto-NL function is<br>disabled. Can be enabled with the <csc>-M<br/>command.</csc>                                                    |  |
|   |            | <i>Note:</i> Because control codes are suppressed horizontal/vertical tab and other commands which depend on correct page format will not work correctly.                                              |  |
| 4 | Normal'    | Standard handling of control codes after Power On<br>If the <csc>+M command is used later on, CR,<br/>LF, NL and FF codes from the Host are suppressed<br/>and the auto-NL function is disabled.</csc> |  |

- 48 -

| 5 | No Codes' | CR, LF, NL and FF codes from the Host are<br>suppressed. Can be enabled with the <csc>-M<br/>command. The auto-NL is still enabled.</csc>                                                                 |
|---|-----------|----------------------------------------------------------------------------------------------------|
| 6 | Normal''  | Standard handling of control codes after Power On.<br>If the <csc>+M command is used later on, CR,<br/>LF, NL and FF codes from the Host are<br/>suppressed. The auto-NL function is still enabled.</csc> |

<CSC> + M [m]:

If Option 177 = 0, 1 or 2:

After this command the auto-NL function is disabled. All Host generated control codes are still sent to the printer.

If Option 177 = 3 or 4:

After this command all Host generated CR, LF, NL and FF control codes are suppressed and the auto-NL function is disabled. Hereafter control codes can only be sent to the printer by one of the transparent commands.

*Note:* The effect of the <CSC>+M command is reset when the printer is Powered Off or On.

<CSC> - M [m]:

After this command all Host generated control codes are processed and the auto-NL function operates as normal.

Advanced IDB Language: &%IDB\_EDIT: OPTION 177:0:EXIT

- 49 -

Country Code COUNT. CODE (02)

This option defines the default character set.

| 0     | USA/Canada*     | Default to 1 (English)       |
|-------|-----------------|------------------------------|
| 1     | USA/Canada Alt  | English                      |
| 2     | Aus/Germany     | German/Austrian              |
| 3     | Aus/Germany Alt | German/Austrian Alt.         |
| 4     | Belgium         | Belgian                      |
| 5     | Brazil          | Brazilian                    |
| 6     | Canada Biling.  | Canadian bilingual           |
| 7     | Canada French   | Canadian French              |
| 8     | Denmark/Norway  | Danish/Norwegian             |
| 9     | Denmark/Nor Alt | Danish/Norwegian Alt.        |
| 10    | UK              | English, U.K.                |
| 11    | Finland/Sweden  | Finnish/Swedish              |
| 12    | Fin/Sweden Alt  | Finnish/Swedish Alt.         |
| 13    | France          | French/Azerty 105            |
| 14    | Multinational   | International                |
| 15    | Italy           | Italian                      |
| 16    | Portugal        | Portuguese                   |
| 17    | Portugal Alt    | Portuguese Alt.              |
| 18    | Spain           | Spanish                      |
| 19    | Spain Alt       | Spanish Alt.                 |
| 20    | Spanish Speak   | Spanish speaking             |
| 21    | Swiss Ger/Fr    | Swiss German/Swiss French    |
| 22    | Japan (English) | Japanese/English             |
| 23    | Spain Dat/Txt   | Spanish data/text processing |
| Other |                 | Default to 1 (English)       |

Advanced IDB Language: &%IDB\_EDIT: OPTION 2:0:EXIT

## 6.2.20. Skip Blank Page (Coax Option 32)

```
Skip Blank Page
SKIP BLNK P(032)
```

This option defines if the Skip Blank Page feature is to be disabled or not. A "Yes" means that if a page contains only a CR, NL, LF or FF, then it will not be printed.

0 **No\*** 1 **Yes** 

Advanced IDB Language: &%IDB\_EDIT: OPTION 32:0:EXIT

#### 6.2.21. Characters Per Inch (Coax Option 100)

CPI CPI (0100)

This option defines the default number of characters per inch.

| 10 | 10 CPI*  |
|----|----------|
| 12 | 12 CPI   |
| 15 | 15 CPI   |
| 16 | 16.7 CPI |

Advanced IDB Language: &%IDB\_EDIT: OPTION 100:10:EXIT

#### 6.2.22. Maximum Print Position (Coax Option 102)

Max Prt Pos MPP (0102)

This option defines the maximum number of characters per line.

**132\*** [0..255]

Advanced IDB Language: &%IDB\_EDIT: OPTION 102:132:EXIT

- 51 -

#### 6.2.23. Lines Per Inch (Coax Option 105)

LPI LPI (0105)

Selects the number of lines per inch.

**6\*** [0..25]

Advanced IDB Language: &%IDB\_EDIT: OPTION 105:6:EXIT

#### 6.2.24. Double Spacing (Coax Option 106 – line spacing)

Double Spacing LINE SP(0106)

Sets the selection for default line spacing.

0 Single Line\*1 Double Line

Advanced IDB Language: &%IDB\_EDIT: OPTION 106:0:EXIT

#### 6.2.25. Lines Per Page (Coax Option 107)

LPP LPP (0107)

Defines the selection for the default number of lines per page.

**66\*** [0..255]

Advanced IDB Language: &%IDB\_EDIT: OPTION 107:66:EXIT

- 52 -

## 6.3. Coax ALT. MISC SETT. Sub-menu

### 6.3.1. Base Color (Coax Option 110)

Base Color BASE COLOR(0110)

Selects the default color to be used. The use of color is controlled by the Color setting under Extended ID (Option 14).

| 0 | Black*    |  |
|---|-----------|--|
| 1 | Blue      |  |
| 2 | Red       |  |
| 3 | Pink      |  |
| 4 | Green     |  |
| 5 | Turquoise |  |
| 6 | Yellow    |  |
| 7 | Undefined |  |
|   |           |  |

Advanced IDB Language: &%IDB\_EDIT: OPTION 110:0:EXIT

## 6.3.2. Transparency (Coax Option 167)

Transparency TRANSPA (0167)

Defines if the normal Intermate transparent mode or the alternate (AXIS) transparency format is the default.

0 Normal\*1 Alternative

Advanced IDB Language: &%IDB\_EDIT: OPTION 167:0:EXIT

- 53 -

## 6.3.3. Formatted Strings (Coax Option 168)

Form. Strings FORM. STR.(0168)

This option defines the lead-in character for the Formatted String utility.

*Important:* Do not use a character between 0-9 (ASCII 49-57), A-F (ASCII 65-70) and do not use one of the characters used as lead-in for one of the other SCS commands.

Appendix F. ASCII Character Table (extract) shows all possible characters.

**Ascii 0**\* [0..255]

Advanced IDB Language: &%IDB\_EDIT: OPTION 168:0:EXIT

- 54 -

#### 6.3.4. Transparency Handling (Coax Option 169)

TRN HANDLING TRN HANDL BITS

"Translation" determines whether data within a transparent data stream control code is to be printed as received or if translation from EBCDIC to ASCII should be performed.

User Lead determines that user defined transparent lead-in characters are used without the pass through sequence (CSC Characters Option 8 and Option 9).

| Bit 1 | Translation<br>Yes*<br>No |
|-------|---------------------------|
| Bit 2 | User Lead<br>No*<br>Yes   |

To use Translation, Suppress Control Codes (Option 177) should be set to "No AutoNL" (Option value = 1).

The value set in option 169 controls the settings above. The decimal number representing the default settings is found like this:

| Bit no. | 8 | 7 | 6 | 5 | 4 | 3 | 2 | 1 |
|---------|---|---|---|---|---|---|---|---|
| Value   | 0 | 0 | 0 | 0 | 0 | 0 | 0 | 1 |

"Yes" is indicated with the value 1 and "No" with a 0. The decimal number is found by converting the bottom line, which is a binary number, to a decimal number. In this case the number is 1.

Advanced IDB Language: &%IDB\_EDIT: OPTION 169:1:EXIT

- 55 -

## 6.3.5. Screen Size (Coax Option 237)

Screen Size ScreenSize(0237)

Selects the default screen buffer size in bytes.

 1
 1920 Bytes

 2
 2560 Bytes

 3
 3440 Bytes\*

 4
 3564 Bytes

 5
 960 Bytes

Advanced IDB Language: &%IDB\_EDIT: OPTION 237:3:EXIT

## 6.3.6. Euro Support (Coax Event / Operator Panel)

```
Euro Support
Euro Char(CE186)
```

This option controls the support for the Euro character. It can ONLY be configured via the operator panel.

If **Yes** is selected, use of the character is forced. This is done via a character event, which converts the ASCII character 186 decimal (0xBA) to use the ASCII character 213 decimal (0xD5) in symbol set 13U. Setting the option to **No**, disables the Euro Support.

No \* Yes

- 56 -

## 6.4. Automatic Print Orientation (COR/APO) (Coax Option 122)

COR/APO Setting COR/APO (0122)

COR = Computer Output Reduction APO = Automatic Page Orientation

When APO is selected the interface calculates the print area required for printing the document. This is based on page formatting commands received from the host. If the document does not fit on a page in portrait orientation, the orientation is changed to landscape. If the change in orientation is insufficient, the option also performs Computer Output Reduction (COR). A flow-chart showing the logic used is found in *Appendix D COR/APO Logic (Coax)* (page 131).

1 No 2 Yes\* (Enabled)

Advanced IDB Language: &%IDB\_EDIT: OPTION 122:2:EXIT

- 57 -

## 6.5. Coax LU3 SETTINGS Sub-menu

#### 6.5.1. At MPP+1 (Coax Option 15)

At MPP+1 MPP+1 (015)

MPP = Maximum Print Position. This option defines print and line position. CR = carriage return position.NL = new line position.

| 1 | CR=+0 NL=+1* |
|---|--------------|
| 2 | CR=+1 NL=+2  |
| 5 | CR=+1 NL=+1  |
| 6 | CR=+0 NL=+2  |

Advanced IDB Language: &%IDB\_EDIT: OPTION 15:1:EXIT

#### 6.5.2. Form Feed in Data (Coax Option 16)

```
FF in Data
FF in DATA (016)
```

This option defines when a form feed is sent not as the last character of a buffer, but rather as the first or second print position (PP) of the next page.

PP 2 Next Form\*
 PP 1 Next Form

Advanced IDB Language: &%IDB\_EDIT: OPTION 16:1:EXIT

- 58 -

### 6.5.3. Form Feed Last (Coax Option 17)

FF Last FF Last (017)

This option defines if the form feed is to occur in the first print position (PP) of the first line or of the second line.

1 **PP 1 2nd Line** 

2 **PP 1 First Line\*** 

Advanced IDB Language: &%IDB\_EDIT: OPTION 17:2:EXIT

#### 6.5.4. Null Suppression (Coax Option 18)

Null Suppress NULL SUPPR.(018)

Defines if null lines are to be suppressed or if the character in the LU3 table should print in the place of null characters. If null lines are suppressed, then the amount of data in the buffer to be transmitted or printed is reduced.

1 Sppr Null Lines\*

2 Print Null Char

Advanced IDB Language: &%IDB\_EDIT: OPTION 18:1:EXIT

- 59 -

## 6.5.5. Form Feed Position (Coax Option 19)

```
FF Position
FF POS. (019)
```

This option defines when a form feed is valid.

| 1 | Always FF   | Always valid.                                                              |
|---|-------------|----------------------------------------------------------------------------|
| 2 | 1PP/MPP+1*  | Valid at first position or first position after MPP.                       |
| 5 | S Alw. FF   | Always valid at next page.                                                 |
| 6 | S 1PP/MPP+1 | Always valid at first position of second line or first position after MPP. |

Advanced IDB Language: &%IDB\_EDIT: OPTION 19:2:EXIT

## 6.5.6. Mono Case (Coax Option 101)

Mono Case MONO CASE(0101)

This option defines if dual (upper and lower case) is to be the default or if mono (upper case only) is to be the default.

| 0 | No* | Dual Case |
|---|-----|-----------|
| 1 | Yes | Mono Case |

Advanced IDB Language: &%IDB\_EDIT: OPTION 101:0:EXIT

- 60 -

## 6.6. Coax PAPER SETTINGS Sub-menu

## 6.6.1. Left Margin (Coax Option 103)

Left Margin (LU1) LEFTMARG(0103)

Selects the default left margin position in characters.

1\* [0..255]

Advanced IDB Language: &%IDB\_EDIT: OPTION 103:1:EXIT

#### 6.6.2. Right Margin (Coax Option 104)

Right Marg. (LU1) RIGHTMARG(0104)

Selects the default right margin position in characters.

**132\*** [0..255]

Advanced IDB Language: &%IDB\_EDIT: OPTION 104:132:EXIT

## 6.6.3. Top Margin (Coax Option 108)

Top Margin (LU1) TOPMARGIN (O108)

Selects the line number position of the default top margin.

1\* [0..255]

Advanced IDB Language: &%IDB\_EDIT: OPTION 108:1:EXIT

- 61 -

#### 6.6.4. Bottom Margin (Coax Option 109)

```
Bot. Margin (LU1)
BOT.-MARG(0109)
```

Selects the line number position of the default bottom margin.

**66\*** [0..255]

Advanced IDB Language: &%IDB\_EDIT: OPTION 109:66:EXIT

## 6.6.5. Paper Size Tray 1 (Coax Option 90)

Tray 1 Size PAGE SIZE (090)

Selects the default paper size for Tray 1.

| 0 | A4*    |
|---|--------|
| 1 | B5     |
| 2 | Letter |
| 3 | Legal  |

Advanced IDB Language: &%IDB\_EDIT: OPTION 90:0:EXIT

## 6.6.6. Paper Size Tray 2 (Coax Option 91)

Tray 2 Size PAGE SIZE (091)

Selects the default paper size for Tray 2.

| 0 | A4*    |
|---|--------|
| 1 | B5     |
| 2 | Letter |
| 3 | Legal  |

Advanced IDB Language: &%IDB\_EDIT: OPTION 91:0:EXIT

- 62 -

## 6.6.7. Paper Size Tray 3 (Coax Option 92)

Tray 3 Size PAGE SIZE (092)

Selects the default paper size for Tray 3.

0 A4\* 1 B5 2 Letter 3 Legal

Advanced IDB Language: &%IDB\_EDIT: OPTION 92:0:EXIT

## 6.6.8. Source Drawer (Coax Option 113)

Source Drawer TRAY (0113)

Selects the default Tray number to use.

- 0 **Default Tray (i.e. the current setting in the printer)**
- 1 Tray 1\*
- 2 Tray 2
- 3 Tray 3

Advanced IDB Language: &%IDB\_EDIT: OPTION 113:1:EXIT

- 63 -

### 6.6.9. Page Orientation (Coax Option 120)

Page Orient. ORIENT (0120)

Selects the default page orientation.

0 Portrait\*1 Landscape

Advanced IDB Language: &%IDB\_EDIT: OPTION 120:0:EXIT

# 6.6.10. Programmed Symbols Page Orientation (Coax Option 121)

PS Page Orient. PS ORI (0121)

Defines whether programmed symbols should print in portrait or landscape orientation or whether COR (computer output reduction) or APO (automatic print orientation) will be active.

| 0  | Portrait*         | Applies to PS only     |
|----|-------------------|------------------------|
| 1  | Landscape         | Applies to PS only     |
| 2  | All Portrait      | Applies to PS and Text |
| 3  | All Landscape     | Applies to PS and Text |
| 6  | All COR           | Applies to PS and Text |
| 16 | APO Controlled ** |                        |

\*\*COR/APO Setting (Option 122) must be set to Yes for this to work correctly.

Advanced IDB Language: &%IDB\_EDIT: OPTION 121:0:EXIT

- 64 -

## 6.6.11. Print Quality (Coax Option 112)

Print Quality PRN QUAL.(0112)

Defines the selection for default print quality.

- 0 **Default\* (i.e. the current setting in the printer)**
- 1 Data Proc.
- 2 Near Letter
- 3 Near Letter 2

Advanced IDB Language: &%IDB\_EDIT: OPTION 112:0:EXIT

## 6.6.12. Tray 1 Orientation (Coax Option 123)

Tray 1 Orient. ORI 1 (0123)

Selects the page orientation for Tray 1.

- 0 **Portrait**
- 1 Landscape
- 2 **COR\***

Advanced IDB Language: &%IDB\_EDIT: OPTION 123:2:EXIT

- 65 -

## 6.6.13. Tray 2 Orientation (Coax Option 124)

Tray 2 Orient. ORI 2 (0124)

Selects the page orientation for Tray 2.

0 **Portrait** 

1 Landscape

2 **COR\*** 

Advanced IDB Language: &%IDB\_EDIT: OPTION 124:2:EXIT

## 6.6.14. Tray 3 Orientation (Coax Option 125)

Tray 3 Orient. ORI 3 (0125)

Selects the page orientation for Tray 3.

- 0 **Portrait\***
- 1 Landscape
- 2 **COR**

Advanced IDB Language: &%IDB\_EDIT: OPTION 125:0:EXIT

- 66 -

# 7. Coax IPDS SETTING

The IPDS OPTION sub-menu only displays if an optional IPDS feature supported by the adapter is installed. There is only one option on this sub-menu, namely IPDS SETTING, described below.

IPDS SETTING IPDS Enable

This option determines if the Adapter for SCS should support IPDS commands.

Yes\* No

- 67 -

## 8. Coax TEST OPTIONS

## 8.1. Firmware Summary

Firmware Summary Firmware Summary

This option prints out a short report listing the revision information; *section C.2 Firmware File Names and Releases* describes conventions for names and releases.

Cancel Print\*

## 8.2. SCS Hex Dump

SCS Hex Dump SCS HEX DUMP

This option enables hex tracing. This can be used to diagnose print job problems. With Hex Dump selected, all data sent to the printer is printed in hexadecimal and character representation. Control codes are not executed.

When using this option, it is recommended to Power the printer Off and On, in order to get the Power On initialization data in the dump also.

Cancel\* Enable

- 68 -

## 8.3. SCS IDB Dump

SCS IDB Dump PRINT IDB DUMP

This option prints a tabular eight-page report of your current settings using option numbers. Print this report when asked by technical support representatives.

Print Cancel\*

Advanced IDB Language: &%IDB\_PRINT\_FULL:EXIT

## 8.4. SCS Status Page

SCS Status Page PRINT MENU DUMP

This option prints a one-page listing of your current settings. Print this report to review your adapter settings or when asked by technical support representatives.

Print\* Cancel

## 8.5. Main Firmware

Main Firmware FIRMWARE

This option displays the Coax firmware revision information. For example: **H01-9561** 

- 69 -

## 8.6. Boot Firmware

Boot Firmware BOOT FIRMWARE

This option displays the current boot firmware revision information. For example: **H00-7301** 

## 8.7. Twinax Firmware

Twinax Firmware TWIN FIRMWARE

This option displays the current Twinax firmware revision information. For example: **H02-9591** 

- 70 -

## 8.8. Factory Defaults

```
Factory Defaults FACTORY DEFAULTS
```

Select this option to restore the Factory IDB settings. You will be given a choice among three IDBs: US, Non US and OptraForms.

The OptraForms IDB is a modified US IDB, implemented in code level H01\_9541. It selects PostScript mode in the printer when a Coax job is received. PostScript mode is selected by sending the contents of string 79 to the printer. When the Coax job ends, PostScript mode is deselected by sending the contents of string 78.

|                | Non US IDB | US IDB     | OptraForms IDB |
|----------------|------------|------------|----------------|
| Country Code   | USA/Canada | USA/Canada | USA/Canada     |
| Paper Sizes    | A4         | Letter     | Letter         |
| Bottom Margin  | 66         | 64         | 72             |
| Lines Per Page | 66         | 64         | 72             |

Restore US \* (This value is always marked with asterisk – regardless of the current setting.)

#### Restore Non US (This is the active IDB from the factory)

#### **Rsto OptraForms**

#### **Do Not Restore**

Printer power must be recycled (Off and then On) to activate the settings.

- 71 -

# 9. Introducing the Twinax Reference Chapters

Twinax options are available only to Twinax users. If you have attached a Coax cable to the adapter, the Twinax options menu will not be available to you.

## 9.1. Tree Diagrams / Menu Hierarchies

A tree diagram showing the menu levels (hierarchies) in the Operator Panel is found in *Chapter 10 Twinax Operator Menu*, page 77.

## 9.2. Detailed Descriptions of Setup Options

The descriptions for Twinax are found in *Chapter 11 Twinax SCS OPTIONS* (*Setup*) starting on page 78. The options are presented in the order they appear in a given top level sub-menu or group on the printer panel display. Each specification is built up in the same way.

Here is an example (see next page).

- 72 -
#### 11.4.3. Intervention(Twinax Option 21)

Intervention INTERVENTION

An intervention is when the printer requires a user action. For example, if the printer is out of paper or if a paper jam has occurred.

| 0                                                   | NORM                  | Normal  | * Interventions are reported back to the<br>host. A paper jam is reported as a paper<br>jam. Out of paper is reported as out of<br>paper, etc. |
|-----------------------------------------------------|-----------------------|---------|----------------------------------------------------------------------------------------------------|
| 1                                                   | OFF                   | Offline | Interventions are reported back to the host as off-line.                                                                                       |
| User IDB c<br>Parameter:<br>User IDB:<br>Advanced I | ommand:<br>DB Languag | e:      | INTSTAT <parameter>:<br/>NORM, OFF<br/>&amp;%IDB_EDIT: INTSTAT NORM:EXIT<br/>&amp;%IDB_EDIT: OPTION 21:0:EXIT</parameter>                      |

#### 9.2.1. The Numbered Section Title

This is the full description option name and Option Number. In our example:

11.4.3. Intervention (Twinax Option 21)

The Option Number is used in the *Advanced IDB* language and the IDB.EXE program, and is also used to organize information in the *IDB Technical Reference*.

#### 9.2.2. Operator Panel Text: First Line in This Description

This name is the option as it appears under its particular menu grouping. In other words, you will see this short option name as line two on the Operator Panel. In our example, the first short option name looks like this:

Intervention

- 73 -

#### 9.2.3. Operator Panel Text: Second Line in This Description

This name is what appears on line one on the Operator Panel after you have chosen the option from the level above. In our example, the second short option name looks like this:

INTERVENTION

#### 9.2.4. Option Description

This section describes briefly what the option does. In our example:

An intervention is when the printer requires a user action. For example, if the printer is out of paper or if a paper jam has occurred.

#### 9.2.5. Values

All possible values for the option are listed (in bold) in the order they appear with the factory default settings. When the Operator Panel shows the "second short option name" on line one, line two will display one of these settings.

From our example:

| 0 | NORM | Normal* | Interventions are reported back to the<br>host. A paper jam is reported as a paper<br>jam. Out of paper is reported as out of<br>paper, etc. |
|---|------|---------|----------------------------------------------------------------------------------------------------|
| 1 | OFF  | Offline | Interventions are reported back to the host as off-line.                                                                                     |

Note that one of the settings is marked in the manual with an asterisk (\*). This means that this particular setting is a factory default. However, when you look at the Operator Panel, the asterisk (\*) shows the currently active setting.

- 74 -

#### 9.2.6. User IDB Language

This section shows how to use the *User IDB Language* to change option settings from a host terminal. This should only be done by an authorized technician.

*User IDB* is one of the two IDB Languages. It has a syntax rather like native AS/400 commands, but only covers a sub-set of the IDB. Information in the option descriptions is divided into "User IDB command" (syntax); "Parameter"; and "User IDB" (the full command line(s) needed). From our example:

```
User IDB command:INTSTAT <parameter>:Parameter:NORM, OFFUser IDB:&%IDB_EDIT:INTSTAT NORM:EXIT
```

#### 9.2.7. Advanced IDB Language

This section shows how to use the *Advanced IDB Language* to change option settings from a host terminal. From our example:

Advanced IDB Language: &%IDB\_EDIT: OPTION 21:0:EXIT

The examples used show the IDB command string corresponding to the factory default setting.

With the *Advanced IDB* command language it is possible to change all SCS settings and features of the protocol conversion tables. However, this should only be done by an authorized technician.

- 75 -

# 9.3. Detailed Descriptions of IPDS Options

The Twinax IPDS Options are described in *Chapter 12 Twinax IPDS OPTIONS*, page 115.

# 9.4. Detailed Descriptions of Test Options

The Twinax Test Options are described in *Chapter 13 Twinax TEST OPTIONS* beginning on page 116.

- 76 -

| 10. Twina                                                                                       | ax Operat                                                                                                    | or Menu                                                                                         |
|-------------------------------------------------------------------------------------------------|----------------------------------------------------------------------------------------------------|-------------------------------------------------------------------------------------------------|
|                                                                                                 | SCS MENU                                                                                                    |                                                                                                 |
| SCS OPTIONS                                                                                     | TEST OPTIONS                                                                                                    | IPDS OPTIONS *                                                                                  |
|                                                                                                 | <ul> <li>Firmware</li> <li>SCS Hex Dump</li> <li>Print IDB Dump</li> <li>Print IDB Status</li> <li>Main Firmware</li> <li>Firmware Level</li> <li>Boot Firmware</li> <li>Coax Firmware</li> <li>Factory Defaults</li> </ul> | - IPDS Dev. Addr.<br>- IPDS Buf. Size **                                                        |
| SCS IDB SETTINGS<br>- Printer Emul.<br>- MISC. SETTINGS                                         | SCS Dev. Addr.                                                                                                    | Twinax Timeout                                                                                  |
| - Non-Print Char<br>- CSC Characters<br>- Intervention<br>- Overlay Call                        |                                                                                                    |                                                                                                 |
| - Prop Font Move<br>- Compress CPI<br>- Move Hor/Ver<br>- Format Ctrl Sup<br>- Download Font    |                                                                                                    |                                                                                                 |
| - Force Euro Sup<br>- COR/APO<br>- Def Page Ori                                                 |                                                                                                    |                                                                                                 |
| - Def Page Ori 2<br>- COR Action 1<br>- COR Action 2<br>COB Text Mode                           |                                                                                                    |                                                                                                 |
| - COR Text Node<br>- COR Lsi Reduc.<br>- DEF. SETTINGS<br>- Def Country                         |                                                                                                    |                                                                                                 |
| - Def Codepage<br>- Def Font<br>- Def Chars/Inch<br>- Def Max Prt Pos                           |                                                                                                    |                                                                                                 |
| - Def Left Margin<br>- Def Right Margin<br>- Def Lines/Inch<br>- Def Lines/Page                 |                                                                                                    |                                                                                                 |
| - Def Top Margin<br>- Def Print Qual.<br>- Def Input Tray                                       |                                                                                                    | *The IPDS OPTIONS sub-menu displays only if an                                                  |
| - Def Pornis Media<br>- Def Dest Bin<br>- Def Sim/Dup<br>- PAPER                                |                                                                                                    | optional IPDS solution supported by the adapter is installed in the printer.                    |
| - Top Mar Off<br>- Left Mar Off COR<br>- Top Mar Off Lan<br>- Left Mar Off Lan<br>- Page Length |                                                                                                    | ** If the IPDS Device Address is set to Disable<br>the IPDS Buf. Size setting will not display. |

- Page Lengtr - Page Width

- 77 -

# 11. Twinax SCS OPTIONS (Setup)

# 11.1. Device Address (Twinax)

SCS Dev. Addr. SCS DEV. ADDR.

This option is found directly under **SCS MENU** > **SCS OPTIONS.** It defines the device address, which must match the Twinax address used by your system. The address can not be the same as the IPDS Device Address.

- **1**\* 0 to 6, Disable
- *Note:* If the SCS Device Address and the IPDS Device Address are the same, the word **DUPLICATE** is displayed in the panel. The SCS Device Address is used and the IPDS Device Address is ignored.

- 78 -

# 11.2. Twinax Timeout (Twinax Option 29)

Twinax Timeout TWINAX TIMEOUT

This option is found directly under SCS MENU > SCS OPTIONS.

The interface stores the page setup of each job it receives. When this option is set to values other than 0 the interface will, when receiving a job after timeout, send the page setup of the previous job. This is done to prevent print jobs coming in between from other environments from affecting the formatting of the host jobs.

| timeout 30 seconds, without restoring of page setup.                         |
|------------------------------------------------------------------------------|
| timeout 30 seconds, with restoring of page setup after 30                    |
| seconds. This applies to all values below 30.                                |
| timeout 31-255 seconds, with restoring of page setup after 31 - 255 seconds. |
|                                                                              |

*Note:* The option should only be set to 0, if the printer is not shared.

| TIMOUT <parameter>:</parameter> |
|---------------------------------|
| 0 - 255                         |
| &%IDB_EDIT: TIMOUT 10:EXIT      |
| &%IDB_EDIT: OPTION 29:10:EXIT   |
|                                 |

- 79 -

# 11.3. Printer Emulation (Twinax Option 10)

The following option is listed under SCS MENU > SCS OPTIONS > SCS IDB SETTINGS.

Printer Emul. EMULATION

This option defines the printer emulation to be used by the Adapter for SCS. The printer emulation determines which printout functions can be used from AS/400. Maximum functionality is obtained by specifying 3812 emulation.

| 0          | 4214          | 4214 Mod. 2                      |
|------------|---------------|----------------------------------|
| 1          | 5225          | 5225 Mod. 1                      |
| 2          | 5224          | 5224 Mod. 1                      |
| 3          | 5256          | 5256 Mod. 3                      |
| 4          | 5219          | 5219 D01/D02                     |
| 5          | 3812          | 3812 Mod. 1*                     |
|            |               |                                  |
| User IDB a | command:      | PRTEMUL <parameter>:</parameter> |
| Parameter. | :             | 3812, 5256, 5224, 5225, 4214,    |
|            |               | 5219                             |
| User IDB:  |               | &%IDB_EDIT: PRTEMUL 3812:EXIT    |
| Advanced I | IDB Language: | &%IDB_EDIT: OPTION 10:5:EXIT     |
|            |               |                                  |

- 80 -

# 11.4. Twinax MISC. Sub-menu

The following options are listed under SCS MENU > SCS OPTIONS > SCS IDB SETTINGS > MISC. SETTINGS.

#### 11.4.1. Non-Printable Character (Twinax Option 3)

Non-Print Char NON-PRINT CHAR

This option defines the character to be used for unprintable characters in the data stream. The character is printed when the AS/400 sends an unprintable character or a character not supported by the printer.

hyphen\* This is the default.

Appendix F. ASCII Character Table (extract) shows all possible characters.

| User IDB command:      | UNPCHR <parameter>:</parameter>                |  |  |  |
|------------------------|------------------------------------------------|--|--|--|
| Parameter:             | all EBCDIC characters or a printable ASCII hex |  |  |  |
|                        | value                                          |  |  |  |
| User IDB:              | &%IDB_EDIT: UNPCHR -:EXIT                      |  |  |  |
|                        | &%IDB_EDIT: UNPCHR /2D:EXIT                    |  |  |  |
| Advanced IDB Language: | &%IDB_EDIT: OPTION 3:45:EXIT                   |  |  |  |

- 81 -

#### 11.4.2. CSC Characters (Twinax Options 8 and 9)

```
CSC Characters &%IDB_EDIT:*
```

CSC is short for Command String Character. The CSC is a unique two-character sequence, which opens the internal editor in the interface. It must be used every time you want to send commands to the interface. The default values are "&" (option 8, 38 decimal) and "%" (option 9, 37 decimal).

The CSC is also used in front of the lead-in characters (OPTION 171/172) and for passing single hex values to the printer. (&% 1B = <esc>). The colon ":" (option 7, 58 decimal) is the default for the IDB Edit Delimiter, which is used to separate programming commands. Use this option to change any of the three values underlined with a dashed line. The current value will blink as it changes.

#### &%IDB\_EDIT:\*

Appendix F. ASCII Character Table (extract) shows all possible characters.

In the advanced IDB example below several options are set at the same time. This is done by writing the number of the first option and separating the values for the preceding options with commas.

| User IDB command:      | not supported                                  |
|------------------------|------------------------------------------------|
| Parameter:             | all EBCDIC characters or a printable ASCII hex |
|                        | value                                          |
| User IDB:              | not supported                                  |
| Advanced IDB Language: | &%IDB_EDIT: OPTION 7:58,38,37:<br>EXIT         |

- 82 -

# 11.4.3. Intervention (Twinax Option 21)

Intervention INTERVENTION

An intervention is when the printer requires a user action. For example, if the printer is out of paper or if a paper jam has occurred.

| 0                                                     | NORM                  | Normal  | <ul> <li>Interventions are reported back to the<br/>host. A paper jam is reported as a paper<br/>jam. Out of paper is reported as out of<br/>paper, etc.</li> </ul> |
|-------------------------------------------------------|-----------------------|---------|----------------------------------------------------------------------------------------------------|
| 1                                                     | OFF                   | Offline | Interventions are reported back to the host as off-line.                                                                                                    |
| User IDB co<br>Parameter:<br>User IDB:<br>Advanced II | ommand:<br>DB Languag | 2:      | INTSTAT <parameter>:<br/>NORM, OFF<br/>&amp;%IDB_EDIT: INTSTAT NORM:EXIT<br/>&amp;%IDB_EDIT: OPTION 21:0:EXIT</parameter>                                           |

- 83 -

#### 11.4.4. Overlay Call (Twinax Option 28)

```
Overlay Call
OVERLAY CALLS
```

Defines if an overlay call (predefined string) will be printed on the top of each page. The "overlay" may contain a call to an electronic form, a macro, or the string stated by the OVLDRW command itself. It has a maximum of 255 characters. A string for paper tray 1 and paper tray 2 can be defined.

When the overlay call is enabled, either OVLDRW command 1 or 2 will be executed at the top of each page. OVLDRW command 1 will be executed if paper tray 1 has been selected and OVLDRW command 2 will be executed if paper tray 2 has been selected.

| 0<br>1      | OFF<br>ON | Disable*<br>Enable |                                                           |         |           |
|-------------|-----------|--------------------|-----------------------------------------------------------|---------|-----------|
| User IDB co | ommand:   |                    | OVLCAL <para< td=""><td>ameter&gt;</td><td>:</td></para<> | ameter> | :         |
| Parameter:  |           |                    | ON, OFF                                                   |         |           |
| User IDB:   |           |                    | &%IDB_EDIT:                                               | OVLCAL  | OFF:EXIT  |
| Advanced I  | DB Langu  | age:               | &%IDB_EDIT:                                               | OPTION  | 28:0:EXIT |

- 84 -

#### 11.4.5. Proportional Font Move (Twinax Option 118)

```
Prop Font Move
PROP FONT MOVE
```

Defines if the proportional font handling of the interface is to be disabled or enabled.

To use the AS/400 proportional fonts 155 - 175 from DisplayWrite/Office or a similar program, it is necessary that the interface has full control of the fonts in the printer.

The individual character width values of the printer's native fonts must correspond to the width value which the AS/400 expects the characters to have. The Adapter for SCS adjusts each character to obtain the correct width value. This is necessary to use bold text, underscored text, and to align the right margin.

Setting this option to **On** enables Proportional Font Move on all fonts. If you need to enable the function for only a single font, it is recommended to use the "P" value for the <spacing> parameter in the PRGFNT command (see *Appendix K.2 Twinax* "*Font*" *Programming Command*, page 155).

| 0          | OFF      | Off* |                                    |
|------------|----------|------|------------------------------------|
| 1          | ON       | On   |                                    |
|            |          |      |                                    |
| User IDB c | ommand:  |      | PRPFNTMOV <parameter>:</parameter> |
| Parameter: |          |      | OFF, ON                            |
| User IDB:  |          |      | &%IDB_EDIT: PRPFNTMOV OFF:EXIT     |
| Advanced I | DB Langu | age: | &%IDB_EDIT: OPTION 118:0:EXIT      |

- 85 -

## 11.4.6. Compress CPI (Twinax Option 128)

Compress CPI COMPRESS CPI

Defines the compression of the horizontal character spacing. This command is made to compensate for the reduced printable area of the HP PCL emulation, and makes it possible to print 80 characters on a line using 10 CPI, 96 characters on a line using 12 CPI and 120 characters on a line using 15 CPI.

If compress CPI is enabled, the CPI is compressed as follows:

| 10  CPI => | 10.2 CPI |
|------------|----------|
| 12 CPI =>  | 12.2 CPI |
| 15 CPI =>  | 15.3 CPI |

Other values can be calculated like this:

Compressed CPI = (CPI \* 50) / 49

| 0 | OFF | Off* |
|---|-----|------|
| 1 | ON  | On   |

| User IDB command:      | COMCPI <parameter>:</parameter> |
|------------------------|---------------------------------|
| Parameter:             | OFF, ON                         |
| User IDB:              | &%IDB_EDIT: COMCPI OFF:EXIT     |
| Advanced IDB Language: | &%IDB_EDIT: OPTION 128:0:EXIT   |

- 86 -

#### 11.4.7. Movement Horizontal/Vertical (Twinax Option 158)

Move Hor/Ver MOVE HOR/VER 0 HORMOV SP: VERMOV LF Space/Linefeed HOR uses space ; VER uses line feed 1 HORMOV ESC: VERMOV ESC Escape\* Both use escape sequence 2 HORMOV SP: VERMOV ESC Space/Escape HOR uses space; VER uses escape 3 HORMOV ESC: VERMOV LF Escape/Linefeed HOR uses escape; VER uses line feed User IDB command: HORMOV / VERMOV <parameter>: Parameter: For HORMOV ESC uses escape sequences; SP uses spaces For VERMOV ESC uses escape sequences; LF uses line feeds User IDB: &%IDB\_EDIT: HORMOV ESC: VERMOV ESC:EXIT Advanced IDB Language: &%IDB\_EDIT: OPTION 158:1:EXIT

- 87 -

#### 11.4.8. Format Control Suppression (Twinax Option 177)

Format Ctrl Sup FORMAT CTRL SUP

The "Auto newline" feature (formerly the "AutoNew" feature) encompasses CR (0x0D) and NL (0x0A). The "Auto newline" feature is enabled as default. If the printout is incorrectly spaced, disabling it will in most cases solve the problem.

| 0          | ON            | AutoEna/HostEna *                  |
|------------|---------------|------------------------------------|
| 1          | OFF           | AutoDis/HostEna                    |
| 2          | -             | AutoEna/HostDis                    |
| 3          | -             | AutoDis/HostDis                    |
|            |               |                                    |
| User IDB c | command:      | CTLCODSUP <parameter>:</parameter> |
| Parameter. | •             | OFF, ON                            |
| User IDB:  |               | &%IDB_EDIT: CTLCODSUP ON:EXIT      |
| Advanced   | IDB Language. | &%IDB_EDIT: OPTION 177:0:EXIT      |

Firmware versions before H02\_9591 (released July 2001) allow only IDB Values 0 and 1. The suppression of NL after ATRN in both values existed without being explicitly documented.

The new values 2 and 3 pass CR/NL through the interface without suppression. Value 2 enables "AutoNew" while Value 3 disables it.

Values 2 and 3 are only available through Advanced IDB.

All 4 options enable Auto Form Feed (0x0C).

- 88 -

#### 11.4.9. Download Font (Twinax Option 244)

Download Font DOWNLOAD FONT

The interface includes six HP PCL soft fonts emulating various IBM fonts, as shown on the table below.

| Font            | IBM font no. | PCL font no. |
|-----------------|--------------|--------------|
| OCR-B           | 003 +        | 10003        |
| Boldface        | 155          | 10155        |
| Boldface Italic | 159 +        | 10159        |
| Essay           | 160 +        | 10160        |
| Essay Bold      | 163 +        | 10163        |
| Document        | 175 +        | 10175        |

Note that the fonts marked with a "+" in the support the Euro character.

**Enable** means that these fonts will be downloaded to the printer at Power On. To get the desired result, the printer must be PCL-capable. Additional information is found in *Appendix K Managing the SCS Twinax Font Table*, page 154.

0 Enable\*1 Disable

User IDB command:not supportedParameter:not supportedUser IDB:not supportedAdvanced IDB Language:&%IDB\_EDIT: OPTION 244:0:EXIT

- 89 -

#### 11.4.10. Force Euro Support (Twinax Option 139)

Force Euro Sup FORCE EURO SUP

This option controls whether Euro Support should be forced or not. If set to **Force**, the normal code pages are re-mapped to code pages containing the Euro character. This means that the international currency symbol is replaced with the Euro character in the EBCDIC code pages. Refer to the table below.

In order to be able to print the Euro character a font supporting the character also has to be selected and downloaded (SCS MENU > SCS OPTIONS > SCS IDB SETTINGS > MISC.SETTINGS > Download Font) to the printer. Refer to section 11.4.9 Download Font (page 89) and section 11.6.3 Default Font (page 99).

| Country         | Normal code pages | Re-mapped code pages |
|-----------------|-------------------|----------------------|
| USA/Canada      | 037               | 1140                 |
| Austria/Germany | 273               | 1141                 |
| Denmark/Norway  | 277               | 1142                 |
| Finland/Sweden  | 278               | 1143                 |
| Italy           | 280               | 1144                 |
| Spain           | 284               | 1145                 |
| UK              | 285               | 1146                 |
| France          | 297               | 1147                 |
| Multinational   | 500               | 1148                 |
| Iceland         | 871               | 1149                 |

| 0 | OFF | Normal * |
|---|-----|----------|
| 1 | ON  | Force    |

| User IDB command:      | EURSUP <parameter></parameter> |
|------------------------|--------------------------------|
| Parameter:             | OFF, ON                        |
| User IDB:              | &%IDB_EDIT: EURSUP OFF:EXIT    |
| Advanced IDB Language: | &%IDB_EDIT: OPTION 139:0:EXIT  |

- 90 -

# 11.5. Twinax COR/APO Sub-menu

The following options are listed under SCS MENU > SCS OPTIONS > SCS IDB SETTINGS > COR/APO SETTINGS.

COR = Computer Output Reduction APO = Automatic Page Orientation

## 11.5.1. Default Page Orientation (Twinax Option 120)

Def Page Ori DEF PAGE ORIENT

Selects the default page orientation. It is only used at Power On and in most cases it will be replaced by a value selected from the system.

| 0 | DEF | <b>Default*</b> ( <b>DEF</b> = the current setting in the printer) |
|---|-----|--------------------------------------------------------------------|
| 1 | POR | Portrait                                                           |
| 2 | LAN | Landscape                                                          |

| User IDB command:      | DEFORT <parameter>:</parameter> |
|------------------------|---------------------------------|
| Parameter:             | DEF, POR, LAN                   |
| User IDB:              | &%IDB_EDIT: DEFORT DEF:EXIT     |
| Advanced IDB Language: | &%IDB_EDIT: OPTION 120:0:EXIT   |
|                        |                                 |

- 91 -

#### 11.5.2. Default Page Orientation 1 (Twinax Option 121)

```
Def Page Ori 1
DEF PAGE ORI 1
```

Selects the default page orientation for paper tray 1. This option is only used when the APO/COR (Automatic Page Orientation / Computer Output Reduction) function is disabled with the COR Action 1 command.

| 0          | DEF        | <b>Default (DEF = the current setting in the printer)</b> |
|------------|------------|-----------------------------------------------------------|
| 1          | POR        | Portrait*                                                 |
| 2          | LAN        | Landscape                                                 |
| User IDB o | command:   | ORTDRW 1 <parameter>:</parameter>                         |
| Parameter  | :          | DEF, POR, LAN                                             |
| User IDB:  |            | &%IDB_EDIT: ORTDRW 1 POR:EXIT                             |
| Advanced A | IDB Langua | ge: &%IDB_EDIT: OPTION 121:1:EXIT                         |

#### 11.5.3. Default Page Orientation 2 (Twinax Option 122)

Def Page Ori 2 DEF PAGE ORI 2

Selects the default page orientation for paper tray 2. This option is only used when the APO/COR (Automatic Page Orientation/ Computer Output Reduction) function is disabled with the COR Action 2 command.

| 0 | DEF | <b>Default (DEF = the current setting in the printer)</b> |
|---|-----|-----------------------------------------------------------|
| 1 | POR | Portrait*                                                 |
| 2 | LAN | Landscape                                                 |

| User IDB command:      | ORTDRW 2 <parameter>:</parameter> |
|------------------------|-----------------------------------|
| Parameter:             | DEF, POR, LAN                     |
| User IDB:              | &%IDB_EDIT: ORTDRW 2 POR:EXIT     |
| Advanced IDB Language: | &%IDB_EDIT: OPTION 122:1:EXIT     |

- 92 -

# 11.5.4. Computer Output Reduction Action 1 (Twinax Option 123)

```
COR Action 1
COR ACTION 1
```

Defines how the APO/COR function (Automatic Page Orientation/Computer Output Reduction) should function for paper tray 1.

With this command it is possible to disable the APO/COR function so that the page orientation change only can be made manually. It is also possible to select between Landscape and Portrait (APO) only, or it can be stated that automatic reduction (COR) should be performed as well. Refer to *Appendix E.COR/APO Logic (Twinax)* for further information.

When APO is selected, the APO interface calculates the print area required for printing the document. If the document will not fit on the page in portrait orientation, it will change the orientation to landscape. COR will perform the same function, but when the document will not fit in either orientation, COR will compress the page to make it fit. If the page cannot be made to fit, the setting of the *Default Page Orientation 1* option is used.

| 0                                   | OFF     | Off                      | Disable APO/COR                            |
|-------------------------------------|---------|--------------------------|--------------------------------------------|
| 1                                   | COR     | COR/APO On*              | Enable APO/COR                             |
| 2                                   | APO     | APO On                   | Enable only APO commands                   |
| 3                                   | STODIS  | STO Disable              | Ignore all text orientation commands       |
| User IDB c                          | ommand: | CORDRW 1 <               | parameter>:                                |
| Parameter:                          |         | OFF, COR,                | APO, STODIS                                |
| User IDB:<br>Advanced IDB Language: |         | &%IDB_EDIT<br>&%IDB_EDIT | : CORDRW 1 COR:EXIT<br>: OPTION 123:1:EXIT |

- 93 -

# 11.5.5. Computer Output Reduction Action 2 (Twinax Option 124)

```
COR Action 2
COR ACTION 2
```

Defines how the APO/COR function (Automatic Page Orientation/Computer Output Reduction) should function for paper tray 2.

With this command it is possible to disable the APO/COR function so that the page orientation change only can be made manually. It is also possible to select between Landscape and Portrait (APO) only, or it can be stated that automatic reduction (COR) should be performed as well. Refer to *Appendix E.COR/APO Logic (Twinax)* for further information.

When APO is selected, the APO interface calculates the print area required for printing the document. If the document will not fit on the page in portrait orientation, it will change the orientation to landscape. COR will perform the same function, but when the document will not fit in either orientation, COR will compress the page to make it fit. If the page cannot be made to fit, the setting of the *Default Page Orientation 2* option is used.

| 0                               | OFF    | Off                                                         | Disable APO/COR                                  |
|---------------------------------|--------|-------------------------------------------------------------|--------------------------------------------------|
| 1                               | APO    | APO On                                                      | Enable only APO commands                         |
| 2                               | COR    | COR/APO On*                                                 | Enable APO (COR)<br>(output reduction after APO) |
| 3                               | STODIS | STO Disable                                                 | Ignore all text orientation commands             |
| User IDB command:<br>Parameter: |        | CORDRW 2 <parameter>:<br/>OFF, COR, APO, STODIS</parameter> |                                                  |
| User IDB:                       |        | &%IDB EDIT: CORDRW 2 COR:EXIT                               |                                                  |
| Advanced IDB Language:          |        | &%IDB_EDIT: OPTION 124:2:EXIT                               |                                                  |

- 94 -

# 11.5.6. Computer Output Reduction Text Mode (Twinax Option 126)

Cor Text Mode COR TEXT MODE

This option gives you the ability to disable text mode in the APO/COR function. At the APO/COR function the print quality parameter is used (text mode on/off) to disable/enable computer output reduction mode. To print in computer output reduction mode, the print quality must be set to "Data Processing" (Text mode off.) If you select "Letter Quality" or "Draft" (Text mode on) the computer output reduction mode will be disabled and the print job will be printed in Portrait orientation (Text mode.) As it will not always be possible to control the print quality of the print jobs, which are being printed from the AS/400, this option is used to disable text mode. When text mode is disabled the APO/COR function will ignore the print quality parameter and print out all print jobs fulfilling the requirements in computer output reduction mode. Refer to *Appendix E.COR/APO Logic (Twinax)* for further information.

| 0                      | OFF | Off*   | Normal IBM interpretation                  |  |
|------------------------|-----|--------|--------------------------------------------|--|
| 1                      | ON  | On     | <b>On</b> Ignore the system TEXT parameter |  |
| 2                      | APO | APO On | Observe TEXT parameter in APO as well      |  |
| User IDB command:      |     |        | TXTMOD <parameter>:</parameter>            |  |
| Parameter:             |     |        | OFF, ON, APO                               |  |
| User IDB:              |     |        | &%IDB_EDIT: TXTMOD OFF:EXIT                |  |
| Advanced IDB Language: |     | age:   | &%IDB_EDIT: OPTION 126:0:EXIT              |  |

- 95 -

## 11.5.7. Computer Output LSI Reduction (Twinax Option 127)

```
COR Lsi Reduc.
COR LSI REDUC.
```

Defines the reduction percent of the line spacing in Computer Output Reduction mode.

When you print in COR mode, the line spacing is normally reduced to 70% of the normal line spacing.

This option enables you to select another reduction percent. The option value indicates the percent to which you are going to reduce in relation to the normal line spacing. If 62 is selected, the line spacing is reduced to 62% of the original value (100%.)

70 \* [1..100]

| User IDB command:      | LINSPRED <parameter>:</parameter>      |
|------------------------|----------------------------------------|
| Parameter:             | 1 - 100 percent of normal line spacing |
| User IDB:              | &%IDB_EDIT: LINSPRED 70:EXIT           |
| Advanced IDB Language: | &%IDB_EDIT: OPTION 127:70:EXIT         |

- 96 -

# 11.6. Twinax DEF. SETTINGS Sub-menu

The following options are listed under SCS MENU > SCS OPTIONS > SCS IDB SETTINGS > DEF. SETTINGS.

*Note:* These settings will in most cases be replaced by values selected from the system. The Code Page (*section 11.6.2*, page 98) always has higher priority than the Country Code .

#### 11.6.1. Country Code (Twinax Option 2)

Def Country DEF COUNTRY

This option defines the default character set used. Country definition by "Country code" is used on certain systems and applications migrated from these systems.

| 0  | Multinational *                   |
|----|-----------------------------------|
| 1  | USA/Canada                        |
| 2  | Aus/Germany                       |
| 3  | Belgium                           |
| 4  | Brazil                            |
| 5  | Canadian French                   |
| 6  | Denmark/Norway                    |
| 7  | Finland/Sweden                    |
| 8  | France                            |
| 9  | Italy                             |
| 10 | Japan (English)                   |
| 11 | USA/Canada Alt                    |
| 12 | Portugal                          |
| 13 | Spain                             |
| 14 | Spanish Speak                     |
| 15 | UK                                |
|    |                                   |
|    | DEFCNTCOD <parameter></parameter> |
|    | 0 - 15                            |

| User IDB command:      | DEFCNTCOD <parameter>:</parameter> |
|------------------------|------------------------------------|
| Parameter:             | 0 - 15                             |
| User IDB:              | &%IDB_EDIT: DEFCNTCOD 0:EXIT       |
| Advanced IDB Language: | &%IDB_EDIT: OPTION 2:0:EXIT        |

- 97 -

#### 11.6.2. Code Page (Twinax Options 240 and 241)

Def Codepage DEF CODEPAGE

If Euro Support has been forced with the **Force Euro Support** option, the code pages 37, 273, 277, 278, 280, 284, 285, 297, 500 and 871 are remapped to the code pages 1140 – 1149. Refer to the option description on page 89.

*Note:* The Code Page always has higher priority than the Country Code. It defines the code page/character set used. AS/400 computers commonly use country definition by Code Page.

| 500 | 500-Multi *   | 340  | 340-OCR      |
|-----|---------------|------|--------------|
| 037 | 037-USA/Canda | 871  | 871-Iceland  |
| 259 | 259-Math      | 1023 | 1023-Turkey  |
| 273 | 273-AUS/GER   | 1140 | 1140-USA/Can |
| 274 | 274-Belgium   | 1141 | 1141-AUS/GER |
| 275 | 275-Brazil    | 1142 | 1142-DEN/NOR |
| 277 | 277-DEN/NOR   | 1143 | 1143-FIN/SWE |
| 278 | 278-FIN/SWE   | 1144 | 1144-Italy   |
| 280 | 280-Italy     | 1145 | 1145-Spain   |
| 281 | 281-JAP ENG   | 1146 | 1146-UK      |
| 282 | 282-Portugal  | 1147 | 1147-France  |
| 284 | 284-Spain     | 1148 | 1148-Multi.  |
| 285 | 285-UK        | 1149 | 1140-Iceland |
| 297 | 297-France    |      |              |

| User IDB command:      | DEFCODPAG <parameter>:</parameter> |
|------------------------|------------------------------------|
| Parameter:             | code representing country          |
| User IDB:              | &%IDB_EDIT: DEFCODPAG 500:EXIT     |
| Advanced IDB Language: | &%IDB_EDIT: OPTION 240:244:        |
|                        | OPTION 241:1:EXIT                  |

The values stored in option 240 and 241 are found like this:

240: [Code Page] - (256 \* ([Code page] / 256))
241: [Code Page] / 256 *Reduce* result to nearest whole number.

The option values for setting the code page to "500" are calculated like this:

| 240: | 500 – (256 * 1) | = | 244 |
|------|-----------------|---|-----|
| 241: | 500 / 256       | ≈ | 1   |

- 98 -

#### 11.6.3. Default Font (Twinax Options 242 and 243)

Def Font DEFAULT FONT

Selects which font is the current default using the Font ID. In 5219/3812 mode this setting is overwritten by the first control buffer from the system. Only the Font ID displays in the operator panel. The names will not display. This menu is dynamic. It reflects the fonts on the IDB font table. The range of numbers visible on the operator panel is from 3 to 253. There is another list of fonts not visible on the panel, but still accessible with the IDB Commands. They are listed after font number 253 in the second column.

Font ID IBM Font Font ID IBM Font 3 OCR-B+ 204 Gothic-text 13 11\* Courier 10 221 Prestige 15 Gothic 15 18 Courier Italic 10 222 39 Gothic-text bold 223 Courier 15 40 Gothic-text 10 230 Gothic-text 15 46 Courier 5 Courier bold 10 244 66 Gothic-text 12 245 Courier bold 5 68 Gothic-text Italic 252 Courier 17 69 Gothic-text bold 12 253 Courier bold 17 85 Courier 12 87 Letter-gothic 12 281 Gothic Text 20 110 Letter-gothic bold 12 290 Gothic Text 27 111 Prestige bold 12 751 Sonoran Serif 8 112 Prestige Italic 12 1051 Sonoran Serif 10 155 Boldface Italic Sonoran Serif Bold 10 1053 159 Boldface + 1056 Sonoran Serif Italic 10 160 Essay + 1351 Sonoran Serif 12 Sonoran Serif Bold 16 163 Essay bold + 1653 175 Document + 2103 Sonoran Serif Bold 24

Fonts marked with a "+" in the table below support the Euro character.

| User IDB command:      | DEFFNT <parameter>:</parameter> |
|------------------------|---------------------------------|
| Parameter:             | 3 - 2103 as listed above        |
| User IDB:              | &%IDB_EDIT: DEFFNT 11:EXIT      |
| Advanced IDB Language: | &%IDB_EDIT: OPTION 242:11:      |
|                        | OPTION 243:0:EXIT               |

The values stored in option 242 and 243 are found like this:

- 99 -

| 242: | [Font ID] – (256 * ([Font ID] / 256) | )                                      |
|------|--------------------------------------|----------------------------------------|
| 243: | [Font ID] / 256                      | Reduce result to nearest whole number. |

Setting the default font to "Courier 10" gives:

| 242: | 11 – (256 * 0) | =         | 11 |
|------|----------------|-----------|----|
| 243: | 11 / 256       | $\approx$ | 0  |

## 11.6.4. Default Characters Per Inch (Twinax Option 100)

Def Chars/Inch DEF CHARS/INCH

Selects the default CPI (characters per inch). Default CPI is used when the default CPI is selected from the AS/400 and when the printer is Powered On.

| 10 | 10 CPI*  |
|----|----------|
| 12 | 12 CPI   |
| 15 | 15 CPI   |
| 16 | 16.7 CPI |

| DEFCPI <parameter>:</parameter> |
|---------------------------------|
| 10, 12, 15, 16                  |
| &%IDB_EDIT: DEFCPI 10:EXIT      |
| &%IDB_EDIT: OPTION 100:10:EXIT  |
|                                 |

- 100 -

### 11.6.5. Default Maximum Printing Position (Twinax Option 102)

Def Max Prt Pos DEF MAX PRT POS

Defines the maximum horizontal print position on the paper. Default maximum print position is used when the printer is Powered On and the default value is selected from the AS/400.

**80\*** [0..255]

| User IDB command:      | DEFMPP <parameter>:</parameter> |
|------------------------|---------------------------------|
| Parameter:             | 0 - 255                         |
| User IDB:              | &%IDB_EDIT: DEFMPP 80:EXIT      |
| Advanced IDB Language: | &%IDB_EDIT: OPTION 102:80:EXIT  |

## 11.6.6. Default Left Margin (Twinax Option 103)

Def Left Margin DEF LEFT MARGIN

Defines the left default margin in characters. The default left margin is only used at start up of the printer.

**0**\* [0..255]

| DEFLFTMRG <parameter>:</parameter> |
|------------------------------------|
| 0 - 255                            |
| &%IDB_EDIT: DEFLFTMRG 0:EXIT       |
| &%IDB_EDIT: OPTION 103:0:EXIT      |
|                                    |

- 101 -

## 11.6.7. Default Right Margin (Twinax Option 104)

Def Right Margin DEF RIGHT MARGIN

Defines the right default margin in characters. The default right margin is only used at start up of the printer.

**0**\* [0..255]

| User IDB command:      | DEFRGTMRG <parameter>:</parameter> |
|------------------------|------------------------------------|
| Parameter:             | 0 - 255                            |
| User IDB:              | &%IDB_EDIT: DEFRGTMRG 0:EXIT       |
| Advanced IDB Language: | &%IDB_EDIT: OPTION 104:0:EXIT      |

### 11.6.8. Default Lines Per Inch (Twinax Option 105)

Def Lines/Inch DEF LINES/INCH

Selects the default number of lines per inch (LPI.) Default LPI is only used at start up of the printer.

6 6 LPI\* 8 8 LPI 9 9 LPI

| DEFLPI <parameter>:</parameter> |
|---------------------------------|
| 6, 8, 9                         |
| &%IDB_EDIT: DEFLPI 6:EXIT       |
| &%IDB_EDIT: OPTION 105:6:EXIT   |
|                                 |

- 102 -

## 11.6.9. Default Lines Per Page (Twinax Option 107)

Def Lines/Page DEF LINES/PAGE

This option determines the default number of lines per page.

**68**\* [0..255]

| User IDB command:      | DEFLPP <parameter>:</parameter> |
|------------------------|---------------------------------|
| Parameter:             | 0 - 255                         |
| User IDB:              | &%IDB_EDIT: DEFLPP 68:EXIT      |
| Advanced IDB Language: | &%IDB_EDIT: OPTION 107:68:EXIT  |

## 11.6.10. Default Top Margin (Twinax Option 108)

Def Top Margin DEF TOP MARGIN

Defines the default top margin in lines. The default top margin is only used at start up of the printer.

**0**\* [0..255]

| User IDB command:      | DEFTOPMRG <parameter>:</parameter> |
|------------------------|------------------------------------|
| Parameter:             | 0 - 255                            |
| User IDB:              | &%IDB_EDIT: DEFTOPMRG 0:EXIT       |
| Advanced IDB Language: | &%IDB_EDIT: OPTION 108:0:EXIT      |

- 103 -

## 11.6.11. Default Print Quality (Twinax Option 112)

Def Print Qual. DEF PRINT QUAL.

Advanced IDB Language:

Selects the default print quality. The default print quality is only used at start up of the printer.

In the 5219/3812 emulation the Print Quality parameter in combination with COR Text Mode is used to enable and disable the APO/COR function (the Automatic Page Orientation/Computer Output Reduction.)

| 0         | DEF      | <b>Default*</b> ( <b>DEF</b> = the current setting in the printer) |
|-----------|----------|--------------------------------------------------------------------|
| 1         | DRF      | Draft                                                              |
| 2         | DP       | Data Proc.                                                         |
| 3         | LQ       | Letter Qual.                                                       |
| User IDB  | command: | DEFPRTQLT <parameter>:</parameter>                                 |
| Parameter | :        | DEF, DRF, DP, LQ                                                   |
| User IDB: |          | &%IDB_EDIT: DEFPRTQLT DEF:EXIT                                     |

&%IDB\_EDIT: OPTION 112:0:EXIT

- 104 -

#### 11.6.12. Default Input Tray (Twinax Option 113)

Def Input Tray DEF INPUT TRAY

Selects the default paper input tray. This is only used at start up of the printer. This setting will trigger definitions made by the Source Drawer (SRCDRW) command.

The parameter values 4 - 8 cannot be selected via the operator panel. They can only be chosen via the IDB commands below. The IDB commands trigger IDB Events 74 - 78, which corresponds to the parameter values 4 - 8. The events can be set to point to any string. The string pointed to should of course contain a string, which selects a specific tray in the printer. IDB Events are explained in the *IDB Technical Reference*.

| 0          | DEF<br>( <b>DEF</b> | Default '<br>F = the curren | Tray*<br>t setting in the printer) |
|------------|---------------------|-----------------------------|------------------------------------|
| 1          | 1                   | Tray 1                      |                                    |
| 2          | 2                   | Tray 2                      |                                    |
| 3          | 3                   | Tray 3                      |                                    |
| User IDB d | commana             | l:                          | DEFSRCDRW <parameter>:</parameter> |
| Parameter  | :                   |                             | DEF, 1, 2, 3, 4, 5, 6, 7, 8        |
| User IDB:  |                     |                             | &%IDB_EDIT: DEFSRCDRW DEF:EXIT     |
| Advanced . | IDB Lan             | guage:                      | &%IDB_EDIT: OPTION 113:0:EXIT      |

- 105 -

### 11.6.13. Default Forms Media (Twinax Option 114)

Def Forms Media DEF FORMS MEDIA

Selects the default paper tray. This is only used at start up of the printer. This setting will trigger definitions made by the Select Media (SLTMED) command.

| 0 | DEF | <b>Default*</b> ( <b>DEF</b> = the current setting in the printer) |
|---|-----|--------------------------------------------------------------------|
| 1 | PAP | Paper                                                              |
| 2 | ENV | Envelope                                                           |

| User IDB command:      | DEFFRMSEL <parameter>:</parameter> |
|------------------------|------------------------------------|
| Parameter:             | DEF, PAP, ENV                      |
| User IDB:              | &%IDB_EDIT: DEFFRMSEL DEF:EXIT     |
| Advanced IDB Language: | &%IDB_EDIT: OPTION 114:0:EXIT      |

### 11.6.14. Default Destination Bin (Twinax Option 115)

Def Dest Bin DEF DEST BIN

Selects default paper output bin. This is only used at start up of the printer. This setting will trigger definitions made by the Destination Drawer (DSTDRW) command.

| DEF | <b>Default Bin* (DEF = the current setting in the printer)</b> |
|-----|----------------------------------------------------------------|
| 1   | Bin 1                                                          |
| 2   | Bin 2                                                          |
| 3   | Bin 3                                                          |

| User IDB command:      | DEFDSTDRW <parameter>:</parameter> |
|------------------------|------------------------------------|
| Parameter:             | DEF, 1, 2, 3                       |
| User IDB:              | &%IDB_EDIT: DEFDSTDRW DEF:EXIT     |
| Advanced IDB Language: | &%IDB_EDIT: OPTION 115:0:EXIT      |

- 106 -

## 11.6.15. Default Simplex/Duplex (Twinax Option 116)

Def Sim/Dup DEF SIM/DUP

Advanced IDB Language:

Selects default simplex or duplex print. It is only used at start up of the printer. This setting will trigger definitions made by the Select Simplex/Duplex Printing (SLTSIMDUP) command. The tumble setting is used for pages connected or bound at the top.

| 0                       | DEF           | <b>Default*</b> ( <b>DEF</b> = the current setting in the printer) |  |  |
|-------------------------|---------------|--------------------------------------------------------------------|--|--|
| 1                       | SIM           | Simplex                                                            |  |  |
| 2                       | DUP           | Duplex                                                             |  |  |
| 3                       | TUM           | Tumble                                                             |  |  |
| User IDB o<br>Parameter | command:<br>: | DEFSIMDUP <parameter>:<br/>DEF, SIM, DUP, TUM</parameter>          |  |  |
| User IDB:               |               | &%IDB EDIT: DEFSIMDUP DEF:EXIT                                     |  |  |

&%IDB\_EDIT: OPTION 116:0:EXIT

- 107 -

# 11.7. Twinax PAPER SETTINGS Sub-menu

The following options are listed under SCS MENU > SCS OPTIONS > SCS IDB SETTINGS > PAPER SETTINGS.

#### 11.7.1. Top Margin Offset in COR (Twinax Options 80 and 81)

Top Mar Off COR TOP MAR OFF COR

Defines which offset must be added to the top margin when printing in Computer Output Reduction mode. COR is a feature that allows data processing reports to fit on A4 size paper. 1 inch = 1440.

| 0*                | [02880]     | 2880: 2880 / 1440 = 2 inches                                   |  |  |
|-------------------|-------------|----------------------------------------------------------------|--|--|
| User IDB command: |             | TOPOFFCOR <parameter1> <parameter2>:</parameter2></parameter1> |  |  |
| Parameter 1       | :           | "I" for inches "C" for centimeters                             |  |  |
| Parameter 2:      |             | Value in inches or centimeters with 2 decimals                 |  |  |
|                   |             | (0.00 2.00).                                                   |  |  |
| User IDB:         |             | &%IDB EDIT: TOPOFFCOR I                                        |  |  |
|                   |             | 0.00: EXIT                                                     |  |  |
| Advanced ID       | B Language: | &%IDB_EDIT: OPTION 80:0:                                       |  |  |
|                   |             | OPTION 81:0:EXIT                                               |  |  |
|                   |             |                                                                |  |  |

If you require a Top Margin Offset in COR of one inch, the option values are calculated like this:

| 80: | [Marg. inch * 1440] – (256 * ) | ([Marg. inch * 1440] / 256))                                         |
|-----|--------------------------------|----------------------------------------------------------------------|
| 81: | [Marg. inch * 1440] / 256      | <i>Reduce</i> this result in both equations to nearest whole number. |
| 0.0 |                                |                                                                      |

| 80: | (1 * 1440) - (256 * ([1 * 1440] / 256)) | = | 160 |
|-----|-----------------------------------------|---|-----|
| 81: | (1 * 1440) / 256                        | ≈ | 5   |

- 108 -
*Note:* Inches can be converted to centimeters by dividing with 0.3937 (1 cm = 0.3937 inch).

Refer to Appendix E.COR/APO Logic (Twinax) for further information.

- 109 -

### 11.7.2. Left Margin Offset in COR (Twinax Options 78 and 79)

Left Mar Off COR LEFT MAR OFF COR

Defines which offset must be added to the left margin when printing in Computer Output Reduction mode. COR is a feature that allows data processing reports to fit on A4 size paper. 1 inch = 1440.

| 634*        | [02880]      | 634: 634 / 1440 = 0.440 inches                                 |
|-------------|--------------|----------------------------------------------------------------|
| User IDB co | ommand:      | LFTOFFCOR <parameter1> <parameter2>:</parameter2></parameter1> |
| Parameter 1 | :            | "I" for inches "C" for centimeters                             |
| Parameter 2 | 2.           | Value in inches or centimeters with 2 decimals (0.00 2.00).    |
| User IDB:   |              | &%IDB_EDIT: LFTOFFCOR I<br>0.44:EXIT                           |
| Advanced II | OB Language: | &%IDB_EDIT: OPTION 78:122:<br>OPTION 79:2:EXIT                 |

The option values are calculated like this:

| 78:<br>79: | [Marg. inch * 1440] – (256 * ([Marg. inch * 1440] / 256))<br>[Marg. inch * 1440] / 256 <i>Reduce</i> this result in both equation |                    | quations to |             |
|------------|----------------------------------------------------------------------------------------------------|--------------------|-------------|-------------|
|            | n                                                                                                    | earest whole num   | ber.        |             |
| 78:        | (0.440 * 1440) - (256 * ([0.440 *                                                                                                 | * 1440] / 256))    | =           | 122         |
| 79:        | (0.440 * 1440) / 256                                                                                                    |                    | ≈           | 2           |
| Note:      | Inches can be converted to cent $= 0.3937$ inch).                                                                                 | imeters by dividir | ng with 0   | .3937 (1 cm |

Refer to Appendix E.COR/APO Logic (Twinax) for further information.

- 110 -

# 11.7.3. Top Margin Offset In Landscape (Twinax Options 88 and 89)

| Тор | Mar | Off | Lan |
|-----|-----|-----|-----|
| TOP | MAR | OFF | LAN |

Defines which offset must be added to top margin when printing in Landscape mode. 1 inch = 1440.

| 147*        | [02880]      | 147: 147 / 1440 = $0.102$ inches                               |
|-------------|--------------|----------------------------------------------------------------|
| User IDB co | ommand:      | TOPOFFLAN <parameter1> <parameter2>:</parameter2></parameter1> |
| Parameter 1 | ':           | "I" for inches "C" for centimeters                             |
| Parameter 2 | 2:           | Value in inches or centimeters with 2 decimals (0.00 2.00).    |
| User IDB:   |              | &%IDB_EDIT: TOPOFFLAN I<br>0.10:EXIT                           |
| Advanced II | OB Language: | &%IDB_EDIT: OPTION 88:147:<br>OPTION 89:0:EXIT                 |

The option values are calculated like this:

| 88:<br>89: | [Marg. inch * 1440] – (256 * ([Marg. inch * 14<br>[Marg. inch * 1440] / 256 <i>Reduce</i> this res<br>nearest whole r | 40] / 256<br>sult in both<br>number. | ))<br>h equations to | D |
|------------|----------------------------------------------------------------------------------------------------|--------------------------------------|----------------------|---|
| 88:<br>89: | (0.102 * 1440) – (256 * ([0.102 * 1440] / 256)<br>(0.102 * 1440) / 256                                                | ) ≈<br>≈                             | 147<br>0             |   |
| Note:      | Inches can be converted to centimeters by div $= 0.3937$ inch).                                                       | viding wit                           | h 0.3937 (1 c        | m |

Refer to Appendix E.COR/APO Logic (Twinax) for further information.

- 111 -

# 11.7.4. Left Margin Offset in Landscape (Twinax Options 86 and 87)

Left Mar Off Lan LEFT MAR OFF LAN

Defines which offset must be added to the left margin when printing in Landscape mode. 1 inch = 1440.

| 0*           | [02880]     | 2880: 2880 / 1440 = 2 inches                                   |
|--------------|-------------|----------------------------------------------------------------|
| User IDB co  | mmand:      | LFTOFFLAN <parameter1> <parameter2>:</parameter2></parameter1> |
| Parameter 1  | :           | "I" for inches "C" for centimeters                             |
| Parameter 2: |             | Value in inches or centimeters with 2 decimals (0.00 2.00).    |
| User IDB:    |             | &%IDB_EDIT: LFTOFFLAN I<br>0.00:EXIT                           |
| Advanced ID  | B Language: | &%IDB_EDIT: OPTION 86:0:<br>OPTION 87:0:EXIT                   |

If you require a Left Margin Offset in Landscape of one inch, the option values are calculated like this:

| 86:   | [Marg. inch * 1440] – (256 * ([                 | Marg. inch *                       | 1440] / 25            | 56))              |
|-------|-------------------------------------------------|------------------------------------|-----------------------|-------------------|
| 87:   | [Marg. inch * 1440] / 256                       | <i>Reduce</i> this renearest whole | esult in b<br>number. | oth equations to  |
| 86:   | (1 * 1440) – (256 * ([1 * 1440]                 | / 256))                            | =                     | 160               |
| 87:   | (1 * 1440) / 256                                |                                    | ≈                     | 5                 |
| Note: | Inches can be converted to ce $= 0.3937$ inch). | ntimeters by d                     | ividing w             | vith 0.3937 (1 cm |

Refer to Appendix E.COR/APO Logic (Twinax) for further information.

- 112 -

### 11.7.5. Physical Page Length (Twinax Options 82 and 83)

Page Length PAGE LENGTH

Defines the physical page length of the paper placed in the printer.

The page length is used, together with the page width, by APO/COR (Automatic Page Orientation function/Computer Output Reduction) to calculate the page orientation.

| A4*                | 297 mm  | (11.7 inches)                                                   |
|--------------------|---------|-----------------------------------------------------------------|
| Letter             | 279.4mm | (11 inches)                                                     |
| Legal              | 355.6mm | (14 inches)                                                     |
| Executive          | 266.7mm | (10.5 inches)                                                   |
| User IDB command:  |         | PAGLNG <parameter1><br/><parameter2>:</parameter2></parameter1> |
| Parameter 1:       |         | "I" for inches "C" for centimeters                              |
| Parameter 2:       |         | Value in inches or centimeters with 2 decimals                  |
|                    |         | (0.00 99.99).                                                   |
| User IDB:          |         | &%IDB_EDIT: PAGLNG C 29.70:EXIT                                 |
| Advanced IDB Langu | uage:   | &%IDB_EDIT: OPTION 82:208:<br>OPTION 83:65:EXIT                 |

The option values are calculated like this: (1 inch = 1440)

| 82:<br>83: | [Length inch * 1440] – (256 * (<br>[Length inch * 1440] / 256 | [Length inch * 1440<br><i>Reduce</i> this result i<br>nearest whole num <sup>1</sup> | )] / 256))<br>n both ec<br>ber. | juations to |
|------------|---------------------------------------------------------------|--------------------------------------------------------------------------------------|---------------------------------|-------------|
| 82:<br>83: | (11.7 * 1440) – (256 * ([11.7 *<br>(11.7 * 1440) / 256        | 1440] / 256))                                                                        | =<br>≈                          | 208<br>65   |
| Note:      | Inches can be converted to ce $= 0.3937$ inch).               | ntimeters by dividin                                                                 | ıg with 0.                      | 3937 (1 cm  |

Refer to Appendix E.COR/APO Logic (Twinax) for further information.

- 113 -

### 11.7.6. Physical Page Width (Twinax Options 84 and 85)

Page Width PAGE WIDTH

Defines the physical page width of the paper placed in the printer.

The page width is used, together with the page length, by APO/COR (Automatic Page Orientation function/Computer Output Reduction) to calculate the page orientation.

| A4*                 | 210 mm   | (8.27 inches)                                               |
|---------------------|----------|-------------------------------------------------------------|
| Letter/Legal        | 215.9 mm | (8.5 inches)                                                |
| Executive           | 184.2 mm | (7.25 inches)                                               |
| User IDB command:   |          | PAGWDT <parameter1> <parameter2>:</parameter2></parameter1> |
| Parameter 1:        |          | "I" for inches "C" for centimeters                          |
| Parameter 2:        |          | Value in inches or centimeters with 2 decimals              |
|                     |          | (0.00 99.99).                                               |
| User IDB:           |          | &%IDB_EDIT: PAGWDT C 21.00:EXIT                             |
| Advanced IDB Langue | age:     | &%IDB_EDIT: OPTION 84:132:<br>OPTION 85:46:EXIT             |

The option values are calculated like this: (1 inch = 1440)

| 84:   | [Width inch * 1440] – (256 * ([Width inch * 14                       | 40] / 256             | 5))            |
|-------|----------------------------------------------------------------------|-----------------------|----------------|
| 85:   | [Width inch * 1440] / 256 <i>Reduce</i> this rest<br>nearest whole n | ult in both<br>umber. | h equations to |
| 84:   | (8.27 * 1440) – (256 * ([8.27 * 1440] / 256))                        | =                     | 132            |
| 85:   | (8.27 * 1440) / 256                                                  | ≈                     | 46             |
| Note: | Inches can be converted to centimeters by div $= 0.3937$ inch).      | iding wit             | h 0.3937 (1 cm |

Refer to Appendix E.COR/APO Logic (Twinax) for further information

- 114 -

## **12. Twinax IPDS OPTIONS**

The following two settings are listed under **SCS MENU > IPDS OPTIONS**. This menu only displays when an optional IPDS feature supported by the adapter is installed.

### 12.1. IPDS Device Address

IPDS Dev. Addr. IPDS DEV. ADDR.

This option defines the device address, which must match the Twinax address used by your system. It cannot be the same as the SCS device address.

**0**\* 0 to 6, Disable

*Note:* If the SCS Device Address and the IPDS Device Address are the same, the word **DUPLICATE** will display in the panel. The SCS Device Address is used and the IPDS Device Address is ignored.

### 12.2. IPDS Buffer Size

IPDS Buf. Size IPDS BUF. SIZE

This option defines the size of the IPDS input buffer. The setting only displays when an optional IPDS feature supported by the adapter is installed and when the IPDS Device Address (**IPDS Dev. Addr.**) has been set to a number between 0 and 6. If the IPDS Device Address has been set to **Disable**, the option does not display.

256 Bytes 1024 Bytes\*

- 115 -

## 13. Twinax TEST OPTIONS

The following settings are listed under SCS MENU > TEST OPTIONS.

## 13.1. Firmware Summary

Firmware Summary PRT ALL REVISION

This option prints out a short report listing the revision information; *section C.2 Firmware File Names and Releases* describes conventions for names and releases.

Cancel Print

### 13.2. SCS Hex Dump

SCS Hex Dump SCS HEX DUMP

This option enables hex tracing. It can be used to diagnose print job problems. With Hex Dump selected, all data sent to the printer is printed in hexadecimal and character representation. Control codes are not executed.

When using this option, it is recommended to Power the printer Off and On, in order to get the Power On initialization data in the dump also.

Cancel\* Enable

- 116 -

## 13.3. Print IDB Dump

Print IDB Dump PRINT IDB DUMP

This option prints a long report in tabular form relating option numbers to your current. Print this report when asked by technical support representatives

Cancel\* Print

User IDB: &%IDB\_PRINT\_FULL:EXIT

## 13.4. Print IDB Status

Print IDB Status PRINT IDB STATUS

This option prints a report listing your current settings. Print this report to check your settings or when asked by technical support representatives.

Print Short Stat(2 pages)Print Long Stat(All pages. Approx. 10 pages incl. font list)Cancel \*

User IDB: &%IDB\_PRINT:EXIT (short) User IDB: &%IDB\_PRINT\_FULL:EXIT (long)

## 13.5. Main Firmware

Main Firmware MAIN FIRMWARE

This option displays the current Twinax firmware revision information. For example: **H02-8491** 

- 117 -

## 13.6. Firmware Level

Firmware Level FIRMWARE LEVEL

This option displays the current firmware level. For example: Level 31.0.

## 13.7. Boot Firmware Revision

Boot Firmware BOOT FIRM. REV.

This option displays the current boot firmware revision information. For example: **H00-7301** 

## 13.8. Coax Firmware

Coax Firmware COAX FIRM. REV.

This option displays the current Coax firmware revision information. For example: **H01-9561** 

## 13.9. Factory Defaults

Factory Defaults FACTORY DEFAULTS

Select this option to restore the Factory SCS IDB settings. Select **Restore**. You will need to Power the printer Off and On for the defaults to become active.

**Do Not Restore\*** Restore

- 118 -

## 14. Troubleshooting

### 14.1. Printer

If your printer is not working properly:

Turn off the printer for 10 seconds and then turn it back on.

Print a menu settings page for the printer itself. If it prints, the problem is probably in the network or the cabling leading to the printer. If the menu settings page does not print, the problem may be in the printer. Consult the manual for your printer.

## 14.2. Adapter

If the printer is working properly, but the Adapter for SCS is not, you may need to contact Technical Support.

Technical Support may ask you to print out a status page showing current settings, a detailed IDB report or both. An IDB report contains information in tabular form relating option numbers to current settings; it fills about 8-12 pages.

Printing a report is an action under the **TEST OPTIONS** sub-menu of the **SCS MENU**.

**Coax:** To print a status page select **SCS Status Page**. This is a single page report consisting of a listing of options (organized according to the menu hierarchy) with current settings for each option. To print the detailed IDB report, select **SCS IDB Dump**. If the technician wants an **SCS Hex Dump** you will also find that within the **TEST OPTIONS** sub-menu.

**Twinax:** To print the status pages select **Print IDB Status**. Two types of reports are available: The short report has 2 pages. The long report includes all pages (about 10), including font list. To print the detailed IDB report, select **Print IDB Dump**. If the technician wants an **SCS Hex Dump** you will also find that within the **TEST OPTIONS** sub-menu.

- 119 -

# **GENERAL APPENDICES**

- 120 -

## **A. Technical Specifications**

### A.1. General Hardware Features

- Intel i960 Processor at 16 MHz
- 4 MIPS Performance
- 128 Kbytes RAM
- 512 Kbyte Flash Memory for Microcode

### A.2. Product Description

The Coax/Twinax Adapter for SCS is a PCI based option card that provides several different kinds of laser printers with SCS data stream capabilities using either a Coax or Twinax printer connection.

With the Adapter for SCS installed, the printer becomes an IBM host workstation printer capable of printing IBM legacy application output from an AS/400, System/370, or System/390 computer.

*Emulations:* The Coax/Twinax Adapter for SCS supports common IBM printer emulations dependent on attachment:

- Twinax attachment
  - IBM 3812-01 in 5219 mode
  - IBM 5219 model D01/D02
  - IBM 4214-02
  - IBM 5225-01
  - IBM 5224-01
  - IBM 5256-03
- Coax attachment
  - IBM 3812-01 (non-IPDS)
  - IBM 4224-01 (non-IPDS)
  - IBM 3287
  - IBM 3268
  - IBM 4214
  - IBM 3262
  - IBM 3230

- 121 -

For the Coax attachment, the DSC/DSE data streams are supported in addition to the SCS (SNA Character String) data stream.

The adapter automatically detects the type of cable (Coax or Twinax) that is used to connect the printer to the IBM host.

With SmartSwitch auto emulation sensing, the printer automatically switches to the right language for the document to be printed whether it's with IPDS, PostScript or  $PCL^{\otimes}$  6, when the printer is connected to a network as well as an IBM host.

The adapter firmware can be upgraded to meet the customer's needs.

### A.3. Compatibility

- When the Adapter for SCS is emulating an IBM printer, the function supported depends on the IBM host software.
- The Adapter for SCS uses PCL fonts from the printer for IBM host fonts. The default resolution of the printer determines the resolution of the SCS data and its PCL fonts.

### A.3.1. IBM Features Supported

- Coax attachment
  - GDDM
  - Computer Output Reduction (COR)
  - Automatic Page Orientation (APO)
  - SCS (LU1) and 3270 (LU3) datastream
  - EAB (Extended Attribute Buffer)
  - APL-2
  - RPQs for 3287, 3268 and 4214
  - Structured field and query
  - Draft, NLQ and LQ modes
  - 3 bin paper input
- Twinax attachment
  - Computer Output Reduction (COR)
  - Automatic Page Orientation (APO)
  - IBM 3812 font selection

- 122 -

- IBM code pages incl. "box drawing"
- IBM virtual printer transparency
- SCS/DCA L2 data stream incl. Page Presentation Media commands and duplex
- 3 bin paper input
- 3812 softfonts: 003 (OCR-B), 155 (Boldface), 159 (Boldface Italic), 160 (Essay) 163 (Essay Bold), 175 (Document)

#### A.3.2. Hardware Compatibility For Direct Twinax Attachment

With the Adapter for SCS installed and with a Twinax cable attached, the printer connects to the following IBM hardware:

- IBM AS/400 Twinax Workstation Controllers
- IBM AS/400 Advanced System Twinax Workstation Controller
- IBM 5251 model 12 Control Unit
- IBM 5494 Remote Control Unit
- IBM 5394 Remote Control Unit
- AS/Entry Workstation Control Unit
- IBM 5294 Remote Control Unit
- IBM 5259 Migration Datalink

- 123 -

### A.3.3. Software Compatibility For Direct Twinax Attachment

The IBM host software requirements for SCS printing when the Adapter for SCS is emulating an IBM 3812 Model 1, 5219 D01/D02, 4214-02, 5225-01, 5224-01 or 5256-03 printer are as follows:

- AS/400 OS/400 (All releases)
- AS/400 OS/400 V3R6 with System Support Program (SSP) Rel. 7.5 or later
- AS/400 Rel 7.1 or AS/Entry SSP Rel. 6.0 or later

#### A.3.4. Hardware Compatibility For Direct Coax Attachment

With the Adapter for SCS installed and with a Coax cable attached, the printer connects to the following IBM hardware:

- IBM 3174 Control Unit
- IBM 3274 Control Unit, type "A" adapter
- IBM 3276 Control Unit display station
- IBM 8775 Control Unit
- IBM 4700 Device Cluster Adapter with type "A" adapter
- 9221 ES/9000 Work Station Subsystem Controller
- ES/9370 Work Station Subsystem Controller
- 9371 using the 3270 Adapter
- 3174 or 3274 compatible control units

- 124 -

### A.3.5. Software Compatibility For Direct Coax Attachment

The IBM host software requirements for DSC/DSE or SCS printing when the Adapter for SCS is emulating an IBM 3812-01, 4224-01, 3287, 3268 or 4214 printer are as follows:

- VTAM Printer Support (VPS Levi, Ray & Shoup (LRS) software)
- JES/328X Print Facility V2R2
- Graphical Data Display Manager (GDDM) V2.3
- RSCS V2.3 or later
- VTAM
- DisplayWrite/370 V1R2.1 or V2R1 or later (MVS/CICS or VSE/CICS)

IBM MVS/CICS and VSE/CICS support the SCS data stream

- 125 -

## **B.Cable Specifications**

When using the Adapter for SCS interface in an IBM cabling system the Twinax lines are terminated at the cross-field. This means that one of the terminating resistances in the Twinax plug has to be cancelled. This is done in the female DB9 connector.

The interface is equipped with a T-cable with a built-in auto termination. The termination can be eliminated by a dummy Twinax plug.

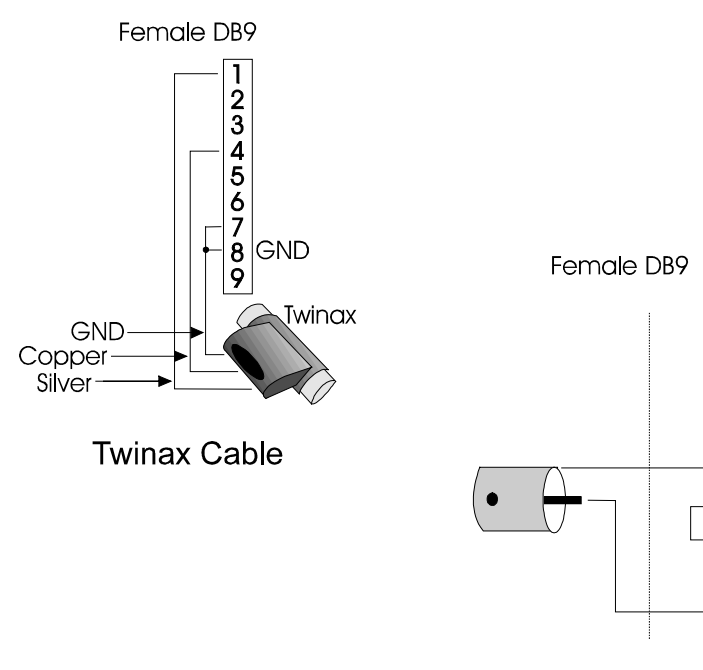

Coax Cable

1

234567

89

- 126 -

## C. Downloading Firmware and IDB Files

### C.1. Utilities for Downloading

Through regular firmware releases, we add new features and correct errors in the Adapter for SCS. New releases are available for download from the Intermate web site.

And, as mentioned in *section 3.5 IDB commands?* (page 28), you may want to load a different IDB configuration file into the adapter.

Therefore, we have made two utilities available on product CD-ROMs and the Intermate web site. The *Intermate Download Utility* (*P16*) program is a native 32 bit Windows 95/98/NT/2000 application, while *SCSUTIL.EXE* works under DOS.. Each utility can handle both firmware and IDB files.

The rest of this appendix focuses on the Windows-based program.

The *Intermate Download Utility* distinguishes between three file types. These are \*.*bin*, \*.*ffs* and \*.*idb*.

Firmware files (Boot, Coax and Twinax) have the extension bin.

IDB configuration files have the extension *idb*.

(The *ffs* extension is not used in connection with the Adapter for SCS).

#### C.2. Firmware File Names and Releases

The current firmware versions loaded in the interface can be viewed in the *Firmware Summary*. This is printed via the operator panel by entering the **Test Options** and selecting **Firmware Summary** followed by **Print**.

The file names of the Adapter for SCS firmware are as follows:

| H00-nnnn.bin | Boot firmware   |
|--------------|-----------------|
| H01-nnnn.bin | Coax firmware   |
| H02-nnnn.bin | Twinax firmware |

nnnn = a sequential number.

- 127 -

When you find the files for downloading they are usually highly compressed (zipped), so the extension is *zip*. After extraction, you will have your \*.*bin* file.

### C.3. Installing the Intermate Download Utility ("P16")

The *Intermate Download Utility* is installed by executing the file *P16-xxxx.exe*. This extracts the files needed to run the program. The default directory is *C:\Program Files\LCI Intermate\Intermate Download Utility*. If you prefer another location, the path can be edited.

If you will be using the utility program often, for example in connection with changing configurations, you may want to create a short-cut on the desktop. This is done by right-clicking on the file *IMA\_DWNL.exe* and then dragging the copy to the desktop, releasing the mouse button and confirming the creation of the short-cut.

The program is launched by either double-clicking on the program icon on the desktop or by pressing the start button and choosing *Programs* > *Intermate Download Utility* and *IMA\_DWNL.exe*. This displays the main screen.

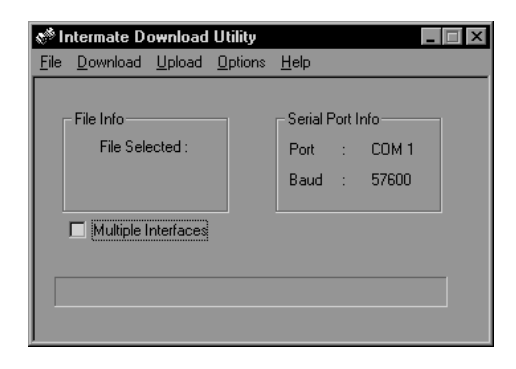

The user interface of the program is self-explanatory. On-line help is provided via the help menu (<Alt+h>).

In order to use and optimize the usage of the program, you should check to see if the default serial port settings are acceptable. This applies to the choice of *communication port* and *baud rate*. Both settings are set via the "Options" menu.

- 128 -

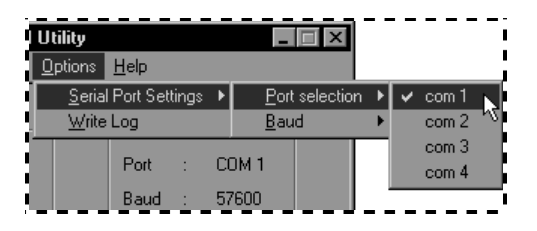

After the program has been installed and set up you are ready to use the serial cable to connect the PC to the printer equipped with the Adapter for SCS.

### C.4. Loading Firmware and IDB-Files to the Adapter

#### C.4.1. Prerequisites

- 1. *P16-xxxx* must be successfully installed.
- 2. You must download a copy of the files you need to a drive accessible to your PC.

Firmware upgrades: Choose one or more of the three components mentioned in *Appendix C.2 Firmware File Names and Releases*, page 127. Download one or more of them from the Intermate web site (right click plus "save target as").

IDB files from Intermate: Copy the file to your PC either from the CD included with this product or from the Intermate web site. This would apply, for example, to updated versions and to the Twinax IDB supporting Latin 2 Eastern Europe which is not available through the front panel's **Factory Defaults** menu item.

IDB files edited by specialists for your organization: Make sure that the file is copied to the PC from which the *Intermate Download Utility* will be run.

### C.4.2. Steps

- 1) Power the printer Off and disconnect it from the cable leading to host system.
- 2) Make sure the Windows operating system is running on your PC.
- 3) Connect the printer to the PC via the serial configuration and upgrade cable included with the Adapter for SCS. Do NOT power On the printer, yet.

- 129 -

- 4) Launch the Intermate Download Utility.
- 5) Select the "Download" menu by pressing <Alt>+D. In this program, "download" indicates loading to the interface from your PC.
- 6) The program opens a file selection dialog box. Locate and choose the \*.*bin* or \*.*idb* fileyou want—or the first of several files you want.
- 7) Follow the on-screen instructions. Among other things, they will tell you when to power the printer On.

*Caution:* If you accidentally choose a wrong file you should let the program complete the download. Start a new loading with the correct files afterwards. Don't use the |Cancel| button unless you are thoroughly familiar with the workings of the program and the Adapter for SCS.

*Note:* You can load additional firmware components (or IDB settings) without having to restart the utility program or turn off the printer.

- 8) Close the *Intermate Download Utility* after loading the file(s).
- 9) Power Off the printer and disconnect it from the PC.
- 10) Reconnect the printer to the host system. The next power On will activate the new firmware or IDB file.

- 130 -

## D.COR/APO Logic (Coax)

The user does not always have the possibility of defining if a printout is to be rotated and compressed in the system. The following flowchart shows the logic used in the automatic controls.

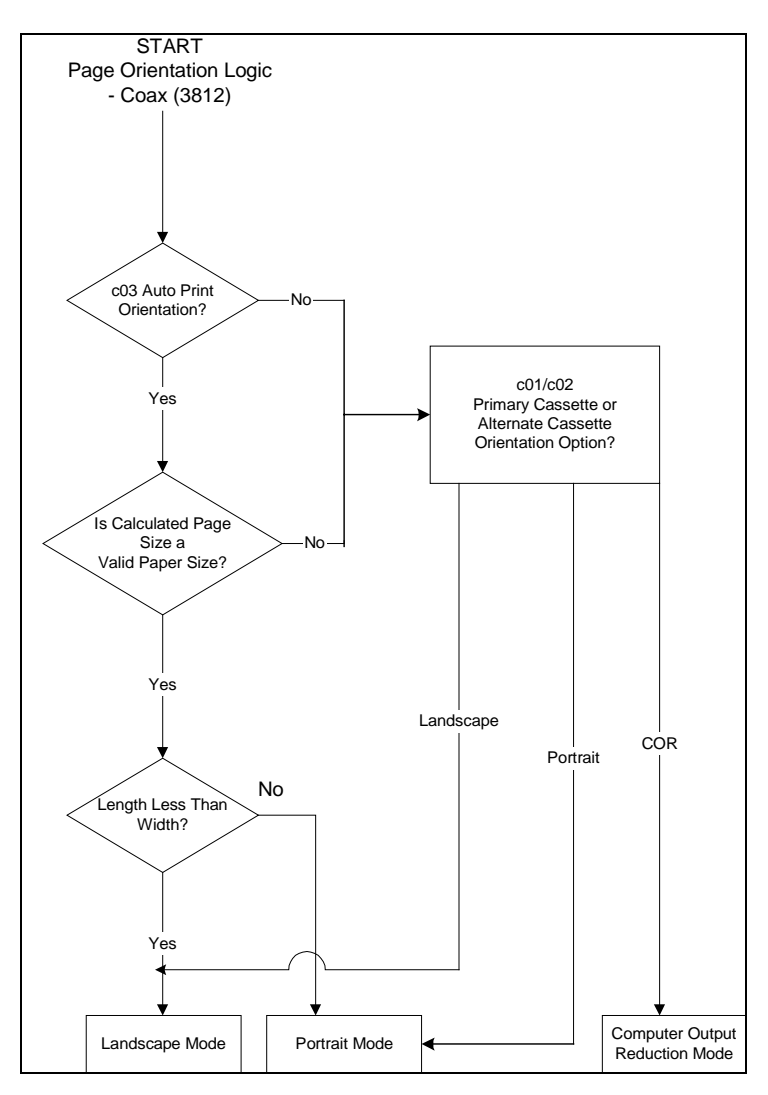

- 131 -

## E. COR/APO Logic (Twinax)

The Adapter for SCS has, when being used as 3812 in 5219 mode, the possibility to "rotate" the printout (portrait/landscape) from various criteria.

The distinction is between control of text, orientated according to a set text orientation command (STO) in the data stream (the FCB - format control buffer) and control of the text orientation from the text orientation automatic of the Twinax interface. The interface is reacting to the page format stated in the FCB, for instance, from fanfold lists, which are normally printed on matrix printers with wide platens. You can test the automatic controls easily by using the "Print Screen" key from the system. This screen dump is usually printed in "landscape" and "compressed" if the automatic page orientation (APO) and computer output reduction (COR) of the interface is switched on by the CORDRW command.

As the user does not always have the possibility of defining if a printout is to be rotated and compressed in the system we will concentrate on how the printer automatic controls operate. It is provided there are no STO commands in the data stream from the system. The STO command always has higher priority than the automatic controls of the printer itself.

The following points refer to the flowchart at the end of this appendix.

1. Calculation of the page format is based on the following information in the FCB.

page width(inches) =  $\frac{\text{characters per line}}{\text{characters per inch (pitch)}}$ page length(inches) =  $\frac{\text{lines per page}}{\text{lines per inch (LPI)}}$ 

These two measures are compared with values stated by the PAGLNG and the PAGWDT settings. Refer to *section 11.7.5 Physical Page Length (Twinax Options 82 and 83)*, page 113, and *section 11.7.6 Physical Page Width (Twinax Options 84 and 85)*, page 114; taken together, these two options specify the maximum valid page size.

*Example:* Use an A4 page format as valid page size:

PAGLNG = A4 and PAGWDT = A4

- 132 -

- 2. If the page format stated in the FCB is within (or equal to) the page size settings of PAGLNG and PAGWDT, the page size is "valid". In that case the printout will be in landscape if the page length is smaller than the width, otherwise portrait. In both cases with the font selected by the system.
- **3.** If either the page width or the page length from the system exceed the page size stated in the interface the page size is "invalid". The result is a compressed landscape printout by means of the COR algorithm in the interface:
  - "Vertical spacing" is reduced from normal line spacing to a percentage value according to the LINSPRED setting.
  - Margins (offset) are set according to the LFTOFFCOR and TOPOFFCOR settings.
  - 10 pitch fonts are reduced to 13 pitch (font type stated in font table pos no. 51)
    12 pitch fonts are reduced to 15 pitch (font type stated in font table pos no. 52)
    15 pitch fonts are reduced to 20 pitch (font type stated in font table pos no. 53)
  - Other pitch sizes are compressed to the nearest smaller font.
- **4.** Most program applications normally have a set of standard values for page length, characters per line etc. The user might have few or no possibilities of changing (for example) the number of characters per line, which is normally set to 132 characters. Therefore a final control exists, which allows the user to prevent a compressed landscape printout and force it into portrait with a font selected by them.

Portrait can be forced on the AS/400 by setting:  $\mbox{PRTQLTY(*STD)}$  or (\*NLQ) or PAGRTT(0)

*Note:* The statements TEXT/PRTQLTY will not as the ROTATE/PAGRTT command force printout in portrait if only APO is enabled in the CORDRW 1 and CORDRW 2 options.

The previously mentioned "screen dump" will for instance use the default printer profile on the AS/400 for the device. On the AS/400 is it possible to affect the

- 133 -

system print parameters in the FCB by changing the printer file containing default settings for the device. This is done by either changing the existing system printer file QSYSPRT (CHGPRTF FILE(QSYSPRT)) or creating your own printer file (CRTPRTF). Please consult your AS/400 manuals for information on this subject. Defining the printer file to make the COR is normally done in connection with IPDS page printers as these printers do not support the APO/COR function.

If the APO/COR is disabled (CORDRW 1/2 = OFF) the STO command will thus control the rotation of the printout. This means that if you send a landscape print controlled by the STO command, and then send a print without the STO command, this printout is affected by the previously sent STO command and therefore result in landscape printout. This is the only way an original IBM 3812 can operate. However, a default page orientation can be set with the ORTDRW # option.

Example

Disable COR and set Portrait as default orientation for drawer 2 only:

CORDRW 2 = OFF and ORTDRW 2 = POR

- 134 -

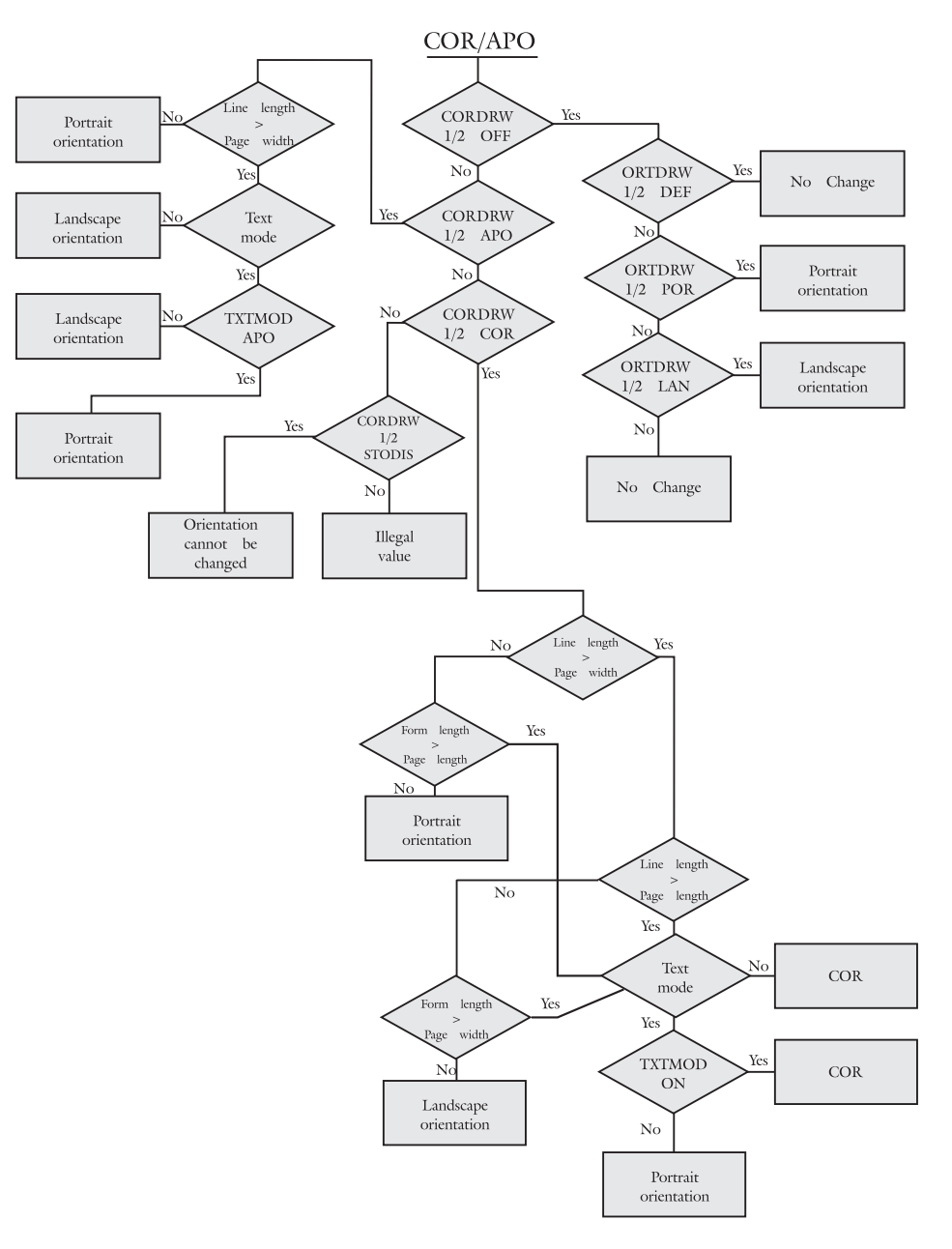

- 135 -

## F. ASCII Character Table (extract)

| Hex | ASCII | Decimal | Hex | ASCII | Decimal | Hex | ASCII | Decimal |
|-----|-------|---------|-----|-------|---------|-----|-------|---------|
| 20  | space | 32      | 40  | @     | 64      | 60  | "     | 96      |
| 21  | !     | 33      | 41  | А     | 65      | 61  | а     | 97      |
| 22  | "     | 34      | 42  | В     | 66      | 62  | b     | 98      |
| 23  | #     | 35      | 43  | С     | 67      | 63  | С     | 99      |
| 24  | \$    | 36      | 44  | D     | 68      | 64  | d     | 100     |
| 25  | %     | 37      | 45  | E     | 69      | 65  | е     | 101     |
| 26  | &     | 38      | 46  | F     | 70      | 66  | f     | 102     |
| 27  | 1     | 39      | 47  | G     | 71      | 67  | g     | 103     |
| 28  | (     | 40      | 48  | Н     | 72      | 68  | h     | 104     |
| 29  | )     | 41      | 49  | 1     | 73      | 69  | i     | 105     |
| 2A  | *     | 42      | 4A  | J     | 74      | 6A  | j     | 106     |
| 2B  | +     | 43      | 4B  | K     | 75      | 6B  | k     | 107     |
| 2C  | ,     | 44      | 4C  | L     | 76      | 6C  | 1     | 108     |
| 2D  | -     | 45      | 4D  | Μ     | 77      | 6D  | m     | 109     |
| 2E  |       | 46      | 4E  | Ν     | 78      | 6E  | n     | 110     |
| 2F  | 1     | 47      | 4F  | 0     | 79      | 6F  | 0     | 111     |
| 30  | 0     | 48      | 50  | Р     | 80      | 70  | р     | 112     |
| 31  | 1     | 49      | 51  | Q     | 81      | 71  | q     | 113     |
| 32  | 2     | 50      | 52  | R     | 82      | 72  | r     | 114     |
| 33  | 3     | 51      | 53  | S     | 83      | 73  | S     | 115     |
| 34  | 4     | 52      | 54  | Т     | 84      | 74  | t     | 116     |
| 35  | 5     | 53      | 55  | U     | 85      | 75  | u     | 117     |
| 36  | 6     | 54      | 56  | V     | 86      | 76  | V     | 118     |
| 37  | 7     | 55      | 57  | W     | 87      | 77  | W     | 119     |
| 38  | 8     | 56      | 58  | Х     | 88      | 78  | Х     | 120     |
| 39  | 9     | 57      | 59  | Y     | 89      | 79  | у     | 121     |
| ЗA  | :     | 58      | 5A  | Z     | 90      | 7A  | Z     | 122     |
| 3B  | ;     | 59      | 5B  | [     | 91      | 7B  | {     | 123     |
| 3C  | <     | 60      | 5C  | ١     | 92      | 7C  |       | 124     |
| 3D  | =     | 61      | 5D  | ]     | 93      | 7D  | }     | 125     |
| 3E  | >     | 62      | 5E  | ۸     | 94      | 7E  | ~     | 126     |
| 3F  | ?     | 63      | 5F  | _     | 95      |     |       |         |

- 136 -

# APPENDICES FOR QUALIFIED SPECIALISTS

- 137 -

## G. Introduction to the IDB Languages

Please consult the IDB Technical Reference if you will be doing serious work with IDB command strings and configuration files.

### G.1. Two IDB Languages

There are two IDB Languages.

The Advanced IDB Command Language (also called "Advanced IDB Language" or just "Advanced IDB") is the only available language for Coax. With it, you can set any and all IDB Options and Events .

Twinax users have an additional programming tool in the form of the User IDB Command Language ("User IDB"). Its syntax is similar to that used in native AS/400 commands. The User IDB is a shell to a selected set of Advanced IDB commands. This means that not all options can be set this way; you will have to use the advanced IDB command language in some situations.

In order for a setting to take effect on a given printer the command(s) must first be included in an SCS data stream (see *Working directly with IDB commands and IDB files*, below.).

### G.2. Working directly with IDB commands and IDB files

Most users do not need to work directly with IDB command strings or with configuration files. They use the menus on the Operator Panel, which cover the most commonly needed subset of all IDB options.

In the following is a brief description of the various methods available for working directly with IDB command strings, but for further details you must consult the *IDB Technical Reference*.

- 138 -

#### G.2.1. Run Commands From the Host

For minor alterations, type the IDB command(s) on the host terminal at the command prompt. Submit a "Print Screen" to the printer you want to adjust.

If you want to send several commands, but don't need to overhaul the whole configuration, you might want to use the following method to embed IDB commands into a data stream:

- Create a file with a text editor. If you don't have a job you want printed, but do
  want to affect settings for later jobs, or if you want to test your commands
  before running an actual job, just include some kind of printable text after the
  commands.
- Send the file as a print job. If you look at the Operator Panel as the job is processed, you may see a brief Saved message on it.
- The job that comes out will have run the IDB commands. Inspect the print-out. If the IDB commands print, check the commands for spelling and syntax errors, make corrections and run the job again.

#### G.2.2. Modify an IDB Configuration File with an IDB Editor

1) Create or find a configuration file. There are two possibilities:

- Upload the settings from the adapter using the procedure described in *Appendix C.4 Loading Firmware and IDB-Files to the Adapter* (page 129) with the following modification:
  - Instead of selecting "Download", select "Upload" (<Alt>+U).
  - Press T (Twinax) or C (Coax).
- Make a copy of an existing file from a CD-ROM, from the Intermate web-site or from an earlier version of one of your organization's own IDB files. See next step concerning naming.

2) Save the file to a drive accessible to your PC. Use the file extension *idb*. Restrict the name itself to 8 characters if you will be editing it with one of our DOS editors.

3) Edit the file using an Intermate IDB Editor. For Coax use P01 (IDB.exe); for Twinax use P02 (IDBT.exe). These are DOS-based editors. All of our utilities are upgraded from time to time, so be sure to check the Intermate web site.

- 139 -

4) Load the modified file to the Adapter. This requires connecting the product to a PC using a serial cable and using the Intermate Download Utility (P16) as described in *Appendix C.4 Loading Firmware and IDB-Files to the Adapter* (page 129).

### G.3. Types of Command Strings

There are two basic types of command strings in the Advanced IDB Language.

- Commands in Edit Mode with which you can change parameters in the tables.
- Special Commands.

#### G.3.1. Commands in Edit Mode

Commands in Edit Mode (sometimes called Configuration Mode) are used to change parameters in all kinds of IDB Tables. The commands used for entering (&%IDB\_EDIT:) and leaving Edit Mode (EXIT or QUIT) are common to the two languages. EXIT or QUIT causes options to be saved, but for some commands, activation requires recycling the printer power.

Editing commands have three parts:

Example: Set Option 1 to the value 2. &%IDB\_EDIT: OPTION 1:2: EXIT

1) The lead-in string and the command to start Edit Mode is &%IDB\_EDIT:

We call the &% lead-in string the CSC, where CSC stands for "Command String Characters". The string can be changed using Options 8 and 9 in Advanced IDB (see sections 6.2.10 CSC Characters & IDB Edit Delimiter (Options 8, 9, 7) and 11.4.2 CSC Characters (Twinax Options 8 and 9)).

2) Information on the option or event for which a value is to be set. This information is composed with two elements:

<u>OPTION n:</u> (or <u>EVENT n:</u>) where n is the Option Number or Event Number. This element must end with an IDB Edit Delimiter, which is usually a colon (this can be changed using Option 7, but we recommend not doing so).

 $\underline{x}$ : where x is the Value or Settings Number. This element must also end with an IDB Edit Delimiter.

- 140 -

3) The lead-out string, which is EXIT or QUIT.

You may insert as many settings as you like between a lead-in string and a lead-out string, as long as each setting ends with an IDB Edit Delimiter.

*Example:* Set "Power Up Time - Extra Delay at Power On" to wait 120 seconds and the number of minutes to wait before sending the "Intervention Required" signal to the host to 5.

&%IDB\_EDIT: OPTION 20:120: OPTION 21:5: EXIT

All configuration options must be separated by a colon. Line feed, form feed etc. should be avoided, but are in some cases accepted.

#### G.3.2. Special Commands

"Special commands" have only two parts:

- 1) The &% lead-in string (can be changed in the same way as it can be changed in Edit Mode commands)
- 2) The command itself

The next two appendices list all command strings for *Advanced IDB*. There is also an appendix with extra printer commands for Twinax Users; the commands are written in *User IDB*.

- 141 -

## **H.IDB Command Strings: Coax**

This appendix is provided for the convenience of authorized technical specialists. For further information refer to the *IDB Technical Reference*. Larger numbers in the first column (marked "Pr.") indicate higher precedence.

#### Pr. IDB Command String

#### Description

| 5 | <csc>HEXDUMP</csc>                  | Enter hex-dump mode (small format).    |
|---|-------------------------------------|----------------------------------------|
| 5 | <csc>HEXDUMP FULL</csc>             | Enter hex-dump mode (large format).    |
| 5 | <csc>IDB EDIT</csc>                 | Enter IDB edit mode.                   |
| 5 | <csc>IDB PRINT</csc>                | Dump IDB (small format).               |
| 5 | <csc>IDB PRINT FULL</csc>           | Dump IDB (large format).               |
| 5 | <csc>L{xx}</csc>                    | Reserved, active if Option $31 = 0$ .  |
| 5 | <csc>W{xx}</csc>                    | Reserved, active if Option $31 = 0$ .  |
| 5 | <csc>NOHEXDUMP</csc>                | Exit hex dump mode.                    |
| 5 | <csc>0{xx}</csc>                    | Reserved, active if Option $31 = 0$ .  |
| 5 | <csc>REG</csc>                      | Dump House Keep information.           |
| 5 | <csc>/</csc>                        | Enter Intermate transparent mode.      |
| 5 | <csc>=</csc>                        | Reserved, active if Option $31 = 0$ .  |
| 5 | <csc>+M</csc>                       | Suppress format control codes.         |
| 5 | <csc>-M</csc>                       | Standard handling of format control.   |
| 5 | <csc>STATUS_IPDS</csc>              | IPDS status.                           |
| 5 | <csc>{XY}</csc>                     | Enter special transparent mode ( $X =$ |
|   |                                     | Option 171, $Y = Option 172$ ).        |
| 3 | <csc>{X}YYY[,ZZZ] <csc></csc></csc> | Formatted string ( $X = Option 168$ ,  |
|   |                                     | YYY = String #, ZZZ = Parameters).     |
| 2 | <csc><csc></csc></csc>              | Double CSC (prints <csc>).</csc>       |
| 1 | <csc>{XY}</csc>                     | Single transparent character.          |
|   |                                     |                                        |

Note: <CSC> represents the Command String Characters. The default CSC is "&%". The CSC characters may be changed from the Adapter for SCS menus. See *section 6.2.10 CSC Characters & IDB Edit Delimiter (Options 8, 9, 7)* (page 42) for further information.

- 142 -

## I. IDB Command Strings: Twinax

This appendix is provided for the convenience of authorized technical specialists. For further information refer to the *IDB Technical Reference*. Larger numbers in the first column (marked "Pr.") indicate higher precedence.

| Pr. | IDB Command String        | Description                          |
|-----|---------------------------|--------------------------------------|
| 5   | <csc>IDB_EDIT</csc>       | Enter IDB edit mode.                 |
| 5   | <csc>IDB_PRINT</csc>      | Dump IDB (small format).             |
| 5   | <csc>IDB_PRINT_FULL</csc> | Dump IDB (large format).             |
| 5   | <csc>/</csc>              | Enter Intermate transparent mode.    |
| 5   | <csc>+<csc></csc></csc>   | Suppress format control codes.       |
| 5   | <csc>-<csc></csc></csc>   | Standard handling of format control. |
| 5   | <csc>{XY}</csc>           | Enter special transparent mode (X =  |
|     |                           | Option 171, Y = Option 172).         |
| 2   | <csc><csc></csc></csc>    | Double CSC (prints <csc>).</csc>     |
| 1   | <csc>{XY}</csc>           | Single or Multibyte transparent      |
|     |                           | character.                           |
| 5   | <csc>IDB_STATUS</csc>     | Prints status dump.                  |
| 5   | <csc>IDB_FONT</csc>       | Prints font list.                    |
| 5   | <csc>-X</csc>             | Trig event X.                        |

Note: <CSC> represents the Command String Characters. The default CSC is "&%". The CSC characters may be changed from the Adapter for SCS menus; see *section 11.4.2. CSC Characters* (page 82) for further information.

IDB Events are explained in the IDB Technical Reference.

- 143 -

## J. Additional Commands in "User IDB" for Controlling the Printer

This appendix is provided for the convenience of authorized technical specialists, who can work directly with IDB command strings. The commands described provide the user with additional commands for controlling the printer, which are not available through the Operator Panel. The methods for sending these commands are described in *Appendix G, section G.2 Working directly with IDB commands and IDB files*, page 138.

### J.1. Input Data String Syntax

The following printer commands need an input data string <data>. The input data string can contain the following three parts: *Text, decimal numbers and hexadecimal numbers*.

| Text:        | Text has to be put in quotation marks.                                                                           |  |  |  |
|--------------|----------------------------------------------------------------------------------------------------|--|--|--|
|              | "This is a text"                                                                                                 |  |  |  |
| Decimal:     | Decimal numbers are entered normally. Use commas to separate.                                                    |  |  |  |
|              | 12,34,24,67,12,3,45,6,7,90,255                                                                                   |  |  |  |
| Hexadecimal: | Hexadecimal numbers have to be entered with a slash in front followed by two hex digits. Use commas to separate. |  |  |  |
|              | /23,/EE,/E4,/45,/F2,/78,/34,/1F                                                                                  |  |  |  |

It is possible to mix text, decimal numbers and hexadecimal number by separating them with commas:

Example

/0A,/0D,"Text",12,/0D,10,"More text",45,"Last text",/0C

- 144 -
# J.2. Initializing – Power On

This is used to set up the printer each time it is Powered On. By means of the Power On events it is possible to send 4 strings of 1024 bytes to the printer at each Power On.

The Power On events can be used to download a small logo, or set the printer to a specific emulation.

The sequence for the entire power up procedure is:

- **1.** Power On, Events 0, 1 and 2 are triggered.
- 2. DEFMPP (Max print positions) and option DEFCPI (Cpi) are selected EVENT 31 35 are triggered depending of option 100.
- **3.** DEFLPI (LPI) is selected.
- **4.** DEFLPP (Form length) is selected.
- **5.** DEFPRTQLT (Print quality) is selected.
- **6.** DEFSRCDRW (Source drawer) is selected depending on the SCRDRW (source drawer definition).
- 7. Power On Event 3 is triggered

This command corresponds to EVENT 0-3. IDB Events are explained in the *IDB Technical Reference*.

| Command:   | POWON <parameter> <d< th=""><th>ata&gt;:</th></d<></parameter> | ata>:               |
|------------|----------------------------------------------------------------|---------------------|
|            | POWON DEL <no.>:</no.>                                         | Delete command.     |
| Parameter: | 1 – 4                                                          | : Definition number |
| Example:   | POWON 3 "Power initi                                           | alize 3":           |
| -          | POWON DEL 3:                                                   |                     |

| - 145 - | - |
|---------|---|
|---------|---|

# J.3. Paper Handling

#### J.3.1. Paper Handling: Source Drawer

This is executed by the AS/400 command PPM (Page Presentation Media) when you select a specific input tray and by the DEFSRCDRW command at Power On. Refer to *section 11.6.12 Default Input Tray (Twinax Option 113)* on page 105.

The command corresponds to EVENT 66-68 for parameters 1-3 and to EVENT 74-78 for parameters 4-8. EVENTS 74-78 require programming before they can be used to select a specific input tray. IDB Events are explained in the *IDB Technical Reference*.

| Command:   | SRCDRW <parameter> <data>:</data></parameter> |                              |  |
|------------|-----------------------------------------------|------------------------------|--|
|            | SRCDRW DEL <drawer>:</drawer>                 | : Delete command             |  |
| Parameter: | 1 - 3 , 4 - 8                                 | Drawer number                |  |
| Example:   | <pre>SRCDRW 1 /1B,"&amp;l1H":</pre>           | : Set PCL command string for |  |
|            |                                               | drawer 1                     |  |
|            | SRCDRW DEL 3:                                 | : Delete command string for  |  |
|            |                                               | drawer 3                     |  |
|            |                                               |                              |  |

- 146 -

#### J.3.2. Paper Handling: Destination Drawer

This is executed by the AS/400 command PPM (Page Presentation Media) when you select a certain output drawer and by DEFDSTDRW command at Power On. Refer to *section 11.6.14 Default Destination Bin (Twinax Option 115)* (page 106).

The command corresponds to EVENT 59-61. IDB Events are explained in the *IDB Technical Reference*.

| Command:   | DSTDRW <parameter> <c< th=""><th>lata&gt;:</th></c<></parameter> | lata>:                         |
|------------|------------------------------------------------------------------|--------------------------------|
|            | DSTDRW DEL <drawer>:</drawer>                                    | : Delete command               |
| Parameter: | 1 - 11                                                           | : Drawer number                |
| Example:   | DSTDRW 2 /1B,"&l2G":                                             | : PCL command string for       |
|            |                                                                  | setting dest.drawer 2 to bin 1 |
|            | DSTDRW DEL 1:                                                    | : Delete command string for    |
|            |                                                                  | dest.drawer 1                  |

In code level H02\_9411 and above, the DSTDRW command was extended to support programming and deleting the strings handling Destination Drawer parameters 4-11.

#### J.3.3. Paper Handling: Select Paper/Envelope Media

This is executed by the AS/400 command PPM (Page Presentation Media) when you select printing on paper or envelopes and by DEFFRMSEL command at Power On. Refer to *section 11.6.13 Default Forms Media (Twinax Option 114)* (page 106).

The command corresponds to EVENT 62-63. IDB Events are explained in the *IDB Technical Reference*.

| Command:   | SLTMED | SLTMED <parameter> <data>:</data></parameter> |                 |     | ata>:                   |
|------------|--------|-----------------------------------------------|-----------------|-----|-------------------------|
|            | SLTMED | DEL                                           | <media></media> | :   | Delete command          |
| Parameter: | PAP    |                                               |                 |     | : Select paper media    |
|            | ENV    |                                               |                 |     | : Select envelope media |
| Example:   | SLTMED | PAP                                           | "Paper          | med | ia":                    |
|            | SLTMED | DEL                                           | ENV:            |     |                         |

#### J.3.4. Paper Handling: Select Paper Feed

This is triggered by the AS/400 command SPSU (Set Print Setup) when you select a certain kind of paper feed.

- 147 -

This command corresponds to EVENT 64-65. IDB Events are explained in the *IDB Technical Reference*.

| Command:   | SLTPAPFED < | <parameter> <data>:</data></parameter> |
|------------|-------------|----------------------------------------|
|            | SLTPAPFED I | DEL <feed>: Delete command</feed>      |
| Parameter: | CON         | : Select continuous paper feed         |
|            | CUT         | : Select cutsheet feed                 |
|            | MAN         | : Select manual feed                   |
| Example:   | SLTPAPFED N | MAN /1B,"&l2H":                        |
| -          | SLTPAPFED I | DEL CUT:                               |

- 148 -

#### J.3.5. Paper Handling: Select Simplex/Duplex Printing

This is used when simplex and duplex printing are selected. The command can only be used if the printer supports simplex/duplex printing.

It is executed by the AS/400 command PPM (Page Presentation Media) when you select simplex or duplex printing and by DEFSIMDUP command at Power On. Refer to *section 11.6.15 Default Simplex/Duplex (Twinax Option 116)* (page 107).

This command corresponds to EVENT 57-58. IDB Events are explained in the *IDB Technical Reference*.

| Command:   | SLTSIMDUP <parameter> <data>:</data></parameter> |     |                 | <data>:</data>         |
|------------|--------------------------------------------------|-----|-----------------|------------------------|
|            | SLTSIMDUP                                        | DEL | <mode>:D</mode> | Delete command         |
| Parameter: | SIM                                              |     | : Select simp   | plex                   |
|            | DUP                                              |     | : Select dup    | lex long edge binding  |
|            | TUM                                              |     | : Select dup    | lex short edge binding |
|            |                                                  |     | (tumble)        |                        |
| Example:   | SLTSIMDUP                                        | DUP | /1B,"&l1        | S":                    |
|            | SLTSIMDUP                                        | DEL | SIM:            |                        |

- 149 -

### J.4. Code Page Handling: Before/After Code Page 259

Code page 259 is a character set which only contain symbols and signs. Most of the symbols and signs are not contained in the normal character set of the printer, which means that they cannot be used from AS/400.

By means of this command it is possible to switch to another character set in the printer each time code page 259 is used. You may for instance switch to a symbol character set or a special "symbol font" if one has been downloaded to the printer.

It is also possible to select another font in the printer, such as a special mathematical font.

COD259 BEF command is executed each time you switch to code page 259 from another code page. It is not executed if code page 259 is selected repeatedly.

COD259 AFT command is executed each time you switch from code page 259 to another code page. It is not executed if the previous code page was not code page 259.

This command corresponds to EVENT 140-141. IDB Events are explained in the *IDB Technical Reference*.

| Command:   | COD259 | <parameter> <da< th=""><th><data>:</data></th></da<></parameter> |                | <data>:</data>             |
|------------|--------|------------------------------------------------------------------|----------------|----------------------------|
|            | COD259 | DEL                                                              | <parm>:</parm> | Delete command             |
| Parameter: | BEF    |                                                                  | : Befor        | re code page 259 selection |
|            | AFT    |                                                                  | : After        | code page 259 selection    |
| Example:   | COD259 | BEF                                                              | "Command       | d":                        |
|            | COD259 | DEL                                                              | AFT:           |                            |

- 150 -

# J.5. Miscellaneous Commands

#### J.5.1. Miscellaneous Comands: Overlay

When overlay call is enabled with the OVLCAL command (refer to *section 11.4.4 Overlay Call (Twinax Option 28)*, page 84), command 1 or 2 is executed at the top of each page immediately before the first printable character. OVLDRW command 1 is executed when paper tray 1 is selected and OVLDRW command 2 is executed when paper tray 2 is selected.

This command corresponds to EVENT 55-56. IDB Events are explained in the *IDB Technical Reference*.

| Command:   | OVLDRW <paramet< th=""><th>ter&gt; <data>:</data></th><th></th></paramet<> | ter> <data>:</data> |                          |
|------------|----------------------------------------------------------------------------|---------------------|--------------------------|
|            | OVLDRW DEL <par< td=""><td>rameter&gt;:</td><td>Delete command</td></par<> | rameter>:           | Delete command           |
| Parameter: | 1 - 2                                                                      | : Draw              | er number                |
| Example:   | OVLDRW 1 /1B,"&                                                            | £f3Y",/1B,"&        | f2X":                    |
| •          |                                                                            | : PCL s             | string for calling macro |
|            |                                                                            | no. 3               |                          |
|            | OVLDRW DEL 1:                                                              |                     |                          |

#### J.5.2. Miscellaneous Comands: Before/After Form Feed

| Command:   | BEFAFTFED | <par< th=""><th>ameter&gt;</th><th><data></data></th><th>:</th></par<> | ameter>                                                            | <data></data> | :              |
|------------|-----------|------------------------------------------------------------------------|--------------------------------------------------------------------|---------------|----------------|
|            | BEFAFTFED | DEL                                                                    | <paramet< td=""><td>er&gt;:</td><td>Delete command</td></paramet<> | er>:          | Delete command |
| Parameter: | BEF       |                                                                        | :                                                                  | Before for    | orm feed       |
|            | AFT       |                                                                        | :                                                                  | After for     | m feed         |
| Example:   | BEFAFTFED | BEF                                                                    | "Command                                                           | ":            |                |
|            | BEDAFTFED | DEF                                                                    | AFT:                                                               |               |                |

- 151 -

# J.5.3. Miscellaneous Comands: Before Portrait/Landscape Selection

This command corresponds to EVENT 147-148. IDB Events are explained in the *IDB Technical Reference*.

| Command:   | BEFPORLAN | <parameter:< th=""><th>&gt; <data>:</data></th></parameter:<>    | > <data>:</data>             |
|------------|-----------|------------------------------------------------------------------|------------------------------|
|            | BEFPORLAN | DEL <parame< td=""><td>eter&gt;: : Delete command</td></parame<> | eter>: : Delete command      |
| Parameter: | POR       |                                                                  | : Before portrait selection  |
|            | LAN       |                                                                  | : Before landscape selection |
| Example:   | BEFPORLAN | POR /1B,"&                                                       | l0E",/1B,"&a0V":             |
|            |           |                                                                  | : PCL command for setting    |
|            |           |                                                                  | top margin to 0 and moving   |
|            |           |                                                                  | print position to line 0     |
|            | BEFPORLAN | DEL LAN:                                                         |                              |

#### J.5.4. Miscellaneous Comands: IDBdump/Hexdump Subtitle

This is used as an extra headline when you print IDB dumps and hex dumps

The command is executed on top of the first page when printing IDB dumps and hex dumps. It may be used for stating specific information at the IDB dump front page and hexdump pages. For instance you may print information of which IDB profile is used, printer type or company name.

This command corresponds to EVENT 96-97. IDB Events are explained in the *IDB Technical Reference*.

| Command:   | SUBTIT | <par< th=""><th>ameter&gt; <data< th=""><th>»:</th></data<></th></par<> | ameter> <data< th=""><th>»:</th></data<> | »:                     |
|------------|--------|-------------------------------------------------------------------------|------------------------------------------|------------------------|
|            | SUBTIT | DEL                                                                     | <parameter>:</parameter>                 | Delete command         |
| Parameter: | IDB    |                                                                         | : Stat                                   | tus printout subtitle  |
|            | HEX    |                                                                         | : Hey                                    | dump printout subtitle |
| Example:   | SUBTIT | IDB                                                                     | /0A,/0D,"Out (                           | Company Inc. ":        |
|            | SUBTIT | HEX                                                                     | "Setup for tea                           | st 05-18-99":          |
|            | SUBTIT | DEL                                                                     | HEX:                                     |                        |

- 152 -

#### J.5.5. Miscellaneous Comands: Move to Uppermost Line

This is used if a movement upwards is needed in order to reduce the top margin. The command is intended for use when the printer runs true HP mode. The string <data> is only sent if the print position is placed at line 1 and no characters have been printed. The contents of the string could be HP PCL codes like:

- Top margin setting to uppermost line.
- Disable perforation skip.
- Absolute vertical move to uppermost line

The command corresponds to EVENT 79. IDB Events are explained in the *IDB Technical Reference*.

| Command: | MOVUPRLIN | <parameter></parameter> | .:                         |
|----------|-----------|-------------------------|----------------------------|
|          | MOVUPRLIN | DEL:                    | Delete command             |
| Example: | MOVUPRLIN | /1B,"&lOE",             | /1B,"&a0V":                |
|          |           |                         | : PCL command for setting  |
|          |           |                         | top margin to 0 and moving |
|          |           |                         | print position to line 0   |
|          | MOVUPRLIN | DEL:                    |                            |

- 153 -

# K. Managing the SCS Twinax Font Table

#### K.1. Introduction

The interface has a programmable font table, which contains the conversion between the IBM font IDs (sent from the system) to the internal fonts used in the printer. The font table has a limit of 50 fonts + 3 fonts used for COR (Computer Output Reduction). The interface will detect free font table positions, but will, when attempts to program more than 50 IBM fonts are made, print out a message and a font table status sheet. This status sheet has the IBM ID's indicated in the second column. To free font positions you will have to use the DEL parameter in the PRGFNT command, or overwrite an existing IBM font definition with the PRGFNT command.

The PRGFNT DEL command deletes an IBM font defined in the font table. This is necessary if more than 50 different IBM font IDs are programmed in the font table. It is not necessary to use the PRGFNT DEL command if an existing IBM font ID is used. In that case the PRGFNT command overwrites all information attached to the previous font definition.

The interface contains six HP PCL soft fonts emulating IBM fonts: 3 (OCR-B), 155 (Boldface Italic), 159 (Boldface), 163 (Essay Bold), 160 (Essay) and 175 (Document). These fonts are downloaded to the printer at Power On when **Enable** is active for the **Download Font** option (described on page 89). The font table is prepared for using these fonts. The fonts are downloaded to the printer with code page PC-850 (12U) and with font ID D10003, D10155, D10159, D10160, D10163 and D10175.

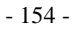

# K.2. Twinax "Font" Programming Command

This command corresponds to the advanced IDB language FONT command.

| Command:                                                                                                    | PRGFNT <1bmfc                                | ont> <spacing> <string></string></spacing>                                                                                 | • :                               |
|----------------------------------------------------------------------------------------------------|----------------------------------------------|----------------------------------------------------------------------------------------------------|-----------------------------------|
|                                                                                                    | PRGFNT DEL <1                                | IBMfont>:                                                                                                    |                                   |
|                                                                                                    | Note: Try to<br>status j<br>represe<br>SETSU | avoid deleting the first 7 fonts lis<br>printout (&%IDB_STATUS), as the<br>ent the substitution font ID's set by<br>UBFNT. | ted in the<br>nese fonts<br>y the |
| The second second second second second second second second second second second second second second second se |                                              |                                                                                                    |                                   |

Parameters:

<Ibmfont> 0-65535

This value indicates the IBM font sent from the system. Note that the IBM font numbers are divided into the following areas:

| IBM fonts |
|-----------|
| 1-65      |
| 66-153    |
| 154-200   |
| 201-210   |
| 211-239   |
| 240-249   |
| 250-257   |
| 281-284   |
| 290       |
| 751       |
|           |

<String> This can contain all characters and has a length of maximum 255 characters. It has to be programmed in the same way as the special printer command for input data (see page 144). The <String> parameter is optional, however no string definition will delete the definition of an existing font.

*Note:* Please notice that the interface always sends out a character spacing command *after* the entire font command. That means a spacing command entered in

- 155 -

the <String> has no effect, as it is overwritten by a character spacing command corresponding to the font areas described under <Ibmfont>.

- <Spacing> The spacing determine whether the interface or the printer has to control the spacing when using proportional fonts (Fonts with IBM no. 154 - 200). The spacing command should only be used when using downloaded proportional fonts with the correct character spacing.
  - N This value is used whenever the font is not proportional.
  - P Selection of "P" causes the printer to handle the character spacing. If "P" is selected in connection with programming of a font in the IBM proportional spaced area (154-200) the interface prepares itself for support for downloaded IBM PS fonts. This ensures correct spacing of downloaded proportional spaced fonts; see *section 11.4.5 Proportional Font Move (Twinax Option 118)*, page 85.
    If a HP PCL proportional spaced font is placed in the IBM proportional spaced area (154-200), this parameter should be used if the HP PCL fonts own character spacing is expected. Please notice that this gives no support for justification, bolding and underlining.

When selecting a font, a predefined string (String no. 100) is printed before <String>. The predefined string contains the symbol set and is normally /1B, "(12U".

#### Examples:

1. HP font Letter Gothic is to be selected when IBM font ID 87 (Letter Gothic 12 pitch) is sent from the system.

PRGFNT 87 N /1B,"(s0p12h0b4102T":

2. The downloaded HP font 10175 is to be sent when IBM font ID 160 (Essay) is sent from the system. Font ID 160 is within the "proportional spaced" font area, and the HP font 10175 is expected to be 100% IBM compatible as to the character spacing:

- 156 -

PRGFNT 160 P /1B,"(s1p12.72v0s0b202T":

3. Delete all the previous font definitions in order to make room for new font definitions:

| PRGFNT | DEL | 71   |
|--------|-----|------|
| PRGFNT | DEL | 244  |
| PRGFNT | DEL | 160  |
| PRGFNT | DEL | 1803 |

- 157 -

# K.3. Set Substituted Font ID for Twinax

If a font ID sent from the system is not found in the font table, the font is substituted with a similar font defined in a special area of the font table. The first 7 font positions listed in the status printout (&%IDB\_STATUS) represent the substitution fonts for the following areas:

| Pitch area | <b>IBM</b> font area                                                                                                    | Font table position                                                                                                    |
|------------|----------------------------------------------------------------------------------------------------|----------------------------------------------------------------------------------------------------|
| 10 pitch:  | 1-65                                                                                                    | 1                                                                                                    |
| 12 pitch:  | 66-153                                                                                                    | 3                                                                                                    |
| prop SP :  | 154-200                                                                                                    | 7                                                                                                    |
| 13 pitch:  | 201-210                                                                                                    | 4                                                                                                    |
| 15 pitch:  | 211-239                                                                                                    | 5                                                                                                    |
| 17 pitch:  | 250-257                                                                                                    | 6                                                                                                    |
| 5 pitch:   | 240-249                                                                                                    | 2                                                                                                    |
| Command:   | SETSUBFNT <ibn< td=""><td>1 font number&gt;:</td></ibn<>                                                                                                    | 1 font number>:                                                                                                    |
|            | <i>Note:</i> The fon present                                                                                                    | t number must be a font number already in the font table.                                                                                                    |
| Parameter: | 1-249                                                                                                    |                                                                                                    |
| Example:   | SETSUBFNT 86                                                                                                    |                                                                                                    |
| Note:      | Font 86 needs to be<br>command. The entir<br>is transferred to font<br>was the font previou<br>another position in t<br>with font ID 67, but<br>66-153, which are no<br>ID, are printed with | present in the font table prior to this<br>e font definition (incl. string before/after etc.)<br>table position 3. If for instance IBM font 67<br>sly stated in position 3 this is moved to<br>he font table. It is, however, still available<br>all font IDs sent from the system in the range<br>of present in the interface with a specific font<br>the definition of font 86. |

- 158 -

# Index

# 3

3268 printer emulation (Coax)......35 3287 printer emulation (Coax)...... 35 EAB features not supported ...... 39 3812 in 5219 mode (Twinax)..... 132 3812 printer emulation (Twinax)..80 3812/4028 printer emulation (Coax) 

#### 4

4214 printer emulation (Coax)...... 35 4214 printer emulation (Twinax)..80 4224 printer emulation (Coax)......35

#### 5

| 5219 mode (Twinax)              | 132 |
|---------------------------------|-----|
| 5219 printer emulation (Twinax) | 80  |
| 5224 printer emulation (Twinax) | 80  |
| 5225 printer emulation (Twinax) | 80  |
| 5256 printer emulation (Twinax) | 80  |

#### A

| Adapter setup options                                                     |
|---------------------------------------------------------------------------|
| Adapter setup options vs. printer                                         |
| Adv SCS printer emulation (Coax)35                                        |
| Advanced IDB 32, 75, 140, 142, 143<br>Advanced Printer Features (Coax) 39 |
| Alternate transparency format53<br>APL text features (Coax)               |
| APO                                                                       |

=Automatic Page Orientation......

| APO. See COR/APO                   |
|------------------------------------|
| APO/COR. See COR/APO               |
| AS/40013, 16, 19, 80, 81, 95, 98,  |
| 100, 101, 121, 122, 124, 133, 147, |
| 150                                |
| AS/400 commands75, 138             |
| PPM146, 147, 149                   |
| SPSU147                            |
| AS/400 word processing85           |
| ASCII Character Table136           |
| Asterisk                           |
| in manual = factory default32, 74  |
| on Operator Panel = active value   |
|                                    |
| ATRN (Twinax)                      |
| Auto Form Feed (Twinax)            |
| Auto newline (Twinax)              |
| Automatic Page Orientation. See    |
| COR/APO.                           |
| Automatic Print Orientation. See   |
| COR/APO                            |
| AutoNew (Twinax). See Auto         |
|                                    |
| newline                            |
| newline                            |
| newline                            |

#### B

| Base color (Coax)5              | 3 |
|---------------------------------|---|
| Bin (Twinax)10                  | 6 |
| Blank                           |   |
| non-printable character (Coax)4 | 1 |
| BM. See Bottom Margin           |   |
| Bold print control (Coax)4      | 4 |
| Boot firmware. See H00          |   |

#### - 159 -

| Box contents           | 15        |
|------------------------|-----------|
| BS (Back Space). See b | old print |
| control                |           |
| Buffer (Coax)          |           |
| Buffer (Twinax)        |           |

# С

| Cables15, 16, 17, 20, 21, 23, 30, 72, |
|---------------------------------------|
| 122, 123, 124, 126, 129, 140          |
| Carriage Return. See CR               |
| Case (Coax) 60                        |
| Cassette. See Source Drawer           |
| CD with documentation and utilities   |
|                                       |
| Change settings                       |
| Character spacing (Twinax)            |
| Character spacing(Twinax)             |
| proportional fonts                    |
| character widths85                    |
| Character widths (Twinax)             |
| compressed horizontal spacing) 86     |
| proportional fonts                    |
| Characters per line, maximum          |
| Coax                                  |
| Twinax 133                            |
| Coax                                  |
| Controllers / Control Units 124       |
| Hardware compatibility 124            |
| IBM features supported 122            |
| Software compatibility 125            |
| Coax firmware. See H01                |
| Coax IDB report 119                   |
| Coax Operator Panel                   |
| ADV. FEAT. BITs                       |
| ADV. FEATURES                         |
| At MPP+158                            |
| Base Color 53                         |
| BASE COLOR (0110) 53                  |
| Bold Print44                          |
| BOLD PRINT BITs44                     |
| Boot Firmware70                       |
| BOOT FIRMWARE70                       |

- 160 -

| LEFTMARG (O103) 61               |
|----------------------------------|
| LINE SP (O106) 52                |
| LPI                              |
| LPI (O105)                       |
| LPP                              |
| LPP (O107)52                     |
| Main Firmware                    |
| Max Prt Pos51                    |
| Mono Case                        |
| MONO CASE (0101) 60              |
| MPP (O102)                       |
| MPP+1 (O15)                      |
| NON-PRIN CHAR (O3)41             |
| Non-Print Char41                 |
| NULL SUPPR. (O18) 59             |
| Null Suppress                    |
| ORI 1 (O123)65                   |
| ORI 2 (O124)66                   |
| ORI 3 (O125)66                   |
| ORIENT (O120)64                  |
| OUTP. OPT. (O26)                 |
| Output Optimize                  |
| Page Orient                      |
| PAGE SIZE (090)62                |
| PAGE SIZE (091)62                |
| PAGE SIZE (092)63                |
| Print Quality65                  |
| Printer Emul35                   |
| PRN QUAL (0112)65                |
| PS CHAR. (O23)                   |
| PS Characterist45                |
| PS ORI (O121)                    |
| PS Page Orient                   |
| Reset Per Page                   |
| Right Margin (LU1)61             |
| RIGHTMARG (O104)61               |
| RST PR PAGE (027)46              |
| Screen Size56                    |
| ScreenSize (O237)56              |
|                                  |
| SCS Hex Dump                     |
| SCS Hex Dump68<br>SCS HEX DUMP68 |

| SKIP BLNK P (O32)             | .51 |
|-------------------------------|-----|
| Source Drawer                 | .63 |
| Support                       | .37 |
| SUPPORT (O5)                  | .37 |
| Top Margin (LU1)              | .61 |
| TOPMARG (0109)                | .61 |
| T-OUT SEC (029)               | .47 |
| TRANSPA (O167)                | .53 |
| Transparency (Coax)           | .53 |
| TRAY (0113)                   | .63 |
| Tray 1 Orient                 | .65 |
| Tray 1 Size                   | .62 |
| Tray 2 Orient                 | .66 |
| Tray 2 Size                   | .62 |
| Tray 3 Orient                 | .66 |
| Tray 3 Size                   | .63 |
| TRN HANDL BITs                | .55 |
| TRN HANDLING                  | .55 |
| TWIN FIRMWARE                 | .70 |
| Twinax Firmware               | .70 |
| Use IR                        | .43 |
| Use IR (O21)                  | .43 |
| Coax Option Number            |     |
| 001 Local Copy (FF Action)    | .36 |
| 002 Country Code Selection    | .50 |
| 003 Non-Printable Character   | .41 |
| 004 Controller Reset Command  | S   |
|                               | .36 |
| 005 Form Feed Support         | .37 |
| 006 Data Conversion           | .37 |
| 007 IDB edit delimiter        | .42 |
| 008 First CSC Character       | .42 |
| 009 Second CSC Character      | .42 |
| 010 Printer Emulation         | .35 |
| 011 Buffer Size               | .38 |
| 012 Features                  | .38 |
| 013 Advanced Printer Features | .39 |
| 014 Extended ID40,            | 53  |
| 015 At MPP+1                  | .58 |
| 017 Form Feed Last            | .59 |
| 018 Null Suppression          | .59 |
| 010 Form Food Position        | 60  |

- 161 -

| 021 Intervention Required        | AutoNL                             |
|----------------------------------|------------------------------------|
| Response                         | Base Color53                       |
| 022 Bold Print Control44         | Bold Print Control44               |
| 023 PS Characteristics45         | Boot Firmware70                    |
| 025 End Of Message Control45     | Bottom Margin62                    |
| 026 Output Optimization          | Buffer Size                        |
| 027 Reset Per Page 46            | Characters Per Inch51              |
| 029 Coax Timeout                 | Coax Timeout47                     |
| 032 Skip Blank Page51            | Controller Reset Commands36        |
| 090 Paper Size Tray 162          | COR/APO64                          |
| 091 Paper Size Tray 262          | Country Code Selection50           |
| 092 Paper Size Tray 363          | CPI                                |
| 100 Characters Per Inch (CPI)51  | CSC Characters42                   |
| 101 Mono Case60                  | Data Conversion37                  |
| 102 MPP 51                       | Default character set (by country) |
| 103 Left Margin61                |                                    |
| 104 Right Margin61               | Double Spacing52                   |
| 105 Default Lines Per Inch 102   | End Of Message Control45           |
| 105 Lines Per Inch (LPI)         | Euro Support (event)56             |
| 106 Double Spacing) 52           | Extended ID40, 53                  |
| 107 Lines Per Page (LPP)52       | Factory Defaults71                 |
| 108 Top Margin61                 | Features (text features)38         |
| 109 Bottom Margin62              | Firmware Summary68                 |
| 110 Base Color 53                | Form Feed Last59                   |
| 112 Print Quality65              | Form Feed Position60               |
| 113 Source Drawer 63             | Form Feed Support37                |
| 120 Page Orientation64           | Format Control Suppression48, 55   |
| 121 PS Page Orientation 64       | Formatted Strings54                |
| 122 COR/APO 57, 64               | Intervention Required Response43   |
| 123 Tray 1 Orientation65         | IPDS SETTING67                     |
| 124 Tray 2 Orientation66         | Left Margin61                      |
| 125 Tray 3 Orientation66         | Line Spacing52                     |
| 167 Transparency53               | Lines Per Inch52                   |
| 168 Formatted Strings54          | Lines Per Page (LPP)52             |
| 169 Formatted Strings55          | Local Copy Form Feed Action36      |
| 177 Suppress Control Codes48, 55 | LPI52                              |
| 237 Screen Size56                | Main Firmware69                    |
| Coax Options                     | Maximum Print Position51           |
| Advanced Printer Features 39     | Mono Case60                        |
| At MPP+158                       | MPP51                              |
| Automatic Print Orientation      | No Code48                          |
| (COR/APO)57                      | Non-Printable Character41          |

- 162 -

| Null Suppression59            |
|-------------------------------|
| Output Optimization46         |
| Page Orientation64            |
| Paper Size Tray 162           |
| Paper Size Tray 262           |
| Paper Size Tray 363           |
| PostScript mode71             |
| Print Quality65               |
| Printer Emulation35           |
| PS Characteristics            |
| PS Page Orientation64         |
| Reset Per Page                |
| Right Margin61                |
| Screen Size56                 |
| SCS Function Management (FM)  |
|                               |
| SCS Hex Dump68                |
| SCS IDB Dump 69               |
| SCS Status Page69             |
| Single Spacing                |
| Skip Blank Page51             |
| Source Drawer63               |
| Suppress Control Codes        |
| Top Margin61                  |
| Transparency53                |
| Transparency Handling55       |
| Tray 1 Orientation65          |
| Tray 2 Orientation66          |
| Tray 3 Orientation66          |
| Twinax Firmware70             |
| Coax status page 27, 69, 119  |
| COD259 AFT (Twinax) 150       |
| COD259 BEF (Twinax)150        |
| Code level. See Firmware      |
| Code Page                     |
| Twinax                        |
| Code Page 259 (Twinax) 150    |
| Colon                         |
| IDB edit delimiter 42         |
| Color management (Coax)40, 53 |
| Compatibility 122             |
| electromagnetic (compliance)3 |

| xxxx electromagnetic<br>(compliance)122<br>Computer Output Reduction. See |
|---------------------------------------------------------------------------|
| Configuration Files. See IDB Files<br>Control Codes (Coax)                |
| COR                                                                       |
| =Computer Output Reduction                                                |
| COR/APO (Coax)57, 64                                                      |
| Tray 165                                                                  |
| Tray 266                                                                  |
| Tray 366                                                                  |
| COR/APO (Twinax)                                                          |
| COR Text Mode95                                                           |
| left margin offset in COR110                                              |
| line spacing96                                                            |
| menu91                                                                    |
| physical page length113                                                   |
| physical page width114                                                    |
| top margin offset in COR108                                               |
| Tray 192, 93                                                              |
| Tray 294                                                                  |
| COR/APO logic (Coax)131                                                   |
| COR/APO logic (Twinax)132                                                 |
| Country Code                                                              |
| Coax50                                                                    |
| Twinax97, 98<br>CPI                                                       |
| =Characters Per Inch51                                                    |
| Coax, default51                                                           |
| Twinax, compressed                                                        |
| Twinax, default100                                                        |
| CR                                                                        |
| =Carriage Return58                                                        |
| CR (Coax)                                                                 |
| after End Of Message                                                      |
| bold print control44                                                      |
| carriage return position at MPP.58                                        |
| End Of Message45                                                          |
| Format Control Suppression48                                              |

| Output Optimization46                                                                                                    |
|----------------------------------------------------------------------------------------------------|
| Skip Blank Page51                                                                                                    |
| CR (Twinax)                                                                                                    |
| Auto newline88                                                                                                    |
| CSC                                                                                                    |
| = Command String Character                                                                                                    |
| CSC (Coax)                                                                                                    |
| Suppress Control Codes                                                                                                    |
| CSC Characters (Options 8 & 9)42,                                                                                                    |
| 82                                                                                                    |
| 82                                                                                                    |
| Current settings                                                                                                    |
| Current settings<br>Coax                                                                                                    |
| Current settings<br>Coax                                                                                                    |
| Current settings<br>Coax                                                                                                    |
| Current settings           Coax                                                                                                    |
| Current settings           Coax         19, 20           Coax (menu dump)         119           menu dump         20           Twinax         19, 20           Twinax, long         119 |
| Current settings         Coax                                                                                                    |
| Current settings           Coax                                                                                                    |
| Current settings         Coax                                                                                                    |
| Current settings           Coax                                                                                                    |

# D

| Data Conversion (Coax)              |
|-------------------------------------|
| normal                              |
| transparent                         |
| Default character set (by country)  |
| Coax                                |
| Twinax                              |
| Default color (Coax)                |
| Default Page Orientation (Coax) 64  |
| Default Page Orientation (Twinax)91 |
| Default Tray (Coax)                 |
| Source Drawer                       |
| Default Tray (Twinax)               |
| Default Input Tray 105              |
| Destination Bin (Twinax) 106        |
| Destination Drawer. See also Bin    |
| Device Address                      |
| IPDS (Twinax)19, 78, 115            |
| SCS (Twinax) 19, 78, 115            |
| Device buffer code                  |
| Coax data conversion37              |

| DisplayWrite/Office85       |
|-----------------------------|
| Documentation and utilities |
| Download Utility            |
| DOS. See SCSUTIIL.EXE       |
| Windows. See Intermate      |
| Download Utility            |
| DSC/DES data streams122     |
| Duplex                      |
| Twinax (default)107         |

### E

| EAB                               |
|-----------------------------------|
| = Extended Attribute Buffer       |
| EAB (Coax)                        |
| advanced printer features         |
| flash                             |
| not supported in 328739           |
| reverse                           |
| underlining39                     |
| EBCDIC                            |
| Coax data conversion37            |
| EBCDIC code pages (Twinax)        |
| Force Euro Support90              |
| Electromagnetic compatibility3    |
| EM                                |
| = End Of Message                  |
| Emulations supported121           |
| End Of Message (Coax)             |
| Envelope Tray (Twinax)106         |
| Equipment requirements15, 16      |
| Escape (Twinax)87                 |
| Euro Character. See Euro Support  |
| Euro Support (Coax)56             |
| Euro Support (Twinax)             |
| Code Page98                       |
| Download Font89, 90               |
| Force Euro Support90, 98          |
| Extended attribute buffer (Coax). |
| See EAB                           |
| _                                 |

F

Factory defaults.....20, 27

# - 164 -

| Asterisk in manual 32, 74         |
|-----------------------------------|
| How to restore71, 118             |
| FF                                |
| = Form Feed                       |
| FF (Coax)                         |
| after End Of Message              |
| Bottom Margin                     |
| Form Feed in Data 58              |
| Form Feed Last                    |
| Form Feed Position 60             |
| Form Feed Support 37              |
| Format Control Support 48         |
| Local Conv Form Feed Action 36    |
| MDI 27                            |
| Pasat Par Paga 16                 |
| Skip Plank Daga 51                |
| Skip Blaik Fage                   |
| File names                        |
| bin-files 127                     |
| extensions 127, 139               |
| ffs-files                         |
| firmware                          |
| IDB Files                         |
| zıp-files 127                     |
| Firmware                          |
| file names127                     |
| file names, see also H00, H01,    |
| Н02                               |
| releases127                       |
| summary                           |
| First CSC Character (Option 8)42, |
| 82                                |
| Fonts                             |
| Coax Euro Support56               |
| НР154                             |
| IBM154                            |
| Twinax Default Font               |
| Twinax Download Font              |
| Twinax Euro Support               |
| Twinax Font ID                    |
| Twinax font list119               |
| Twinax Font Table                 |
| Twinax proportional fonts         |

| Force Euro Support (Coax)56          |
|--------------------------------------|
| Form feed. See FF                    |
| Formatted Strings, lead-in character |
|                                      |
| Forms Media (Twinax)106              |

# G

| GG-013-x. Part number for the |
|-------------------------------|
| Intermate IDB Technical       |
| Reference                     |

# H

| H00-nnnn70, 118, 127             |
|----------------------------------|
| =Boot firmware                   |
| H01-nnnn                         |
| =Coax firmware                   |
| H02-nnnn70, 117, 127             |
| =Twinax firmware                 |
| Hardware compatibility           |
| Coax124                          |
| Twinax123                        |
| Hosts supported13, 121           |
| HP PCL. See PCL.                 |
| Hyphen                           |
| non-printable character (Coax)41 |
| non-printable character (Twinax) |
|                                  |

# Ι

| IBM features supported              |
|-------------------------------------|
| Coax122                             |
| Twinax122                           |
| IDB                                 |
| Command Strings (Coax)142           |
| Command Strings (Twinax)143         |
| Command Strings (Twinax)            |
| Printer Commands144                 |
| configuration files. See IDB Files. |
| Edit delimiter (Option 7)42         |
| Events21, 28                        |
| Options                             |
| Settings28                          |
| -                                   |

### - 165 -

| IDB Files21                          |
|--------------------------------------|
| factory defaults28                   |
| from Intermate                       |
| specially edited files129            |
| IDB reports (current settings) 119   |
| Coax                                 |
| Twinax117                            |
| IDB Technical Reference 14, 29       |
| IDBedit (Coax function)              |
| IMA_DWNL.exe. See Intermate          |
| Download Utility                     |
| Installation15, 17                   |
| anti-static precautions16            |
| cable attachment                     |
| choice of slot17                     |
| handling precautions16               |
| preparation                          |
| verification                         |
| Installed features on the printer 18 |
| Interactions between adapter and     |
| printer                              |
| Intermate Data Base. See IDB         |
| Intermate Download Utility 127       |
| Baud rate128                         |
| Communications port128               |
| download menu130                     |
| file types127                        |
| Installation128                      |
| loading new firmware127              |
| Options menu128                      |
| Intermate IDB Technical Reference.   |
| See IDB Technical Reference          |
| IPDS                                 |
| device address (Twinax)19, 78,       |
| 115                                  |
| optional feature installed13, 23,    |
| 35, 67, 115                          |
| IPDS OPTIONS sub-menu                |
| IR. See Coax Operator Panel -Use     |
| IR                                   |
|                                      |

|   | 1 |  |  |
|---|---|--|--|
| J | , |  |  |
|   |   |  |  |

| 27, 122 |
|---------|
| 27, 122 |
| 27      |
|         |

# L

| Landscape                    |
|------------------------------|
| Twinax152                    |
| Landscape (Coax)             |
| COR/APO logic131             |
| Landscape (Twinax)           |
| COR/APO logic132             |
| Lead-in characters           |
| CSC                          |
| Formatted Strings54          |
| LF (Coax)                    |
| Bottom Margin37              |
| Format Control Suppression48 |
| MPL                          |
| Skip Blank Page51            |
| LF (Twinax)                  |
| Line feed. See LF            |
| Line spacing                 |
| Coax default52               |
| Twinax COR96                 |
| Twinax default96             |
| Lines Per Page               |
| Coax                         |
| Twinax, default103           |
| Local Copy Form Feed Action  |
| (Coax)36                     |
| LPI                          |
| =Lines Per Inch              |
| Coax                         |
| Twinax, default102           |
| LPP                          |
| =Lines Per Page52            |
| LU1                          |
| Bottom Margin62              |

- 166 -

| Left Margin61        | L |
|----------------------|---|
| Right Margin61       | L |
| Top Margin 61        | L |
| LU3                  |   |
| At MPP+158           | 3 |
| Form Feed in Data58  | 3 |
| Form Feed Last 59    | ) |
| Form Feed Position60 | ) |
| LU3 Query 39         | ) |
| Mono Case 60         | ) |
| Null Suppression59   | ) |

| M                                  |
|------------------------------------|
| Mainframe printing16               |
| Margins                            |
| Coax, bottom                       |
| Coax, bottom                       |
| Coax, left                         |
| Coax, right61                      |
| Coax, top                          |
| Twinax. left default               |
| Twinax, left offset in COR 110     |
| Twinax, left offset in landscape   |
|                                    |
| Twinax, right alignment            |
| proportional font                  |
| Twinax, right default              |
| Twinax, right maximum printing     |
| position 101                       |
| Twinax, top default                |
| Twinax, top offset in COR 108      |
| Twinax, top offset in landscape    |
| 111                                |
| Maximum Page Length (Coax)37       |
| Maximum Print Position (Coax). See |
| MPP.                               |
| Menu dump119                       |
| Menu hierarchy24                   |
| Menu tree diagram                  |
| Midrange printing16                |
| MPL (Coax). See Maximum Page       |
| Length                             |

| MPP (Coax)                   | 50 |
|------------------------------|----|
| =Maximum Print Position51, 5 | 58 |

# N

| New Line. See NL.          |    |
|----------------------------|----|
| Next Form (Coax)           | 58 |
| NL                         |    |
| = New Line                 |    |
| NL (Coax)                  |    |
| Auto NL                    | 48 |
| End Of Message             | 45 |
| Format Control Suppression | 48 |
| new line position at MPP   | 58 |
| Skip Blank Page            | 51 |
| NL (Twinax)                |    |
| Auto newline               | 88 |
| Auto newline               | 88 |
| Non-printable character    |    |
| hyphen                     | 81 |
| Non-Printable Character    |    |
| Coax                       | 41 |
| Null characters (Coax)     | 59 |
| Null lines (Coax)          | 59 |
| Null suppression (Coax)    | 59 |
|                            |    |

# 0

| Operator Panel                  |      |
|---------------------------------|------|
| activating a new setting        | 22   |
| difference between the two line | s24  |
| finding a setting22, 23         | , 24 |
| IPDS OPTIONS                    | 23   |
| Menu Hierarchies                | 72   |
| Menu Hierarchies                | 30   |
| Menu hierarchy                  | 24   |
| Menu hierarchy (Coax)           | 34   |
| Menu hierarchy (Twinax)         | 77   |
| NETWORK MENU                    | 22   |
| Performing Self Test (printer). | 18   |
| Power Saver                     | 22   |
| Print Menus (printer)           | 18   |
| Printer menu keys               | 22   |
| Ready                           | 22   |
| -                               |      |

- 167 -

# P

| P16-xxxx.exe                          |
|---------------------------------------|
| = Intermate Download Utility          |
| Page Length                           |
| Coax, Maximum Page Length 37          |
| Page Orientation                      |
| default (Coax)64                      |
| Page Orientation (Coax)               |
| automatic57                           |
| PS (programmed symbols)64             |
| Tray 165                              |
| Tray 2                                |
| Tray 3                                |
| Page Orientation (Twinax)             |
| automatic91                           |
| default                               |
| Tray 1, automatic                     |
| Tray 1, default92                     |
| Tray 2, automatic                     |
| Tray 2, default                       |
| Page orientation logic flowchart. 135 |
| Page setup (Twinax Timeout)79         |
|                                       |

| Р | age size                                |
|---|-----------------------------------------|
|   | Coax Paper Size62, 63, 71               |
|   | COR/APO Logic (Twinax)132               |
| Р | age Width                               |
|   | Twinax, Physical Page Width114          |
| Р | aper Size (Coax)62, 63, 71              |
|   | Tray 162                                |
|   | Tray 363                                |
| Р | aper Size (Twinax). See Physical        |
|   | Page Length                             |
| Р | aper Size (Twinax). See Physical        |
|   | Page Width                              |
| Р | aper tray. See Tray                     |
| Р | CIA                                     |
|   | = Printer Control Information           |
|   | Area (Coax)                             |
| Р | CIA (Coax)                              |
|   | address 000Eh40                         |
|   | Extended ID40                           |
| Р | CL154                                   |
| Р | CL emulation (Twinax).86, 89, 144       |
| Р | hysical Page Length (Twinax)113,<br>114 |
| Р | hysical Page Width (Twinax)114          |
| P | ortrait (Coax)                          |
|   | COR/APO logic 131                       |
| Р | ortrait (Twinax)                        |
|   | before selection 152                    |
|   | COR/APO logic 132                       |
| Р | ostScript mode (Coax) 71                |
| P | P (Coax)                                |
|   | =Print Position 58                      |
|   | End Of Message 45                       |
|   | Form Feed in Data 58                    |
| Р | P 1 or PP 2 (Coax)                      |
|   | Form Feed Last 59                       |
| Р | redefine string (Twinax overlay         |
|   | call) 84 151                            |
| Р | rint IDB Dump (Twinax) 119              |
| P | rint IDB Status (Twinax) 27 119         |
| P | rint menus for the printer              |
| P | rint Quality                            |
| - | ····· Xummy                             |

# - 168 -

| Coax (default) 65                    |
|--------------------------------------|
| Twinax (COR)                         |
| Twinax (default)104                  |
| Printable area (Twinax)              |
| Printer Buffer (Coax)                |
| Printer commands (Twinax)            |
| Code page handling commands          |
|                                      |
| Printer commands (Twinax,            |
| additional)144                       |
| Printer Control Information Area.    |
| See PCIA                             |
| Printer emulation definition         |
| Coax                                 |
| Twinax                               |
| Printer menu                         |
| PAPER MENU 27                        |
| SETUP MENU 27                        |
| Printer setup options vs. adapter    |
| setup options27                      |
| Printing environments13              |
| Programmed Symbols text features     |
| (Coax). See PS text features         |
| Proportional fonts (Twinax)          |
| PS                                   |
| = Programmed Symbols                 |
| Triple Plane45                       |
| PS text features ( $C_{0ax}$ ) 38-39 |

# Q

Query List and SF (Coax) ...... 39

# R

| Requirements 15                       |
|---------------------------------------|
| Restore factory defaults. See Factory |
| defaults                              |

# S

| Save new value               | 26   |
|------------------------------|------|
| Scope of the guide           | 14   |
| SCS Device Address (Twinax o | nly) |
|                              | 19   |

| SCS FM (Coax)40                       |
|---------------------------------------|
| SCS IDB Dump (Coax)119                |
| SCS IDB SETTINGS (Twinax)25           |
| SCS MENU                              |
| TEST OPTIONS119                       |
| SCS menu and options, how to          |
| access21                              |
| SCS Menu on the Operator Panel21      |
| SCS MENU on the Operator Panel        |
|                                       |
| SCS options, how to change settings   |
|                                       |
| SCS Status Page (Coax)119             |
| SCS Status Page (Coax)27              |
| SCSUTIL.EXE = DOS-based               |
| download utility127                   |
| Second CSC Character (Option 9) 42    |
| Second CSC Character (Option 9)       |
| Twinax82                              |
| Select new value                      |
| Selecting options                     |
| Coax                                  |
| Twinax77                              |
| Serial configuration and upgrade      |
| cable                                 |
| Settings, how to change21             |
| Setup options in reference chapters   |
|                                       |
| Setup options, adapter vs. printer 27 |
| SF                                    |
| = Structured Fields                   |
| FM header (Coax)40                    |
| SF (Coax)                             |
| Simplex                               |
| Twinax (default)107                   |
| Skip Blank Page (Coax)51              |
| SmartSwitch                           |
| SNA Character String122               |
| Soft fonts (Twinax)                   |
| Download Font89                       |
| Software compatibility                |
| Coax                                  |

#### - 169 -

| Twinax124                        |
|----------------------------------|
| Space character (Coax)           |
| non-printable character41        |
| Output Optimization46            |
| Space character (Twinax)         |
| Special Coax Commands. See IDB - |
| Command Strings                  |
| Special Twinax Commands. See IDB |
| - Command Strings.               |
| Status page 119                  |
| Supported emulations 121         |
| Supported hosts                  |
| Supported Hosts                  |
| Suppress Control Codes (Coax) 48 |
| System/370                       |
| System/39016                     |
| •                                |

# T

| 24 | overlay call84                  |
|----|---------------------------------|
|    | Page Orientation92              |
| 1  | Page Orientation – COR/APO93    |
| 6  | predefined string               |
| 37 | Tray 2 (Coax)                   |
| -  | Page Orientation                |
|    | Source Drawer63                 |
| В  | Tray 2 (Twinax)                 |
|    | Default Input Tray105           |
| 9  | overlay call84                  |
| 21 | Page Orientation                |
| 3  | Page Orientation – COR/APO94    |
| 21 | predefined string               |
| 8  | Tray 3 (Coax)                   |
| 6  | Page Orientation                |
| 6  | Paper Size63                    |
|    | Source Drawer                   |
|    | Tray 3 (Twinax)                 |
| 26 | Default Input Tray105           |
| 9  | Tray for Envelopes (Twinax)106  |
|    | Tray. See also Forms Media106   |
|    | Tray. See also Input Tray.      |
| 2  | Tray. See also Source Drawer    |
| 39 | Triple Plane. See Coax Operator |
| 55 | Panel - PS Characterist         |
|    | Troubleshooting23, 28           |
| 53 | Adapter119                      |
| 53 | Coax, PRINT IDB DUMP69          |
| 55 | Coax, PRINT MENU DUMP69         |
| 8  | Coax, SCS Hex Dump68            |
| 9  | Coax, SCS IDB DUMP69            |
| 53 | Coax, SCS Status Page69         |
| 53 | Printer119                      |
|    | Twinax, Print Dump117           |
| 51 | Twinax, Print IDB Status117     |
| 34 | Twinax, SCS Hex Dump116         |
|    | Tumble                          |
| 55 | Twinax (default)107             |
| 52 | Twinax                          |
| 53 | Hardware compatibility123       |
|    | IBM features supported122       |
| )5 | Software compatibility124       |

| TEST OPTIONS116                 |
|---------------------------------|
| Twinax Event                    |
| 147-148152                      |
| Twinax firmware. See H02        |
| Twinax Font Table154            |
| Twinax Font Utility. See Twinax |
| Font Table                      |
| Twinax IDB report119            |
| Twinax Operator Panel           |
| DEF CODEPAGE98                  |
| DEF COUNTRY97                   |
| DEFAULT FONT99                  |
| Twinax Operator Panel           |
| BOOT FIRM. REV118               |
| Boot Firmware118                |
| COAX FIRM. REV 118              |
| Coax Firmware118                |
| Compress CPI                    |
| COMPRESS CPI 86                 |
| COR Action 193                  |
| COR ACTION 193                  |
| COR Action 294                  |
| COR ACTION 294                  |
| COR LSI REDUC96                 |
| COR Lsi Reduc96                 |
| Cor Text Mode95                 |
| COR TEXT MODE95                 |
| CSC Characters                  |
| CTRL SUP 88                     |
| DEF CHARS/ INCH 100             |
| Def Codepage98                  |
| Def Country97                   |
| Def Dest Bin 106                |
| DEF DEST BIN106                 |
| Def Font                        |
| Def Forms Media106              |
| DEF FORMS MEDIA 106             |
| Def Input Tray 105              |
| DEF INPUT TRAY 105              |
| DEF LEFT MARG 101               |
| Def Left Margin101              |
| Def Lines/Inch 102              |

| DEF LINES/INCH   | 102 |
|------------------|-----|
| Def Lines/Page   | 103 |
| DEF LINES/PAGE   | 103 |
| Def Max Prt Pos  | 101 |
| DEF MAX PRT POS  | 101 |
| Def Page Ori     | 91  |
| Def Page Ori 1   | 92  |
| DEF PAGE ORI 1   | 92  |
| Def Page Ori 2   | 92  |
| DEF PAGE ORI 2   | 92  |
| DEF PAGE ORIENT  | 91  |
| DEF PRINT QUAL   | 104 |
| Def Print Qual.  | 104 |
| DEF RIGHT MARG   | 102 |
| Def Right Margin | 102 |
| DEF SIM/DUP      | 107 |
| Def Sim/Dup.     | 107 |
| DEF TOP MARG     | 103 |
| Def Top Margin   | 103 |
| Def. Chars/ Inch | 100 |
| Download Font    | 89  |
| DOWNLOAD FONT    | 89  |
| EMULATION        | 80  |
| Factory Defaults | 118 |
| FACTORY DEFAULTS | 118 |
| Firmware Level   | 118 |
| FIRMWARE LEVEL   | 118 |
| Firmware Summary | 116 |
| Force Euro Sup   | 90  |
| FORCE EURO SUP   | 90  |
| Format Ctrl Sup  | 88  |
| IPDS Buf. Size   | 115 |
| IPDS BUF. SIZE   | 115 |
| IPDS Dev. Addr.  | 115 |
| IPDS DEV. ADDR   | 115 |
| Left Mar Off COR | 110 |
| LEFT MAR OFF COR | 110 |
| Left Mar Off Lan | 112 |
| LEFT MAR OFF LAN | 112 |
| Main Firmware    | 117 |
| MAIN FIRMWARE    | 117 |
| Move Hor/Ver     | 87  |

- 171 -

| MOVE HOR/VER 87                 |
|---------------------------------|
| Non-Print Char81                |
| NON-PRINT CHAR81                |
| Page Length 113                 |
| PAGE LENGTH113                  |
| Page Width114                   |
| PAGE WIDTH114                   |
| Print IDB Dump117               |
| PRINT IDB DUMP 117              |
| Print IDB Status117             |
| PRINT IDB STATUS117             |
| Printer Emul80                  |
| Prop Font Move85                |
| PROP FONT MOVE 85               |
| PRT ALL REVISION116             |
| SCS DEV. ADDR78                 |
| SCS Dev. Addr                   |
| SCS Hex Dump116                 |
| SCS HEX DUMP 116                |
| Top Mar Off COR108              |
| TOP MAR OFF COR 108             |
| Top Mar Off Lan 111             |
| TOP MAR OFF LAN 111             |
| Twinax Timeout79                |
| TWINAX TIMEOUT79                |
| Twinax Option Number            |
| 002 Country Code97              |
| 003 Non-Printable Character 81  |
| 008 First CSC Character         |
| 009 Second CSC Character 82     |
| 010 Printer Emulation           |
| 028 Overlay Call                |
| 100 Characters Per Inch (CPI) - |
| Default 100                     |
| 102 Default Maximum Printer     |
| Position101                     |
| 103 Default Left Margin 101     |
| 104 Default Right Margin 102    |
| 10/ Default Lines Per Page 103  |
| 108 Default Top Margin 103      |
| 112 Default Print Quality 104   |
| 113 Default Input Tray 105      |

| 114 Default Forma Madia 106       |
|-----------------------------------|
| 114 Default Follits Media100      |
| 115 Default Destination Bin100    |
| 116 Default Simplex/Duplex 10/    |
| 118 Proportional Font Move85      |
| 120 Default PageOrientation91     |
| 121 Default Page Orientation 1.92 |
| 122 Default Page Orientation 2.92 |
| 123 COR Action 193                |
| 124 COR Action 294                |
| 126 Computer Output Reduction     |
| Text Mode95                       |
| 127 Computer Output LSI           |
| Reduction                         |
| 128 Compress CPI86                |
| 139 Force Euro Support            |
| 158 Movement                      |
| Horizontal/Vertical 87            |
| 177 Format Control Suppression    |
| 88                                |
| 240 and $241$ Code Page 08        |
| 240 and $241$ Code 1 age          |
| 242 and 245 Default Polit         |
| 20 Turiney Timeout                |
| 29 Twillax Tilleout               |
| 78 and 79 Left Margin Offset III  |
| COR                               |
| 80 and 81 Top Margin Offset in    |
| COR108                            |
| 82 and 83 Physical Page Length    |
|                                   |
| 84 and 85 Physical Page Width     |
|                                   |
| 86 and 87 Left Margin Offset in   |
| Landscape112                      |
| 88 and 89 Top Margin Offset in    |
| Landscape111                      |
| Twinax Options                    |
| Before Portrait/Landscape         |
| Selection152                      |
| Boot Firmware Revision118         |
| Coax Firmware118                  |
| Code Page98                       |
| Compress CPI86                    |
| 1                                 |

- 172 -

| Computer Output LSI Reduction      |
|------------------------------------|
|                                    |
| Computer Output Reduction Text     |
| Mode                               |
| COR Action 1                       |
| COR Action 2                       |
| Country Code97                     |
| CPI (default) 100                  |
| CSC Characters                     |
| Default character set (by country) |
| 97                                 |
| Default Characters Per Inch 100    |
| Default CPI 100                    |
| Default Destination Bin 106        |
| Default Font 99                    |
| Default Forms Media 106            |
| Default I print Tray 105           |
| Default Left Margin 101            |
| Default Lines Per Inch 102         |
| Default Lines Per Page (I PP) 103  |
| Default Maximum Printing           |
| Position 101                       |
| Default Page Orientation 01        |
| Default Page Orientation 1 02      |
| Default Tage Offentation 1         |
| Detaille Page (Prientation 7) U7   |
| Default Page Orientation 2         |
| Default Page Orientation 2         |
| Default Page Orientation 2         |
| Default Page Orientation 2         |
| Default Page Orientation 2         |
| Default Page Orientation 2         |
| Default Page Orientation 2         |
| Default Page Orientation 2         |
| Default Page Orientation 2         |
| Default Page Orientation 2         |
| Default Page Orientation 2         |
| Default Page Orientation 2         |
| Default Page Orientation 2         |
| Default Page Orientation 2         |
| Default Page Orientation 2         |
| Default Page Orientation 2         |
| Default Page Orientation 2         |

| Non-Printable Character81      |
|--------------------------------|
| Overlay Call84, 151            |
| Physical Page Length113        |
| Physical Page Width114         |
| Print IDB Dump117              |
| Print IDB Status117            |
| Printer Emulation80            |
| Proportional Font Move85       |
| SCS Device Address             |
| SCS Hex Dump116                |
| Top Margin Offset in COR108    |
| Top Margin Offset in Landscape |
|                                |
| Twinax Timeout79               |
| Twinax status page27, 117, 119 |
| Twinax User IDB keyword        |
| BEFPORLAN152                   |
| COMCPI86                       |
| CORDRW 193                     |
| CORDRW 294                     |
| CTLCODSUP88                    |
| DEFCNTCOD97                    |
| DEFCODPAG98                    |
| DEFCPI100                      |
| DEFDSTDRW106                   |
| DEFFNT99                       |
| DEFFRMSEL106                   |
| DEFLFTMRG101                   |
| DEFLPI102                      |
| DEFLPP103                      |
| DEFMPP101                      |
| DEFORT91                       |
| DEFPRTQLT104                   |
| DEFRGTMRG102                   |
| DEFSIMDUP107                   |
| DEFTOPMRG103                   |
| DSTDRW106                      |
| EURSUP90                       |
| HORMOV87                       |
| LFTOFFCOR110                   |
| LFTOFFLAN112                   |
| LINSPRED96                     |

- 173 -

| ORTDRW    | 92      |
|-----------|---------|
| ORTDRW 2  | 92      |
| OVLCAL    | 84, 151 |
| OVLDRW    | 84, 151 |
| PRGFNT    | 154     |
| PRGFNT    |         |
| PRPFNTMOV |         |
| PRTEMUL   | 80      |
| SETSUBFNT | 158     |
| SLTSIMDUP | 107     |
| SRCDRW    | 105     |
| TIMOUT    | 79      |
| TOPOFFCOR | 108     |
| TOPOFFLAN |         |
| TXTMOD    | 95      |
| UNPCHR    |         |

| VERMOV |  |
|--------|--|
| VERMOV |  |

| U |  |
|---|--|
|   |  |

| User IDB72, 75, 138, 144        |
|---------------------------------|
| User IDB keywords. See Twinax   |
| User IDB keyword                |
| User IDB Language. See User IDB |
| User Lead (Translation)55       |
| V                               |

Verification of installation.....18

# Y

| Y2K       | 2 |
|-----------|---|
| Year 2000 | 2 |

- 174 -